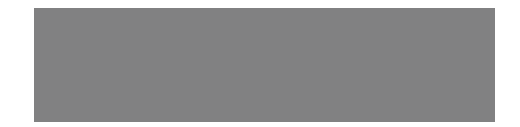

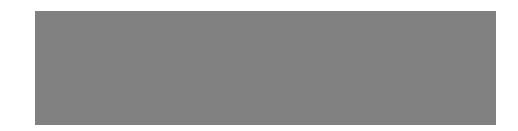

# SoftBank

SoftBank **930N** Starter Guide 使い方ガイド Includes An English First Step Guide このたびは、「SoftBank 930N」をお買い上げいただき、まことにありがとうございます。

●SoftBank 930Nをご利用の前に、「使い方ガイド(本書)」をご覧になり、正しくお取り扱いください。 ●ご契約の内容により、ご利用になれるサービスが限定されます。

SoftBank 930Nは、3G方式とGSM方式に対応しております。

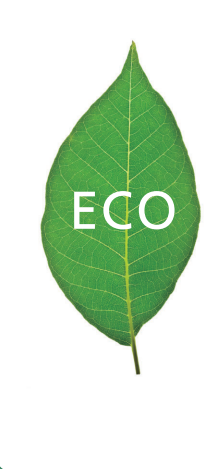

## ソフトバンクは、はじめています。 続けていきます。環境への取り組み。

#### 請求書 ⇒ 電子化

紙 の 請 求 書 に 代 わって、「 オン ライン 料 金 案 内 」を 導 入 。 紙 資 源 削 減 を 実 現 します 。

#### 申込書⇒電子化(一部)

従来の申込書による受付をやめ、オンライン受付を開始。 紙資源をなるべく使わない取り組みをはじめています。

#### 個 別 包 装 箱 ⇒ 小 型 化

携帯電話販売時の個別包装箱の小型化を推進し、 容積率30%削減を実現。省資源に貢献します。

#### 取扱説明書 ⇒ 薄型化

従来の取扱説明書を1/3サイズにリニューアル。 詳しい説明はWebでご案内することで、無駄な紙を使いません。

## 目次

#### 準備

| 本書の使い方やマナーについて説明しています。 |   |
|------------------------|---|
| 目次                     | 1 |
| マナーとルールを守り安全に使用しましょう   | 2 |
| 本書の使いかた                | 2 |

#### 基本操作

#### 基本的な操作を説明しています。

| 330107 21 ( ( 2 2 2 2 ) | S |
|-------------------------|---|
| ケータイの外観 8               | 3 |
| 基本操作 11                 | 0 |
| 画面に表示されるアイコン 14         | 4 |
| デスクトップアイコン              | 6 |
| 画面の表示切替について             | 8 |
| ボタンイルミネーション             | 9 |
| 電池パックと充電器の使いかた          | 0 |
| USIMカードの使いかた            | 2 |
| 文字入力 24                 | 4 |
| モバイルウィジェット 2            | 6 |
| 電話 3                    | 0 |
| 電話帳                     | 6 |

#### 機能

#### ケータイで使える機能を説明しています。 ご使用になる機能のページをお読みください。

| メール                                          | 38 |
|----------------------------------------------|----|
| インターネット                                      | 43 |
| テレビ・・・・・・・・・・・・・・・・・・・・・・・・・・・・・・・・・・・・      | 47 |
| カメラ・・・・・                                     | 52 |
| ミュージックプレーヤー                                  | 56 |
| S!アプリ・・・・                                    | 60 |
| S! GPSナビーーーーーーーーーーーーーーーーーーーーーーーーーーーーーーーーーーーー | 61 |

#### データ管理

| データの管理について説明しています。 |    |
|--------------------|----|
| データフォルダ・・・・・       | 62 |
| メモリカード             | 65 |

#### 通信

| データ通信の使い方について説明しています。               |    |
|-------------------------------------|----|
| 赤外線通信/Bluetooth <sup>®</sup> ······ | 67 |

#### セキュリティ

| セキュ | リテ | 1 | を強化する機能について説明しています | •  |
|-----|----|---|--------------------|----|
| セキュ | リテ | 1 |                    | 69 |

#### 資料/ご注意事項

#### ケータイについての資料や情報、 ご使用時のご注意などをまとめています。

| ソフトウェアの更新           | 71  |
|---------------------|-----|
| もっと使いこなそう           | 72  |
| 仕様                  | 78  |
| メニュー一覧              | 80  |
| 故障かな?と思ったら          | 85  |
| 知的財産権について           | 89  |
| 安全上のご注意             | 92  |
| お願いとご注意             | 101 |
| 携帯電話機の比吸収率(SAR)について | 107 |
| 保証とアフターサービス         | 109 |
| お問い合わせ先一覧           | 110 |
|                     |     |
| First Step Guide    | 111 |

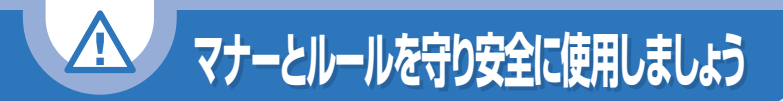

## ここで記載した以外にも、注意していただきたい事項があります。ケータイをご使用になる前に「安全上のご注意」(P.92)をよくお読みのうえ、正しく安全にお使いください。

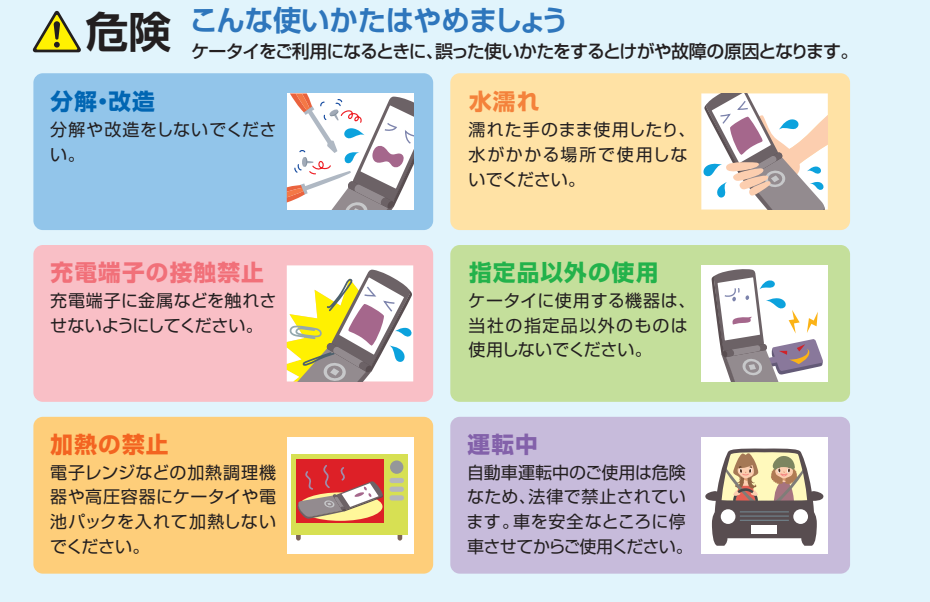

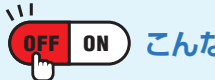

## こんな場合は必ず電源を切りましょう

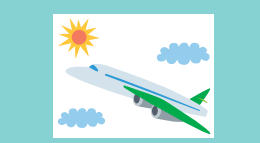

航空機内 航空機内でのご使用は罰せられることがありま す。ケータイの電源をお切りください。

病院内

病院など医療機関が個々に使用禁止、持ち込み 禁止などの場所を定めている場合は、その医療 機関の指示に従いましょう。

満員電車の中など、植え込み型心臓ペースメーカおよび 植え込み型除細動器を装着した方が近くにいる可能性がある場合 植え込み型心臓ペースメーカおよび植え込み型除細動器に悪影響を与える おそれがありますので、ケータイの電源をお切りください。

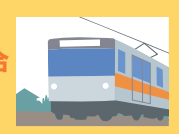

## マナーを守るための便利な機能

#### マナーモード

電話がかかってきたり、ボタン操作をしても、ケータイから 音が出ないようにします。

→ 使いかたはP.11を参照

#### 電波OFFモード

電話の発着信やメールの送受信、インターネットが利用できないように電波をOFFにします。

→ 使いかたはP.69を参照

#### 簡易留守録

音声電話やTVコールに出られないときに、かけてきた相手の用件をケータイに録音/録画します。

→ 使いかたはP.35を参照

#### 930N

## 本書の使いかた

本書では基本的な機能・操作方法を記載しています。より詳しい操作方法につきましては取扱説明書に記載しております。本書では説明していない機能やサービスもご確認いただけますので、ぜひご活用ください。

#### http://www.softbank.jp/mb/r/support/930n/

## 操作手順/画面について

・本書で記載している操作手順や画面は、本体色「ヴィンテージブラック」のお買い上 げ時の表示および設定で記載しています。 設定を変更されていたり、ほかの機能が動作しているときなどは、動作が異なったり、動作しないことがあります。あらかじめご了承ください。

 ・本書で掲載している画面はイメージとなりますので、実際の画面とは異なる場合が あります。

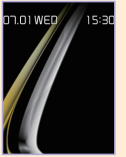

#### 「ボタン操作について マルチヤレクターを押す動作 サイドボタンを押す動作 ◎上を押す 直ん中を押す **~**~ 〇 右を押す 69 下を押す Musicを押す MENL ▲→を押す ・を押す 項目を選択する ◎左右を押して選択

◎上下を押して選択◎上下左右を押して選択

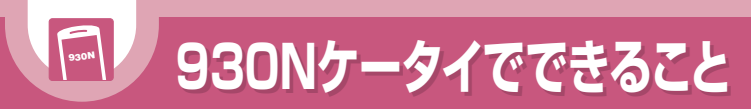

## 毎日の生活のあらゆるシーンでNケータイが大活躍! もうNケータイは手放せない!

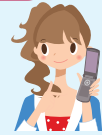

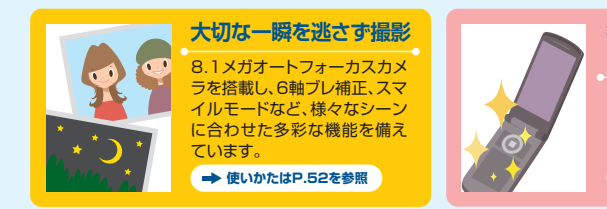

#### 機能に合わせて輝くボタン (ボタンイルミネーション)

発着信やメールの送受信など、 状態に合わせてボタンが光りま す。

➡ 使いかたはP.19を参照

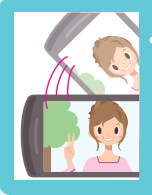

#### 画面縦横自動切替

ケータイの傾きを自動で検知 し、画面表示が自動的に切り替 わります。

➡ 使いかたはP.18を参照

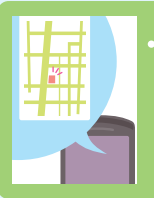

#### S! GPSナビ

自分のいる場所を地図で確認 したり、目的地までのルートを 調べたりすることができます。

➡ 使いかたはP.61を参照

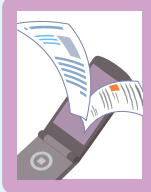

PDF/ドキュメントビューア

PDFデータの閲覧ができるの で、紙を持ち歩くように地図や カタログ、時刻表などの便利な 情報を手軽に確認できます。ま た、文書ファイルを閲覧するこ ともできます。

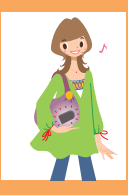

ウォーキングカウンター

歩数、歩行時間を計測し、計測 結果や歩行距離、消費カロリー、 脂肪燃焼量を表示します。

## そのほかにもこんな機能があります

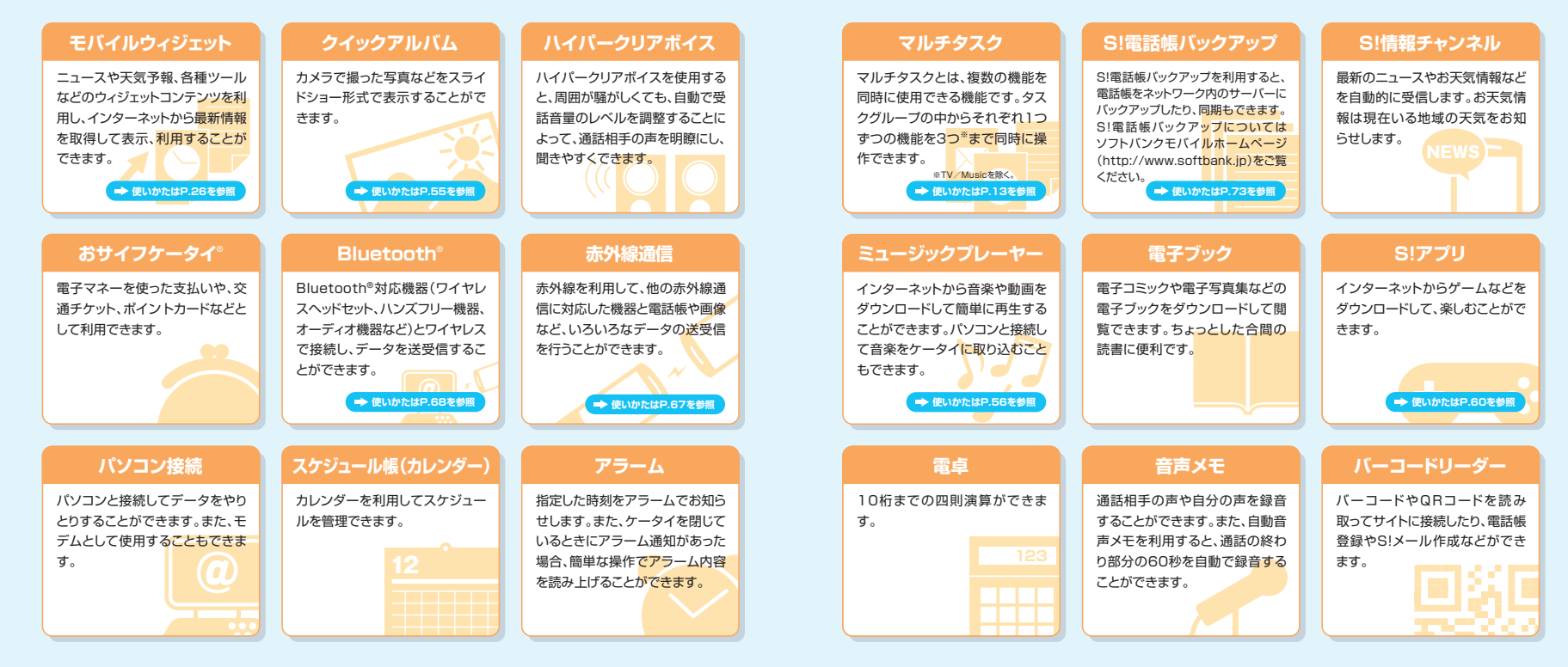

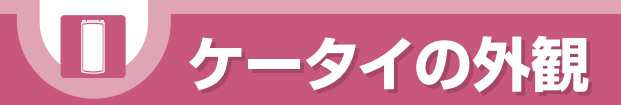

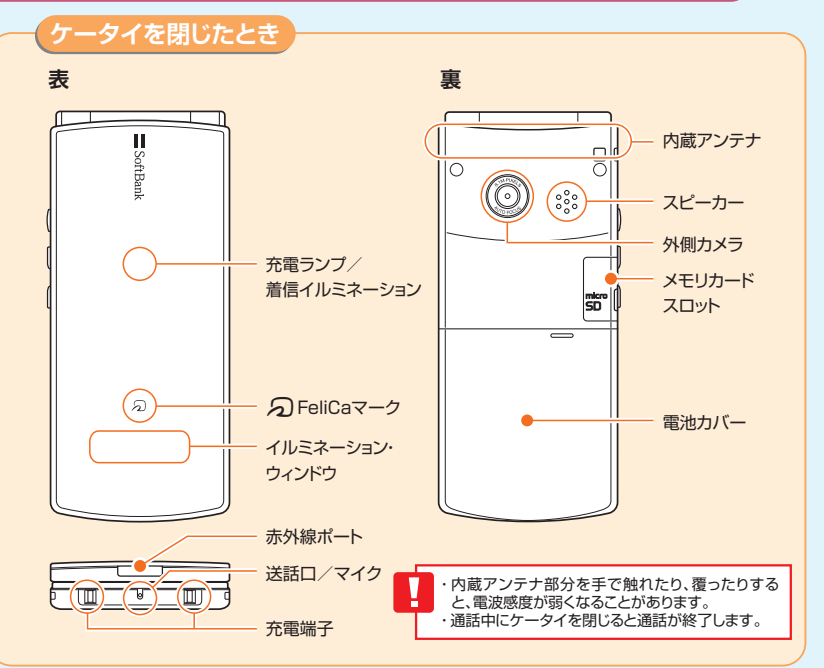

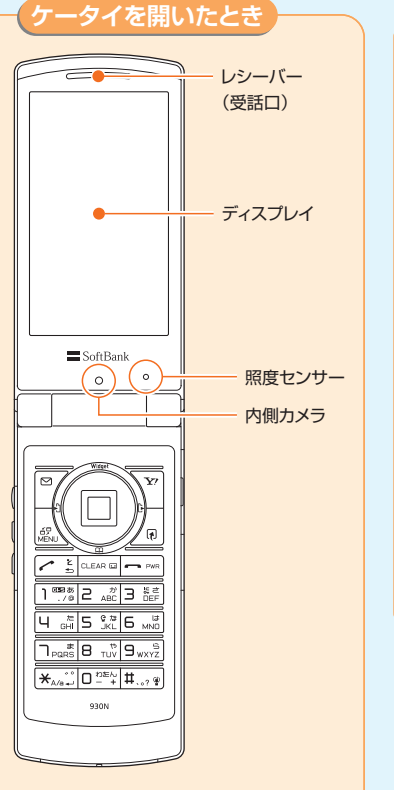

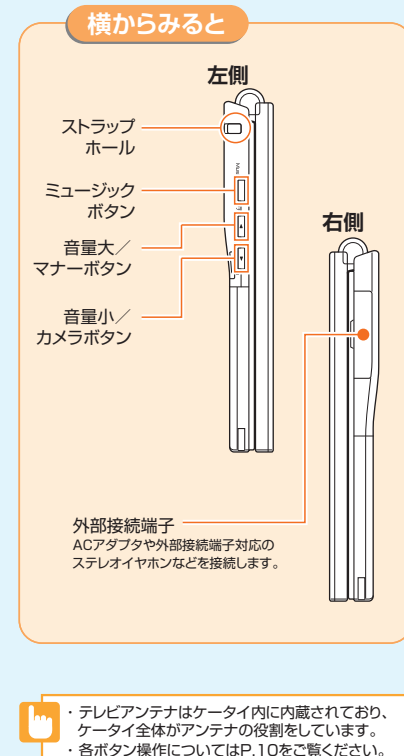

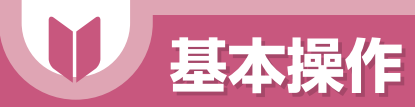

## 🕜 もっと使いこなすには P.72

## ボタン操作

リダイヤルを表示します。 「長押し」メールの送信アドレス履歴を表示します。

待受ウィジェット操作画面を表示します。 「長押し」S!速報ニュース一覧を表示します。

着信履歴を表示します。 「長押し」メールの受信アドレス履歴を表示します。

電話帳検索メニューを表示します。

メールメニューを表示します。 「長押し」新しくメールを作成します。

メインメニューを表示したり、複数の機能を 起動させます。

電話をかけたり受けたりします。 ともでん画面を表示します。

「長押し」GPS機能を利用し、現在地を 確認します。

電話番号や文字を入力します。

「長押し」ECOモードを設定/解除します。

「長押し」文字の書体、太さ、サイズを設定します。 「長押し」プライバシーアングルのON/OFF を切り替えます。

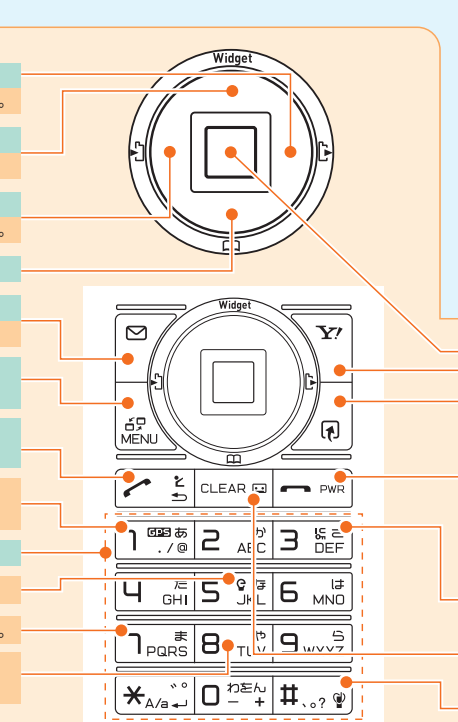

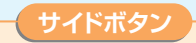

オリジナルメニューを表示します。 ケータイを閉じているとき、不在着信の内容確認、 新着メールの内容読み上げを行います。 「長押し」ミュージックプレーヤーを起動します。 Musi

<u>|</u>

V

<u>₁</u>└┠┙

「長押し」マナーモードを設定/解除します。

ケータイを閉じているとき、不在着信の内容読み上げ、新 着メールの内容確認を行います。不在着信/新着メール がない場合は、時計を表示して、時刻を読み上げます。 「長押し」カメラをフォトモードで起動します。

デスクトップアイコンを表示します。

Yahoo!ケータイに接続します。 「長押し」Yahoo!ケータイメニューを表示します。

割り当てられている機能を起動します。 「長押し」ショートカットボタンに割り当てる機能を設定します。

操作を終了/中止します。待受ウィジェット画面を表示/非表示にします。 「長押し」電源を入れたり切ったりします。

「長押し」ICカードロックを設定/解除します。

簡易留守録を再生します。 「長押し」簡易留守録を設定/解除します。

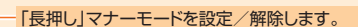

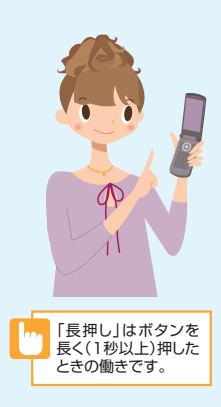

ケータイを閉じたときのサ

イドボタンの有効/無効は、以下の操作で切り替え

ることができます。

MEN → ★ (長押し)

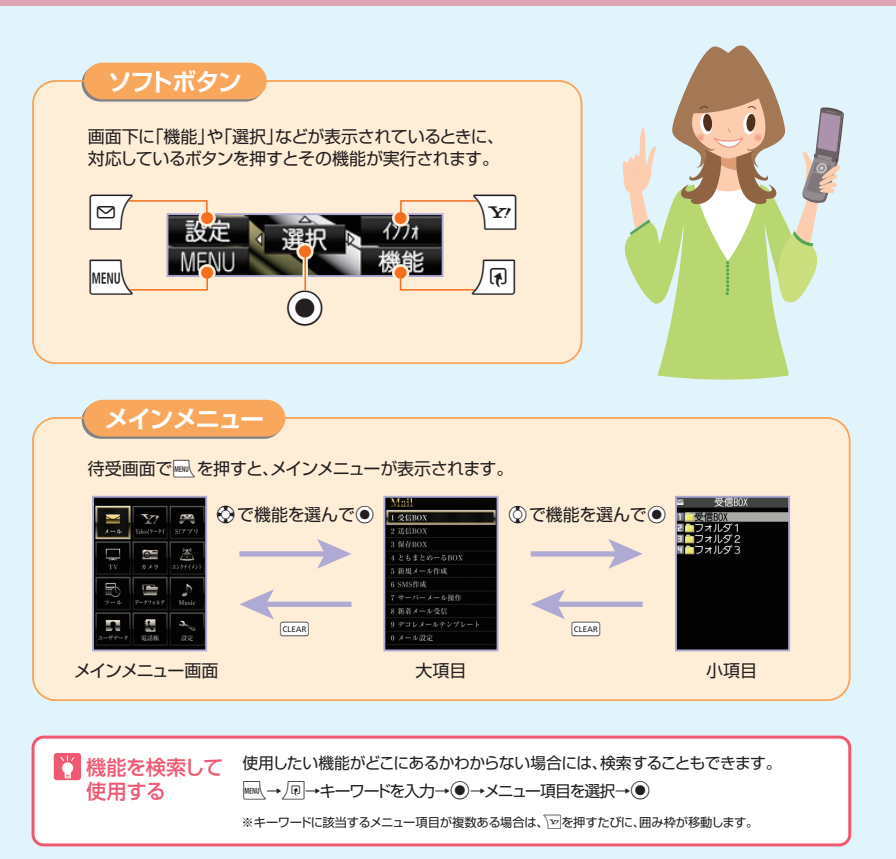

## マルチタスク

+

305

マルチタスクとは、複数の機能を同時に使用できる機能です。メインメニューのタスクを以下の ようにグループ分けし、それぞれのグループごとに1つずつ、最大3つの機能を同時に操作できま す(TV/Musicグループを除く)。

| <b>アナーティー</b><br>Yihotケーチィー S1アプリ |                | メールグループ      | メール                        |
|-----------------------------------|----------------|--------------|----------------------------|
|                                   | Yahoo!ケータイグループ | Yahoo!ケータイ   |                            |
|                                   |                | S!アプリグループ    | S!アプリ                      |
| カメラ エンタテイ                         | (D) E          | 設定グループ       | 設定、通話サービス                  |
| 9-97+24 Musi                      | c              | ツールグループ      | データフォルダ、ツール、電話帳、ユーザデータ、カメラ |
|                                   |                | TV/Musicグループ | TV、Music                   |
| * 023546 35-0                     | ř.             |              |                            |

### タスク(機能)を呼び出す

現在使用している機能を終了しないで、新しいタスク(機能)を起動します。 タスクアイコン表示エリア

機能使用中→
喇(2回)→新たに記動する機能を選択→
●

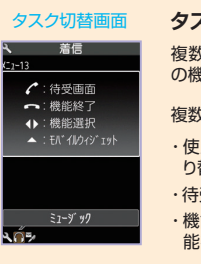

#### タスク(機能)を切り替える

複数の機能が起動している場合、操作する機能を切り替えたり、すべて の機能を同時に終了することができます。

#### 複数の機能起動中→ΜΕΝ

・使用する機能を切り替える場合→○で切 機能使用中に り替えるタスクアイコンを選択→● を長押し(1秒以 ト)すると、タスク 切替画面を表示 ・機能を終了する場合→ → 選択した機 しないで、待受画 能を終了」/「全機能を終了」→● 面を表示します。

画面に表示されるアイコン

## ディスプレイ

**G**.

P

000 1102

S

- : 電池残量 : 雷波の受信レベル :電波OFFモード ◎==: USIMカードロック中 😘 : Yahoo!ケータイ中 🚔 : Yahoo!ケータイ通信中 :パケット通信中(データ送受信なし) 膨 : パケット通信発信中 マ/▲:パケット通信中(送信中/受信中) 🕺 :ウォーキングカウンター計測中 :SSL通信中 : 未読メールあり :本体メールの空き容量なし :ソフトウェア更新あり :サイドボタン設定が「閉じた時無効」 :ICカードロック中 :赤外線诵信中 :ダイヤルロック :オリジナルロック :シークレットモード/シークレット専用モード
- :Bluetooth通信中
- SD :メモリカード取り付け中
- :メモリカードアクセス中
- 音声通話中
- 8 :TVコール中
- :通話料金上限通知
- :USBケーブル接続時で、通信モード中
- :microSDモード中
- : 電話の着信時・メールの受信時に振動
- 淵 :電話・メールの着信音量が「消去」
- :マナーモード
- 🧂 :アラーム通知設定あり
- 💂 :テレビ予約録画中
- RIE •• :留守番電話の伝言メッセージあり
- :簡易留守録が「ON」
- :自動音声メモが「ON」
- G:ECOモ−ド
- h۲ :プライバシーアングルが [ON] (ECO モード中の場合は 🛱)
- 🚰 :キー操作ロック設定中

(「クローズ時」/「タイマー」の一方でも「ON」に 設定されている場合)

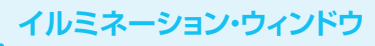

■:電池残量 ア/エ:パケット通信中(送信中/受信中) :未読メールあり 图: 圈外 5:音声通話中 ■U:TVコール中 뉬. :電波OFFモード 🐨 : マナーモード 뼾 :Yahoo!ケータイ中 ⇒ :Yahoo!ケータイ通信中

## ▶ イルミネーション・ウィンドウの表示例

ケータイの動作を各種アニメーションでイルミネーション・ウィンドウに表示してお知らせします。

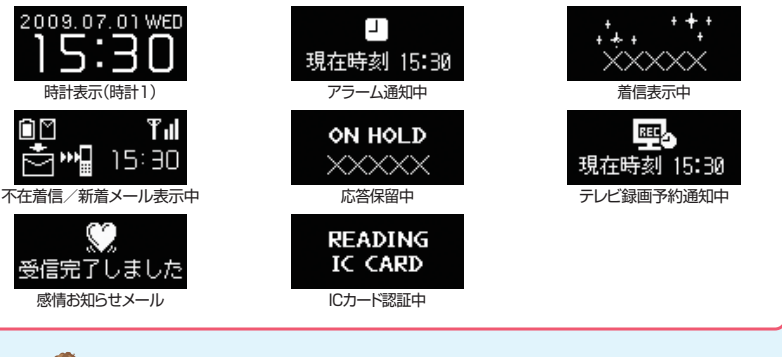

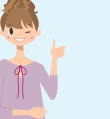

 ディスプレイに表示されるアイコンの説明は、以下の操作で確認できます。 ■→「設定」→●→「ディスプレイ」→●→「表示アイコン説明」→●
 ■
 ・このほかにもディスプレイに表示されるアイコンがあります。詳しくは取扱説明書を ご参照ください。

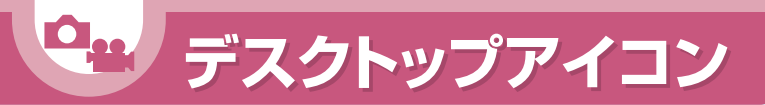

よく使う機能をデスクトップアイコンとして貼り付けて簡単に呼び出したり、 新着メールなどの情報があることをお知らせします。

## デスクトップアイコン

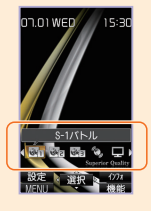

待受画面で●を押すとデスクトップアイコンを選択できる状態になります。 ◇でデスクトップアイコンを選択して●を押すと対応した機能を呼び出すこ とができます。

また、デスクトップアイコンに機能を貼り付けるには、各機能から「デスクトップ貼付」を行います。

各機能の画面/データの一覧画面/データの詳細画面で (■→「デスクトッ プ貼付」→ ● (→「YES」/「NO」→ ●)

デスクトップ デスクトップインフォでは、以下の情報が簡単に確認できます。

インフォ デスクトップインフォは、デスクトップアイコンを選択→ 図で呼び出すことができます。 図を押すたびに、デスクトップアイコン画面とデスクトップインフォ画面が切り替わります。

| What's New* | 不在着信や新着メールなどの情報を確認できます。                    |   |                                  |
|-------------|--------------------------------------------|---|----------------------------------|
| 最近のメール      | 最近受信したメールの情報を見ることができます。                    |   |                                  |
| スケジュール      | 本日/翌日の予定を見ることができます。                        |   |                                  |
| お気に入り機能     | デスクトップアイコンに貼り付けた機能の情報を確認できます。              |   |                                  |
| お気に入りユーザ    | デスクトップに貼り付けた電話番号/メールアドレスの<br>情報を見ることができます。 | C | 表示する情報を選択したり、順<br>番を変更することもできます。 |
| お気に入りサイト    | デスクトップに貼り付けたブックマークの情報を見ることができます。           |   | デスクトップインフォ画面で                    |
| お気に入り画像     | デスクトップに貼り付けた静止画の情報を見ることができます。              |   | を選択)→●→「OFF」                     |
| カレンダー       | カレンダーを見ることができます。                           |   | 並べ替え]→●<br>※「What's New」はま云をOFFI |
| 時計          | アラームを設定できます。                               |   | することができません。                      |

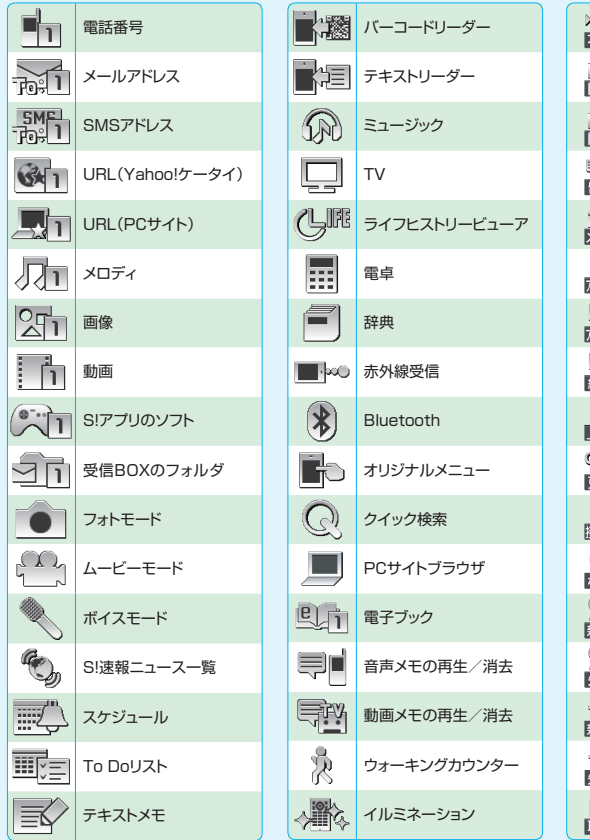

| ₩ <mark>-</mark><br>不在 | 不在着信あり            |
|------------------------|-------------------|
| 簡易                     | 簡易留守録あり           |
| -r∨<br>簡易              | TVコール簡易留守録あり      |
| 副                      | 留守番電話あり           |
| \$<br>×−ル              | 新着メールあり           |
| لم.<br>۲۶-4            | 未通知アラームあり         |
| <u> </u>               | 未視聴予約あり           |
| <u></u><br>終了          | 予約録画終了あり          |
| ¥<br>上限                | 積算料金オーバー          |
| <b>⊊</b> ≦             | ソフトウェア更新結果        |
| 。」<br>接続中              | USBモード設定          |
| <b>②</b><br>検索         | ネットワーク再検索         |
| <u>(</u> )<br>新着       | 新着S!情報チャンネル       |
| <u>火</u><br>失敗         | S!情報チャンネル<br>受信失敗 |
| く。<br>新着               | 新着天気予報            |
| <del>、)</del> 。<br>失敗  | 新着天気予報受信失敗        |
| <b>●</b><br>取得         | コンテンツ・キー取得        |

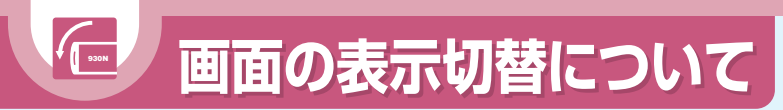

ケータイを左に傾けると、自動的に横画面表示に切り替わります。

## 画面表示の切り替えかた

3 × 2

▶ → [設定]→●

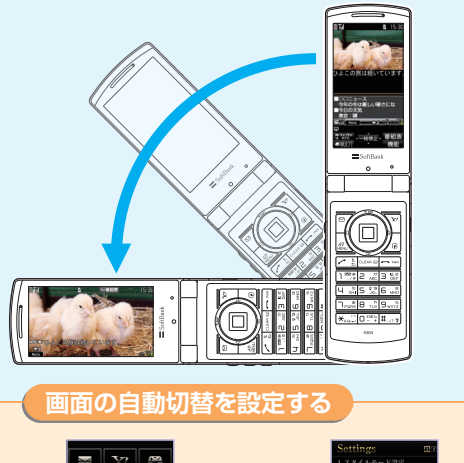

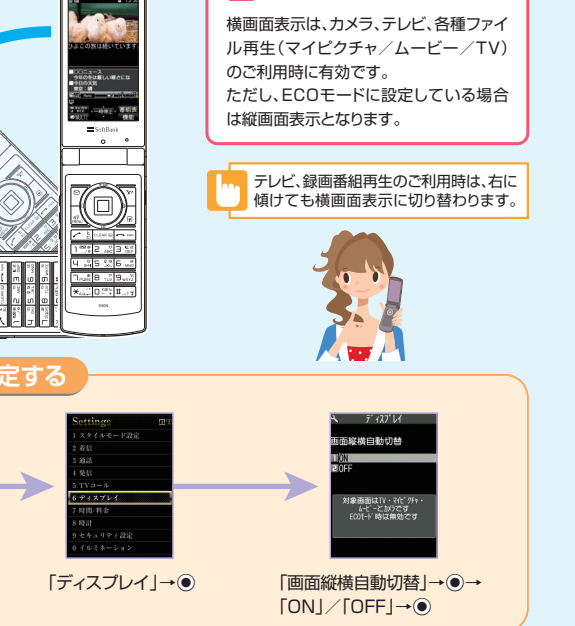

▶ 横画面表示が有効な場合

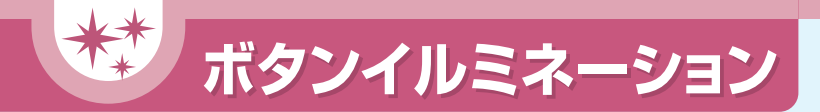

## ボタンのバックライトがいろいろなパターンで点滅します。

## 設定できる項目

| <ul> <li>・電源ON / OFF</li> <li>・通話開始</li> <li>・感情お知らせ</li> <li>・スヌーズ</li> <li>・不在お知らせ</li> </ul> | <ul> <li>・着信/発信</li> <li>・メール受信/送信</li> <li>・アラーム</li> <li>・赤外線/IC通信中</li> <li>・オーブン</li> </ul> |
|-------------------------------------------------------------------------------------------------|-------------------------------------------------------------------------------------------------|
| ・イベント                                                                                           |                                                                                                 |

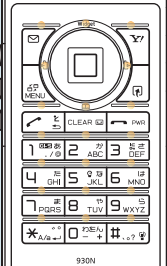

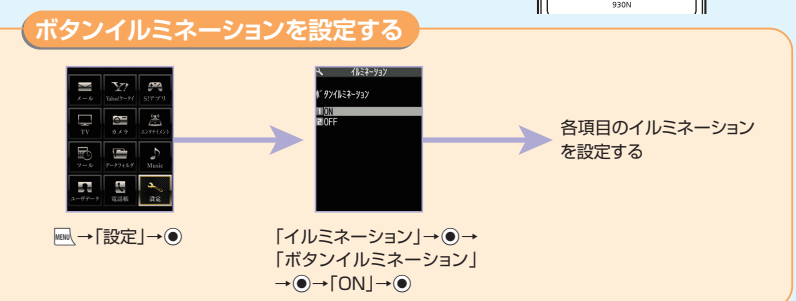

## 👔 ボタンイルミネーションの発光パターンをダウンロードする

ボタンイルミネーションの発光パターンは「NEC SUPER TOWN」からダウンロードすることもできます。 を)(長押し)→「Bookmark」→●→「Bookmark」→●→「NEC SUPER TOWN」→●→画面の指示に従ってボ タンイルミネーションファイルをダウンロード

## 電池パックと充電器の使いかた

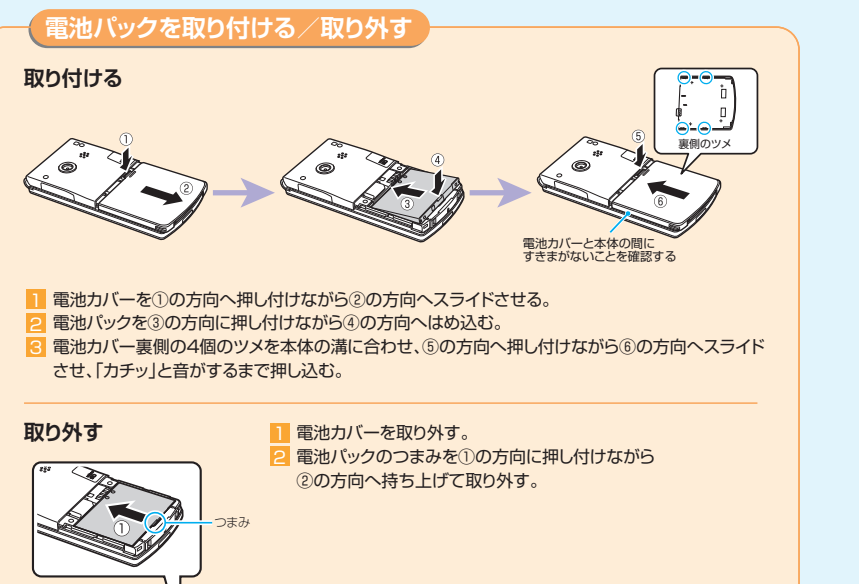

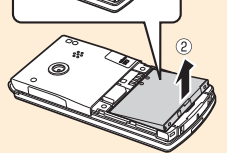

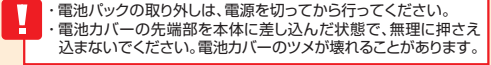

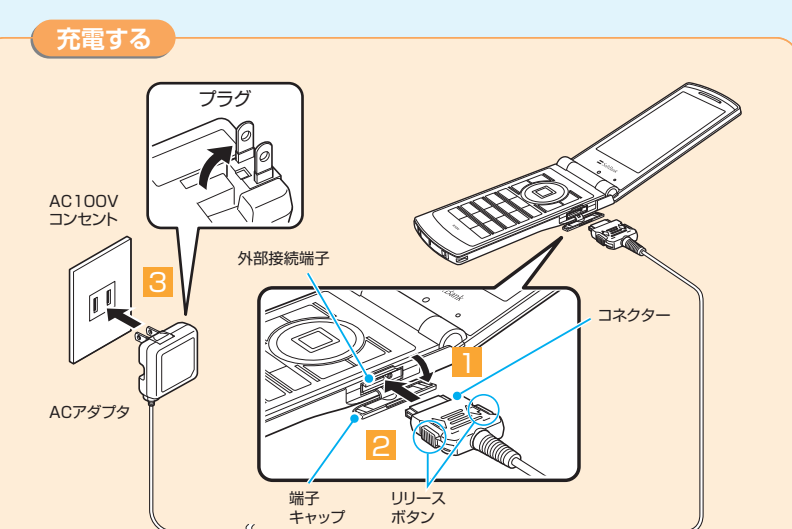

外部接続端子の端子キャップを開ける。

2 外部接続端子にACアダプタのコネクターを水平に差し込む。

ACアダプタのプラグをコンセントに差し込む。

充電がはじまり、充電ランプが赤色に点灯します。充電ランプが消灯すると、充電は終了です。

・電池/バック単体の充電はできません。必ずケータイに電池/バックを取り付けた状態で充電を行ってください。
・電池残量のない状態で保管、放置はしないでください。長時間使用しない場合でも、なるべく半年に一度は充電してください。長い間ご使用にならなかった電池/バックは使用時間が短くなったり、使用できなくなることがあります。
・充電中に充電ランプが赤色に点滅する場合は、電池パックの異常が考えられますので、お問い合わせ先(P,110)までご連絡ください。

## USIMカードの使いかた

USIMカードは電話番号やお客様情報が入ったICカードです。 USIMカード対応のソフトバンク携帯電話に取り付けて使用します。 本機のご利用にはUSIMカードが必要です。

## USIMカード取り扱いのご注意

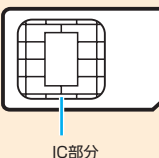

USIN

●USIMカードには電話帳とSMSを保存できます。
 ●ほかのICカードリーダー/ライターなどにUSIMカードを挿入して使用した結果として故障した場合は、お客様の責任となりますので、ご注意ください。
 ●IC部分はいつもきれいな状態でご使用ください。
 ●お手入れは、乾いた柔らかい布(めがね拭きなど)で拭いてください。
 ●USIMカードの詳細については、USIMカードに添付されている説明書を参照してください。

- ・USIMカードの所有権は当社に帰属します。
- ・紛失、破損などによるUSIMカードの再発行は有償となります。
- ・解約、休止などの際は、USIMカードを当社にご返却ください。
- ・お客様からご返却いただいたUSIMカードは、環境保全のためリサイクルされています。
- ・USIMカードの仕様、性能は予告なしに変更する可能性があります。
- ・お客様で自身でUSIMカードに登録された情報内容は、別にメモを取るなどして保管してくださるようお 願いします。万が一、登録された情報内容が消失してしまうことがあっても、当社としては責任を負い かねますのであらかじめご了承ください。
- ・国内外問わずUSIMカードならびにソフトバンク携帯電話(USIMカード挿入済み)を盗難・紛失した場合 は必ず緊急利用停止の手続きを行ってください。緊急利用停止の手続きはお問い合わせ先(P.110)まで ご連絡ください。

#### USIMカードの暗証番号について

USIMカードには、PIN1コードとPIN2コードという2つの暗証番号があります。

PIN1コード:第三者による本機の無断使用を防ぐために使います。

PIN2コード:通話料金のリセットや通話料金上限設定などに使います。

※PIN1/PIN2コードともお買い上げ時には「9999」に設定されています。PIN1/PIN2コードは変更することができます。

## PIN1/PIN2コードを変更する

PIN1コードを変更するには、「PIN1コード入力設定」(P.70)を「ON」に設定しておいてください。

Image: Antiperative and the image of the image of the image

## USIMカードを取り付ける/取り外す

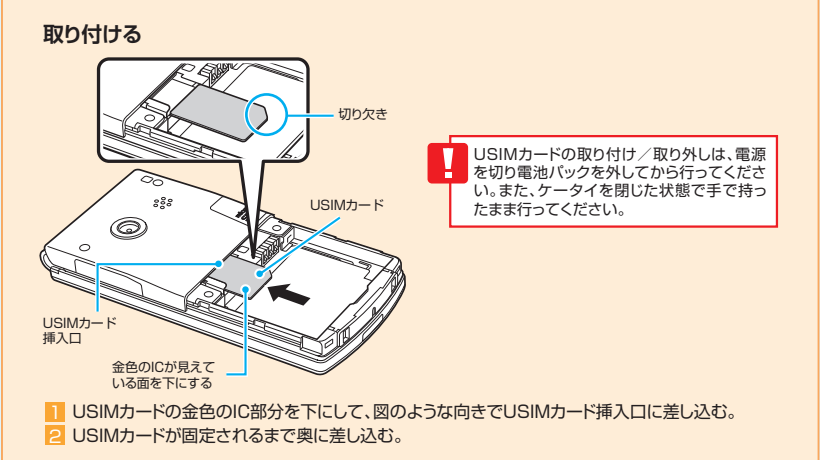

#### 取り外す

USIMカードをまっすぐ静かに引き抜く。

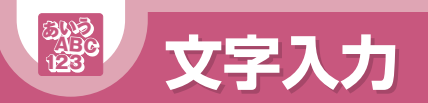

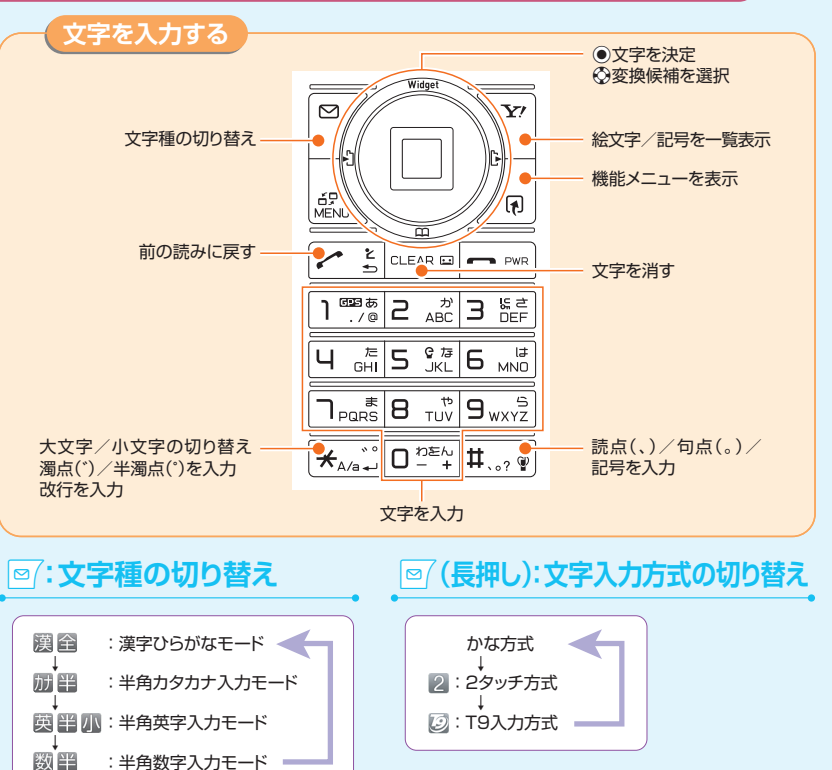

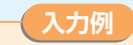

補を選択)

#### 「頑張って!」と入力する(漢字ひらがなモード)

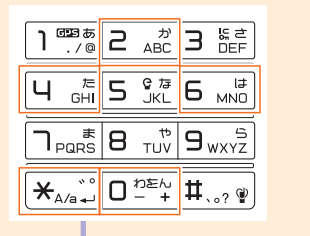

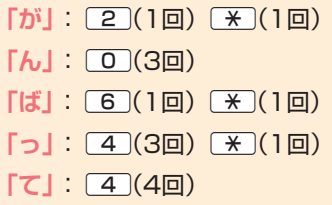

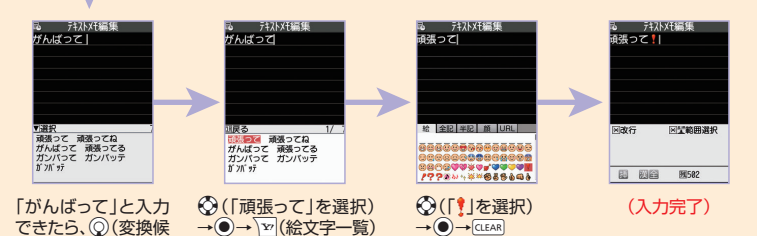

・文字を削除するには、公で削除したい文字の前にカーソルを合わせ、
 ・ 文字を削除するには、公で削除したい文字の前にカーソルの右側に文字があるときに
 かーソルの右側の文字がり除されます。
 かーソルの右側に文字があるときに
 ないなった。

 ・ 途中で放行したい場合には、改行したい位置で、▲ンを押します。

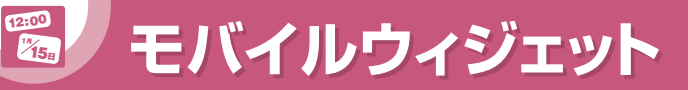

モバイルウィジェットはウィジェット用のコンテンツを待受画面上で利用できる機能です。 コンテンツはインターネットからのダウンロードなどで追加することができます。

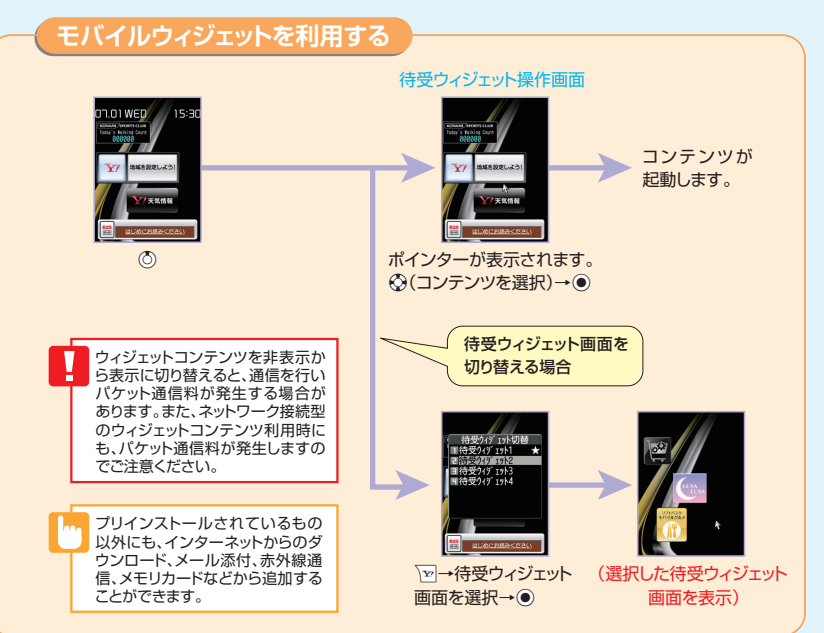

※画面に表示されているウィジェットコンテンツはイメージとなりますので、実際の表示とは異なる場合があります。

## (待受ウィジェット操作画面について)

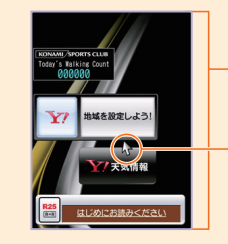

ウィジェットコンテンツを表示します。 - 天気予報、ニュース、株価情報、電卓、時計や各種ツールなどの ウィジェットコンテンツが利用できます。

ポインターでウィジェットコンテンツを選択して ()を押すと、 ウィジェットコンテンツを起動します。

## こんなこともできます

はがす |→●→「YES |→●

| ウィジェットコンテンツの位置を変更<br>ウィジェットコンテンツを配置する位置を変更します。                                   | 表示の更新<br>ウィジェットコンテンツの情報を最新に更新します。                                  |  |  |  |
|----------------------------------------------------------------------------------|--------------------------------------------------------------------|--|--|--|
| 【待受ウィジェット操作画面】→目的のウィジェットコン<br>テンツにポインターを合わせる→ 厘→「配置を変更す<br>る」→ ● →配置する位置に移動する→ ● | 【待受ウィジェット操作画面】→目的のウィジェットコン<br>テンツにポインターを合わせる→ @ → 「表示を更新す<br>る」→ ● |  |  |  |
| 待受ウィジェット画面から削除                                                                   | ウィジェットコンテンツの重なりを変更                                                 |  |  |  |
| うイジェットコンノンノを削除しより。                                                               | 重なって配置されているシインエットコンテンプのエトを<br>れ替えて選択しやすくします。                       |  |  |  |
| テンツにポインターを合わせる→ → 「 待受画面から                                                       | 【待受ウィジェット操作画面】→目的のウィジェットコンラ                                        |  |  |  |

【待受ウィジェット操作画面】→目的のウィジェットコンテ ンツにポインターを合わせる→ / 同→「前面へ」/「背面 へ」→ ●

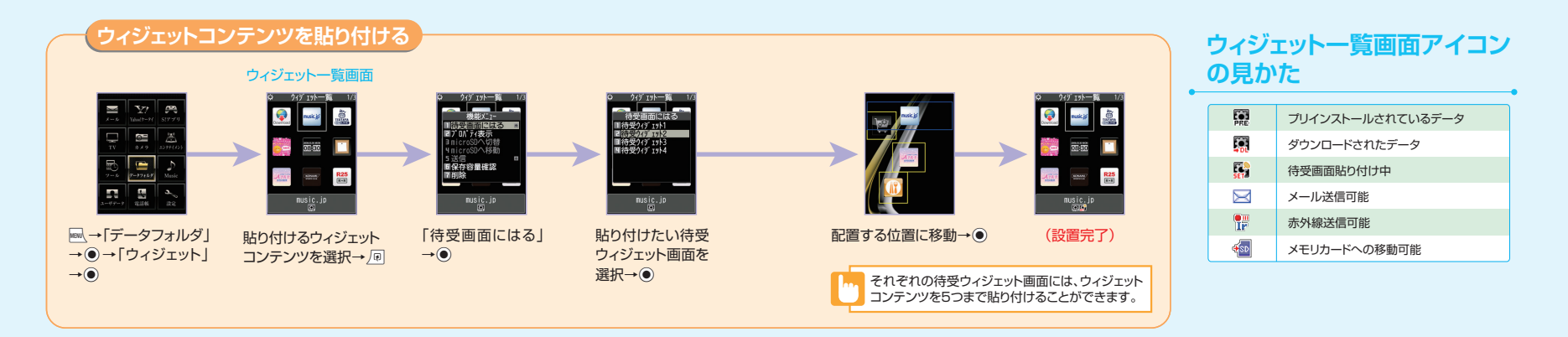

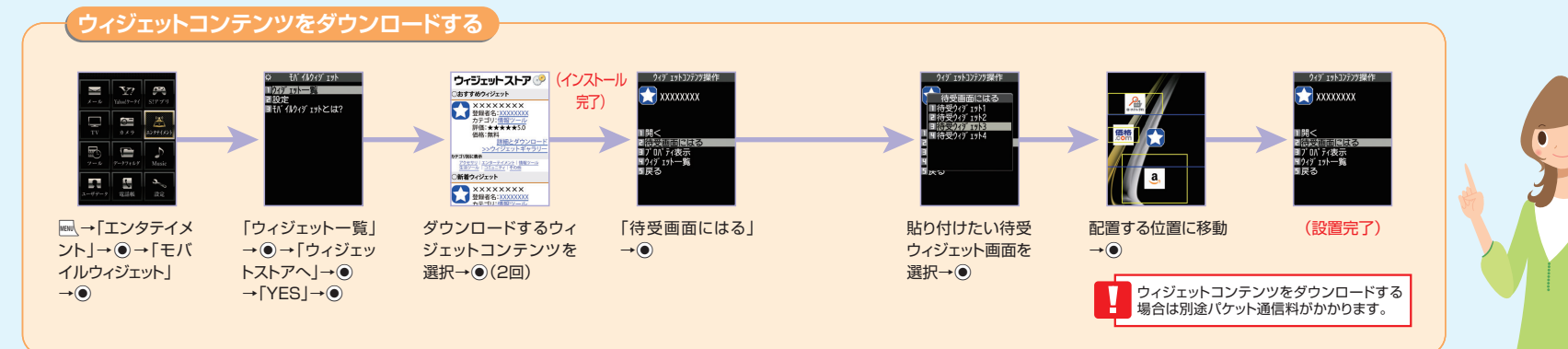

## 🕜 もっと使いこなすには P.72

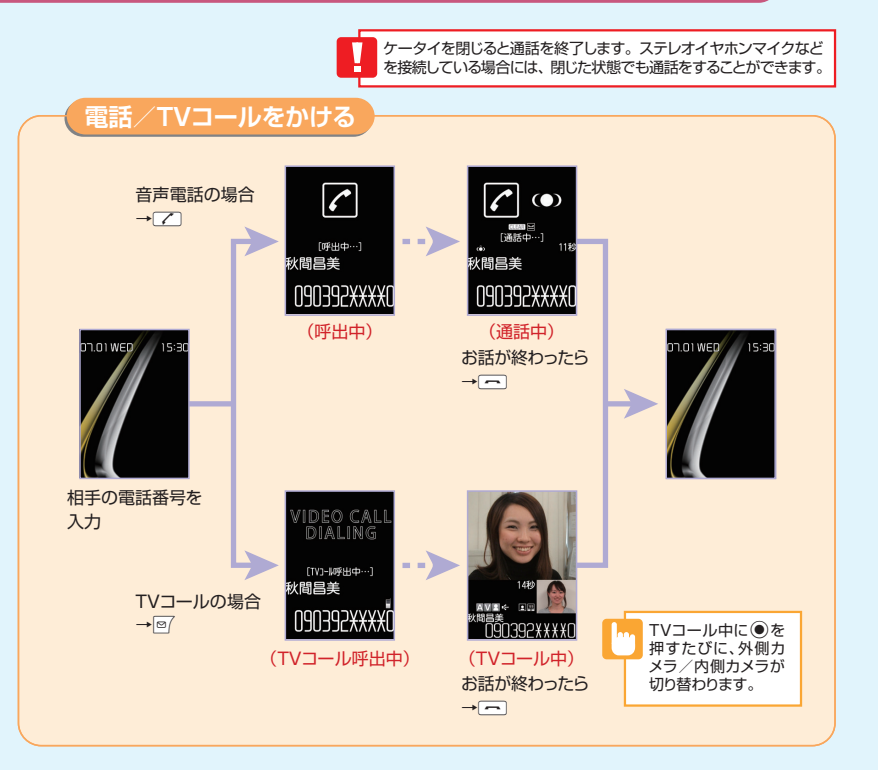

## 通話中/TVコール中の操作

| 受話音量調節          | ◎(長押し)または1~10                                          |
|-----------------|--------------------------------------------------------|
| 通話保留            | CLEAR                                                  |
| 親画面/子画面の表示切り替え  | ● (長押し)TVコールのみ使用できます。                                  |
| 送信するカメラ映像の切り替え  | <ul> <li>TVコールのみ使用できます。</li> </ul>                     |
| 送信するカメラ映像の拡大/縮小 | ◎TVコールのみ使用できます。                                        |
| 音声のミュート(消音)     | ■【/J <sub>マナー</sub> (長押し)もう一度押すと、解除されます。TVコールのみ使用できます。 |
| ハンズフリー          |                                                        |
| ハイパークリアボイス      | ア ハンズフリーがONの時には使用できません。                                |

## TVコール中画面の見かた

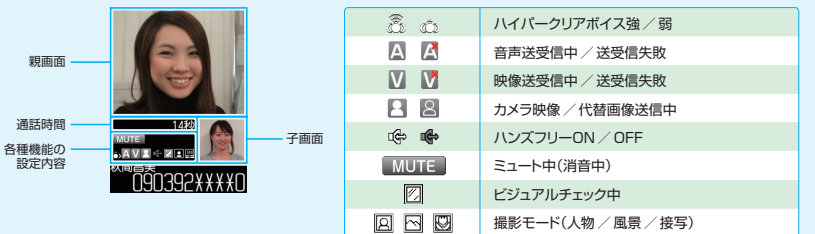

国際電話発信

国番号を選択して国際電話をかけます。

※お申し込み不要で、国際電話サービスをご利用いただけます。

相手の電話番号をダイヤル→/
□→
「国際電話発信|→
・→

国番号を選択→●→国際プレフィックスを選択→●→

## こんなこともできます

#### プレフィックス

電話番号に事前登録したプレフィックス番号をつけます。

発信者番号通知 発信者番号の通知/非通知を設定します。

相手の電話番号をダイヤル→√団→「発信者番号通知」→●→「通知しない」/「通知する」/「設定消去」→●

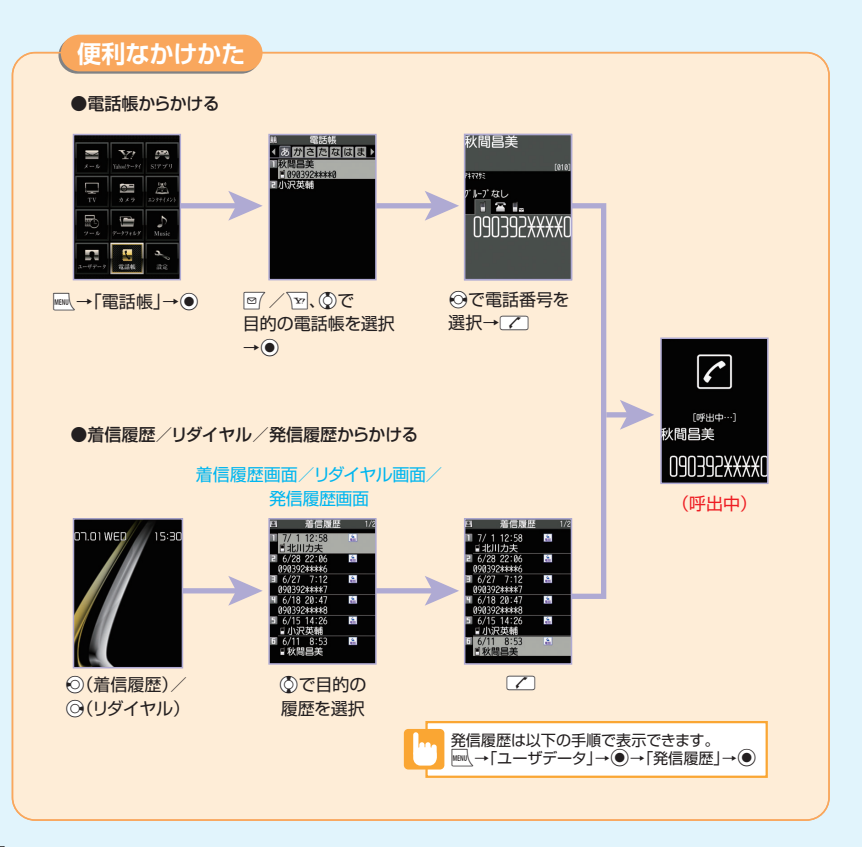

## 履歴画面アイコンの見かた

| 🚡 / 🏯 / 🍝 | 音声電話の発着信/不在着信/未確認不在着信                        |
|-----------|----------------------------------------------|
| E         | 国際音声電話の発着信/不在着信/未確認不在着信                      |
|           | TVコールの発着信/不在着信/未確認不在着信                       |
|           | 国際TVコールの発着信/不在着信/未確認不在着信                     |
|           | 音声簡易留守録に音声が録音されているもの/TVコール簡易留守録に用件が録画されているもの |
| /577ト     | パケット通信の発信                                    |
|           |                                              |

## こんなこともできます

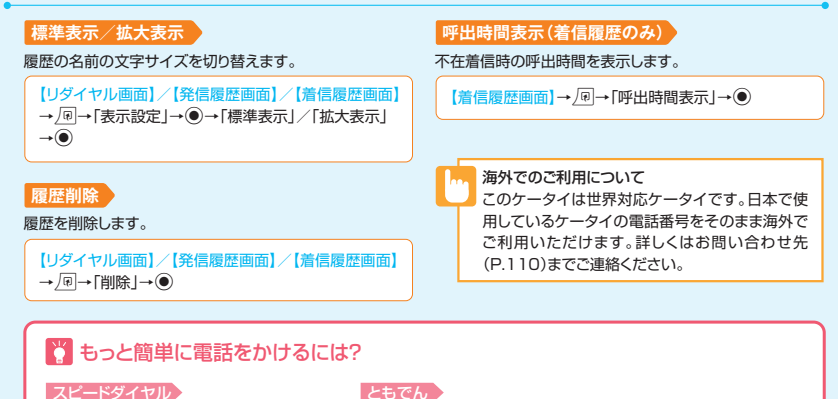

メモリ番号「000」~「009」に登録してい る電話帳には、①~ 9 と ご を押す だけで電話をかけることができます。

よく使う電話帳をともでんに登録すると、〇〇を押して簡単に音声 電話/TVコールをかけたり、メールを送信することができます。 登録の手順はP.82をご確認ください。

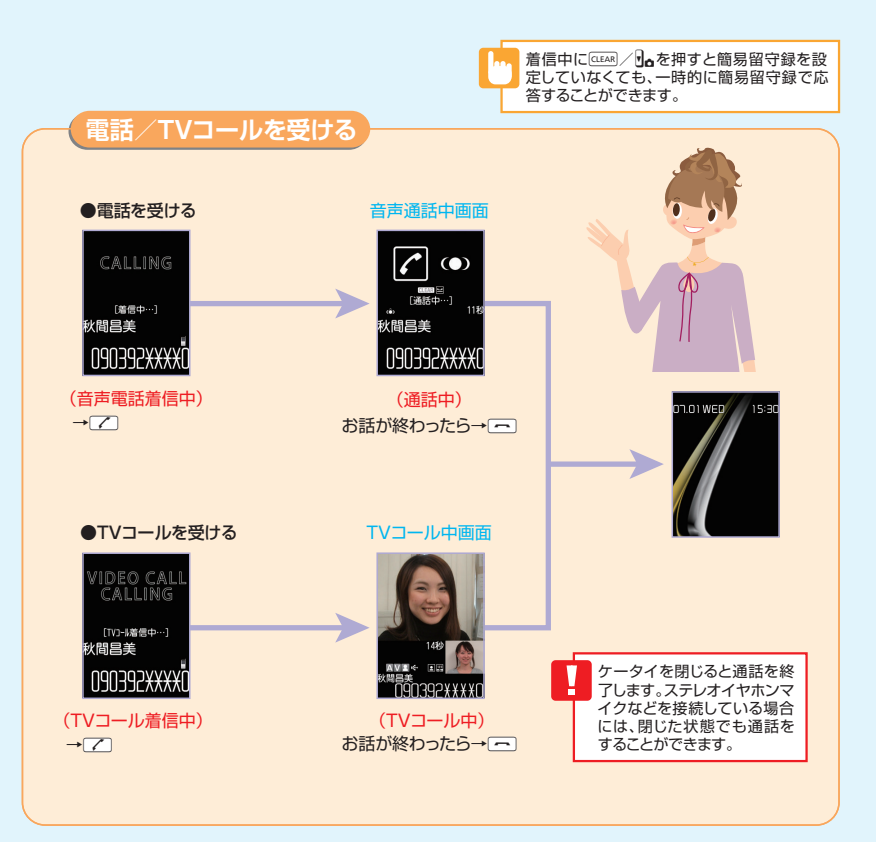

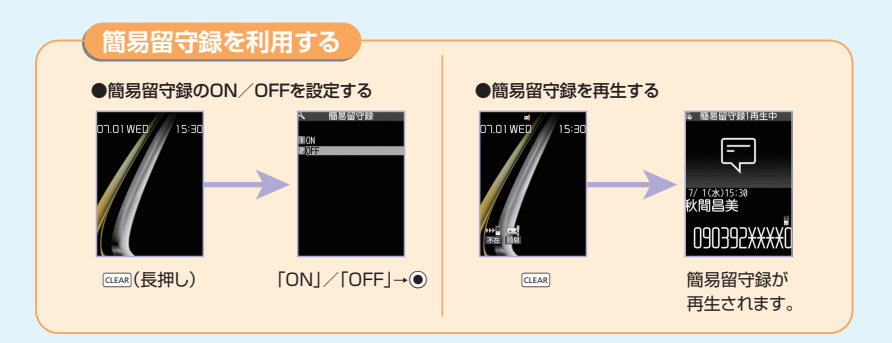

## こんなこともできます

通話機の切り替え Bluetooth<sup>®</sup>対応ヘッドセットなどを使用している場合に対応機器との切り替えをします。

【音声通話中画面】/【TVコール中画面】→「回→「通話機切替」→●

| 通話サービスケータイでは以下の通話サービスが利用できます。 |                                                                                                    |  |
|-------------------------------|----------------------------------------------------------------------------------------------------|--|
| 転送電話サービス                      | かかってきた電話を、あらかじめ指定した電話番号へ転送します。                                                                                            |  |
| 留守番電話サービス                     | 電話に出ることのできなかったときなどに、留守番電話センターで伝言メッセージをお預かりする<br>ことができます。電源が入っていない、あるいは圏外にいたために受けられなかった着信をSMS<br>でお知らせすることもできます(着信お知らせ機能)。 |  |
| 割込通話サービス*                     | 今まで話していた相手を保留にし、かかってきた電話を受けることができます。<br>通話相手の切り替えもできます。                                                                   |  |
| グループ通話サービス <sup>※</sup>       | 通話中に別の相手に電話をかけて複数の相手と通話ができます。                                                                                             |  |
| 発着信規制サービス                     | 電話やSMSの発信や着信を制限するかを選択することができます。                                                                                           |  |
| 発信者番号通知サービス                   | 自分の電話番号を相手に通知することができます。                                                                                                   |  |
| ※別途お申し込みが必要です。                |                                                                                                    |  |

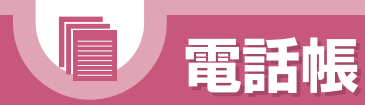

#### 🕜 もっと使いこなすには P.73

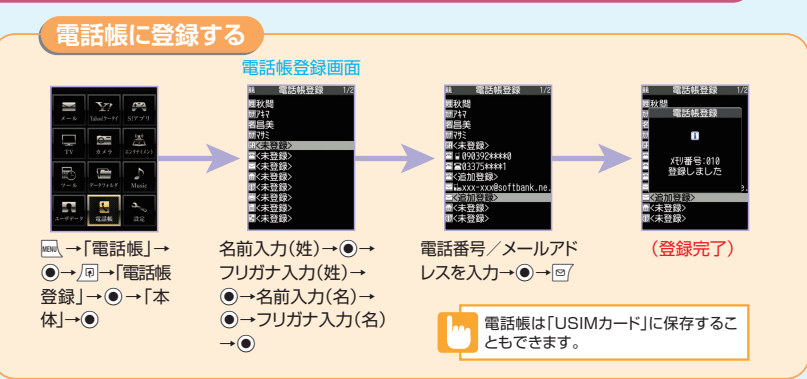

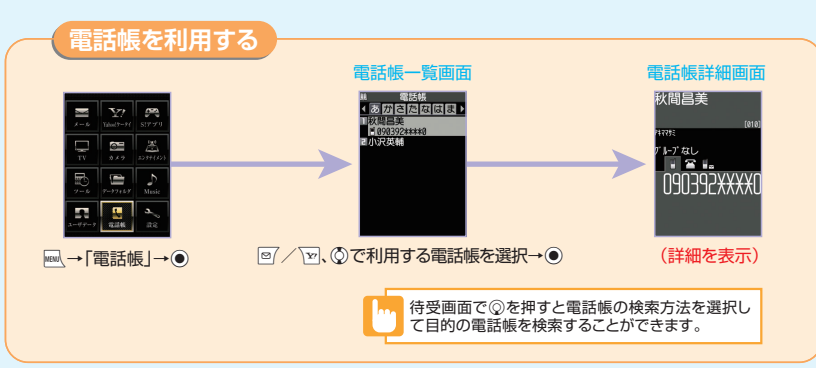

## こんなこともできます

#### 電話帳に各種情報を登録

対象のアイコンを選択することで各項目を登録します。

【電話帳登録画面】→ 計 / 証 / 聞 / 閏 / 目 / ▷→ ④ →内容を入力 / 選択→ ④

#### 標準表示/拡大表示/詳細表示

文字の表示サイズを変更します。

【電話帳一覧画面】/【電話帳詳細画面】→ @ →「表示設 定」→ ⑨ → 「標準表示」/「拡大表示」(/「詳細表示」) → ⑨

#### 電話帳登録件数

電話帳の登録状況を確認します。

【電話帳一覧画面】→ 몓→「電話帳登録件数」→●

#### S!メール/SMS作成

電話帳からS!メールやSMSを作成します。

【電話帳詳細画面】→ ◎ で目的のメールアドレスを選択 → ● → S!メールを作成

【電話帳詳細画面】→ ③ で目的の電話番号を選択→ 」 → 「SMS作成」→ ④ → SMSを作成

#### メモリ番号を入力

メモリ番号を任意に変更します。

#### 個別着信音/画像

着信音/画像を任意に変更します。

#### 例:音声着信設定の場合 【電話帳詳細画面】で<sup>©</sup>を押して目的の電話番号を表 示→ @→「個別着信音 / 画像」→ ● →「音声着信設 定」→ <sup>©</sup> → 「着信音設定」→ <sup>©</sup> → 着信音の種類を選択 → <sup>©</sup>

#### 電話番号/メールアドレスの並び替え

先頭に表示される電話番号/メールアドレスを入れ替えます。

【電話帳詳細画面】→先頭に表示したい電話番号/メー ルアドレスを選択→ □→「先頭へ移動」→●

#### 電話帳編集

電話帳の登録内容を編集します。

【電話帳詳細画面】→ ℓ P→「電話帳編集」→ ④ →各項 目を編集→ ፼ → [YES] → ●

こかの機能からも 電話帳に登録できます なから電話帳に登録できます。電話番号やメールアドレスが自動的に入力された電話帳登録画面が表示されます。

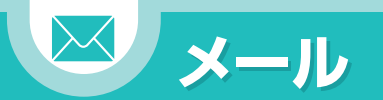

🕜 もっと使いこなすには P.74

S!メールのご利用には別途ご契約が必要となります。

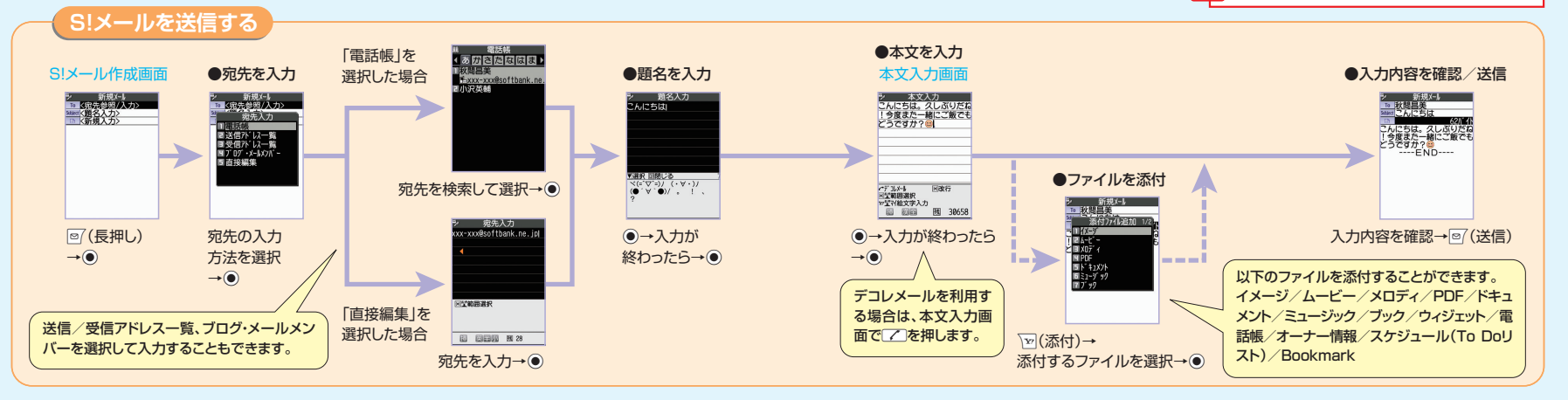

## こんなこともできます

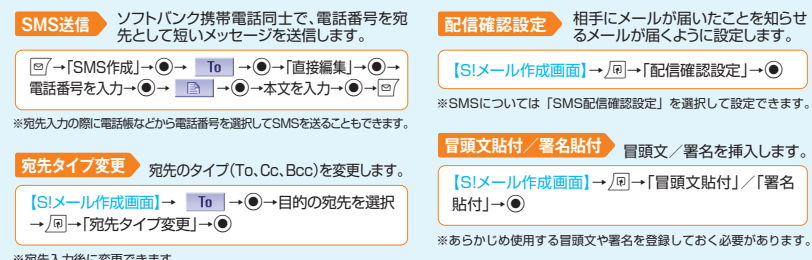

#### デコレメール

本文の文字色や文字サイズ、背景色などを変更したり、文字を動 かしたり、画像を挿入したりして、表現力豊かなメールを作成し ます。

#### マイ絵文字

マイ絵文字を入力します。

【本文入力画面】→ 〒(長押し)→絵文字を選択→ ●→ □ [[4.4.4]

優先度 S!メールの優先度を指定します。

【S!メール作成画面】→ PP→「優先度」→●

#### 保存

作成したメールを送信せずに保存します。

【S!メール作成画面】→ №→「保存」→●

38

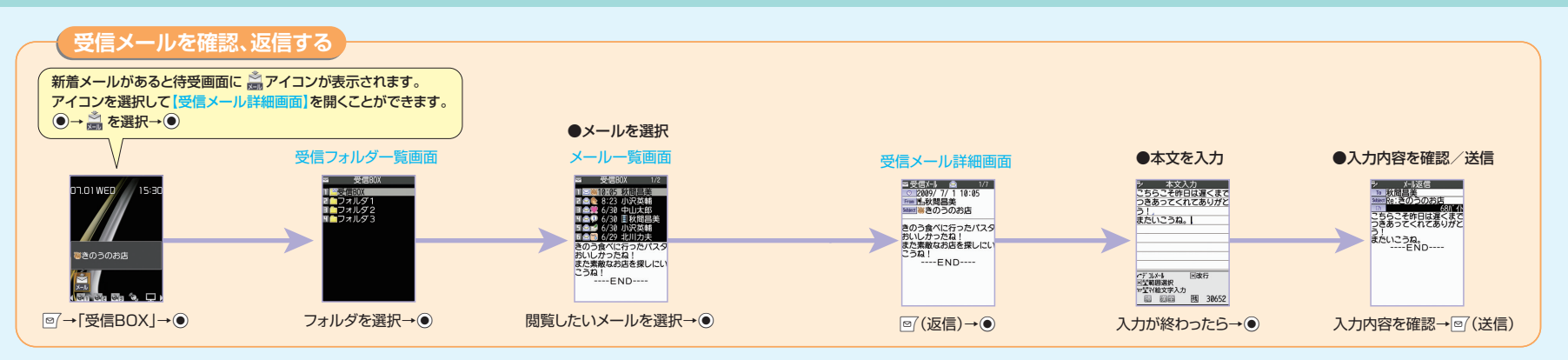

## こんなこともできます

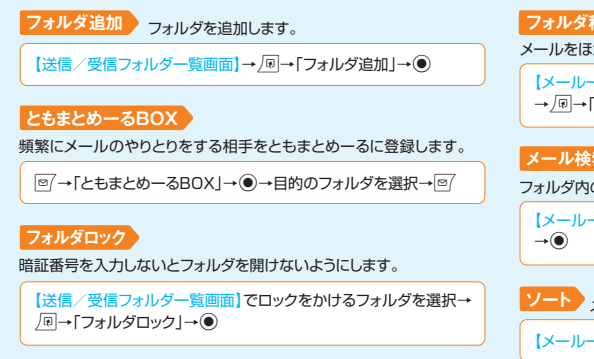

#### フォルダ移動

メールをほかのフォルダに移動します。

【メール一覧画面】→目的のメールを選択 

#### メール検索

フォルダ内のメールを検索します。

【メールー覧画面】→ 「同→「メール検索」

## ソートメールを並べ替えます。

【メールー覧画面】→ (刷→[ソート]→)

#### 転送メールを転送します。

【受信メール詳細画面】→ №→「返信/転送 |→④→ 「転送 |→●

#### 送受信元のアドレス登録

送受信元のメールアドレス/電話番号を電話帳に登録し ます。

【メール詳細画面】→ / □→ 「アドレスー覧表示」→ ● →目的のメールアドレス/電話番号を選択→/□→ 「アドレス登録 |→●

#### メール本文のアドレス登録

メールの本文に書かれたメールアドレス/電話番号を電話帳 に登録します。

【メール詳細画面】→目的のメールアドレス/電話番号を 選択→同→「アドレス/番号登録」→●

## 🚺 メールアドレスを 変更するには

メールアドレスのアカウント名(@よりも前の部分)は、次の操作で変更できます。 「□ → 「メール設定」→●→「メールアドレス設定」→● ※以降の操作は、画面の指示に従ってください。

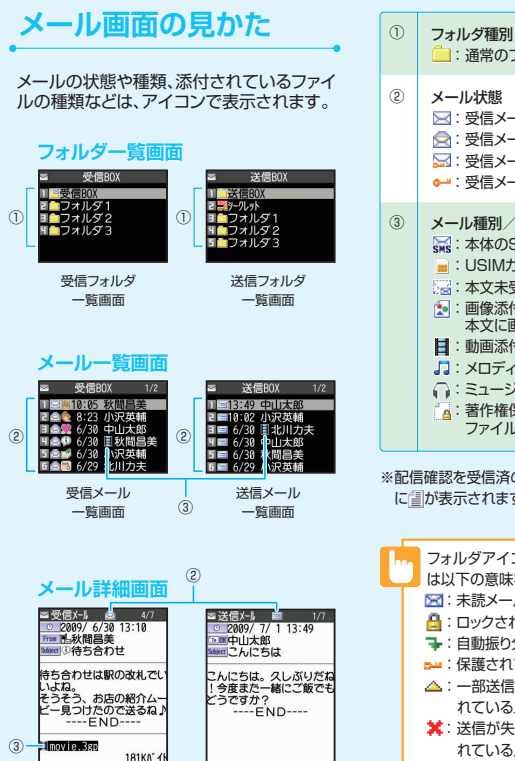

送信メール

詳細面面

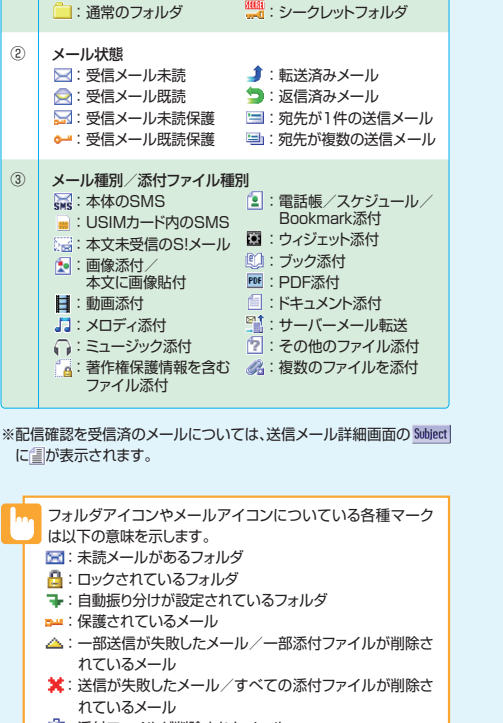

- ご
  添付ファイルが削除されたメール
- 🔒 : 優先度の高いメール

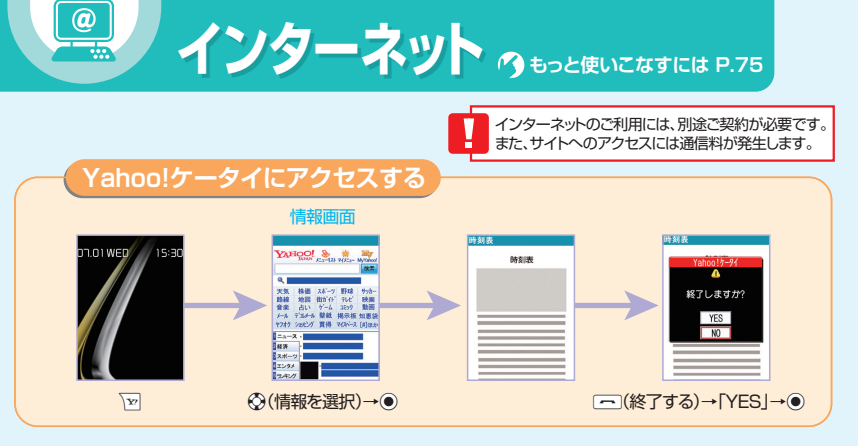

## Yahoo!ケータイについて

Yahoo!ケータイとは、ソフトバンクの携帯電話のポータルサイトです。 を押すだけで、情報の検索はもちろん、ニュースや天気予報の情報を入手したり、Yahoo!ケータイならではの、いろいろなコンテンツやサービスを利用することができます。

## こんなこともできます

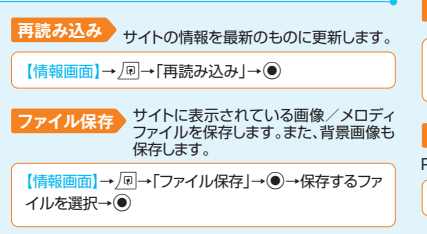

電話帳登録 サイトに表示されている電話番号/メー ルアドレスを電話帳に登録します。

【情報画面】→目的の電話番号/メールアドレスを選択 → □→「電話帳登録」→●

#### PCサイトブラウザ切替

PCサイトブラウザ表示に切り替えます。

【情報画面】→ PP→「PCサイトブラウザ切替」→ ●

受信メール

詳細面面

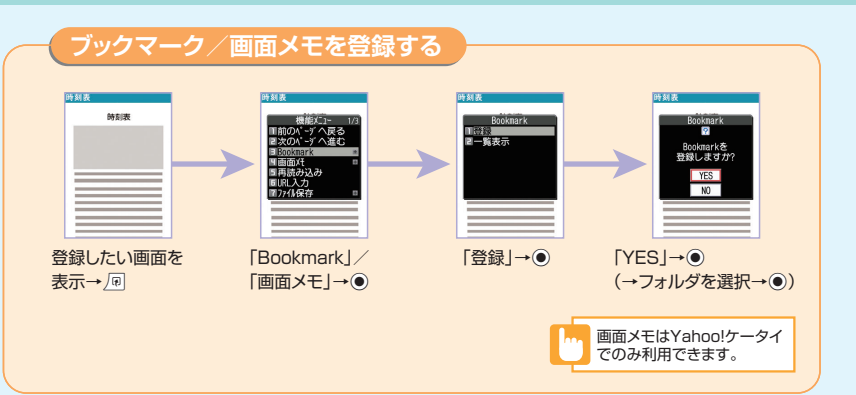

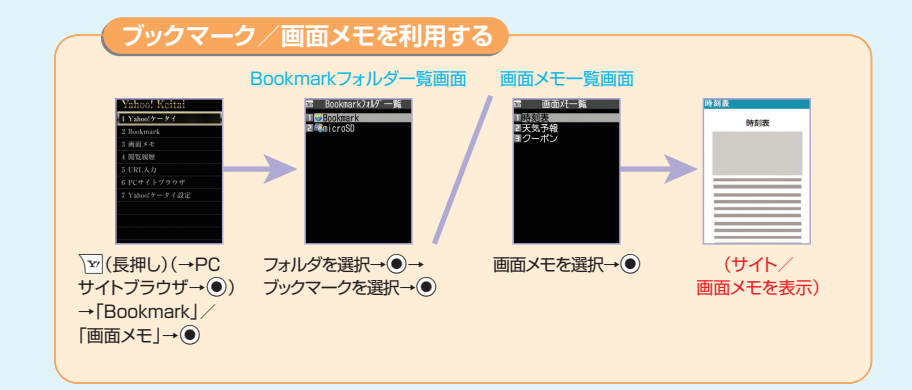

## こんなこともできます

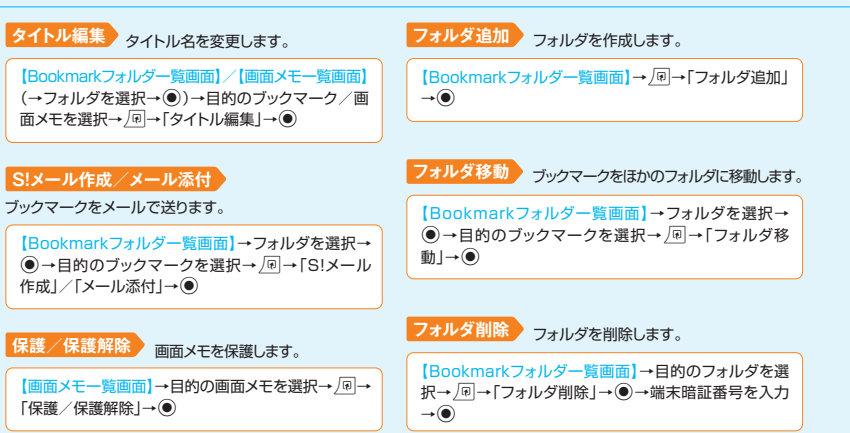

 ドラックマーク/画面メモを削除します。

 【Bookmarkフォルダー覧画面】/ [画面メモー覧画面]
 (→フォルダを選択→④)→目的のブックマーク/画面メ
 モを選択→④)→目的のブックマーク/画面メ

 保存件数確認
 画面メモの保存件数を確認します。

 【画面メモー覧画面]→回→「保存件数確認」→●

 **登録件数確認** ブックマークの登録件数を確認します。

【Bookmarkフォルダー覧画面】→ <br/>
・<br/>
●<br/>
●<br/>
「登録件数確認」<br/>
→●

Yahoo!ケータイ、PCサイトブラウザそれぞれに、ブック マークを各フォルダ合わせて100件まで登録できます。

## 👔 もっと簡単にサイトを表示するには?

#### ブックマーク

よく利用するサイトのURLを登録できます。 ブックマークを利用して簡単な操作で目的のサイト に接続することができます。

#### 画面メモ

表示中の情報画面を画面メモに登録しておくと、次 回からインターネットに接続せずに表示することが できます。地図や料理のレシビなど何度も確認した い情報は、画面メモに登録しておくと便利です。 ※画面メモに登録しておくと便利です。 ※画面メモで表示される内容は保存したときの内 容です。

|                                                                                                    | アクセスする                                |                                  |                                                                                                    |
|----------------------------------------------------------------------------------------------------|---------------------------------------|----------------------------------|----------------------------------------------------------------------------------------------------|
|                                                                                                    | 1月辛风四(四)                              |                                  |                                                                                                    |
| Yahoo) Kerimi       Yahoo) Kerimi       2 Bokmark       3 Hill × 4       4 Bill × 4       4 Bill × 4       5 URL × β       6 E E 4 > 7 20 7       7 Yahoo/7 → ₹ d2 2 |                                       | 975100<br>96570                  | 7月8<br>(1):7 377<br>(本):7 377<br>(本):7 377<br>(x):7 377<br>(x): |
| \varnotement(長畑1)→                                                                                                    | (情報を選択)                               |                                  | (終了する)→                                                                                                    |
| 「PCサイトブラウザ」                                                                                                    |                                       |                                  | 「YES」→●                                                                                                    |
|                                                                                                    | 」<br>コンテンツによりPCサイトブ<br>ンメッセージが表示されたとき | ラウザ上で正しく表示されれ<br>は、「YES」/「NO」→●を | ない可能性があります」など<br>押してください。                                                                                                    |

## こんなこともできます

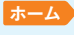

Yahoo!JAPANトップ画面を表示します。

【情報画面】→@→「ホーム」→●

#### 表示モード切替

表示レイアウトを切り替えます。

【情報画面】→ 🔎 →「表示モード切替」→ ●

#### クイック検索

キーワードを入力して情報を検索します。

【情報画面】→ ・ □→ 「クイック検索」→ ●→ 「直接入力」 → ●→キーワードを入力→ ●

#### PCサイトブラウザとYahoo!ケー タイのちがい

PCサイトブラウザを利用すると、パソコン向け に作成されたサイトを閲覧できます。Yahoo! ケータイでは表示できないサイズのサイトで も、PCサイトブラウザを利用すると表示するこ とができます。

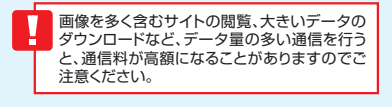

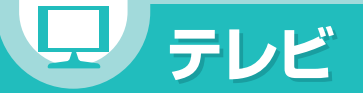

## 🕜 もっと使いこなすには P.75

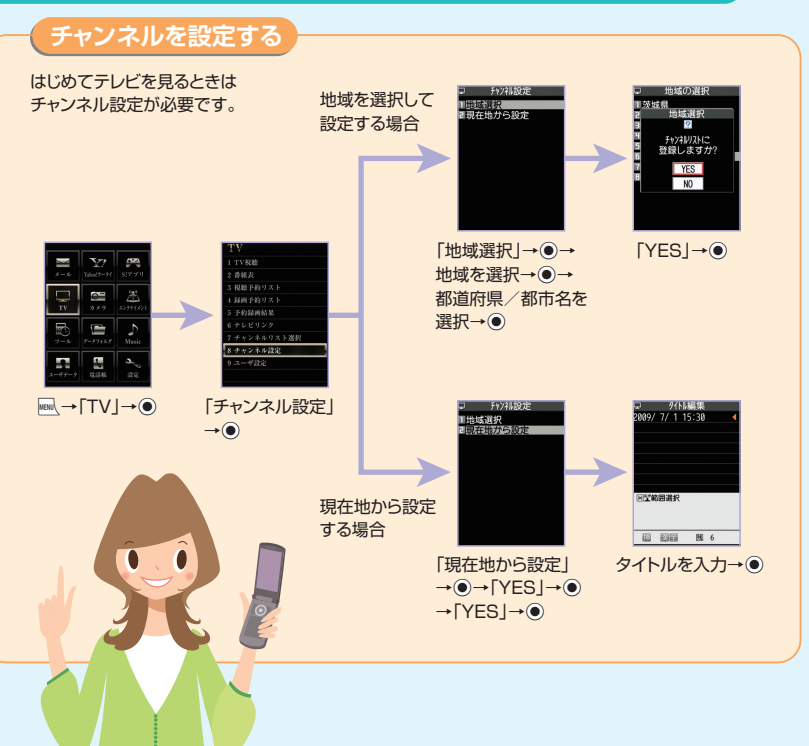

## テレビ画面の見かた

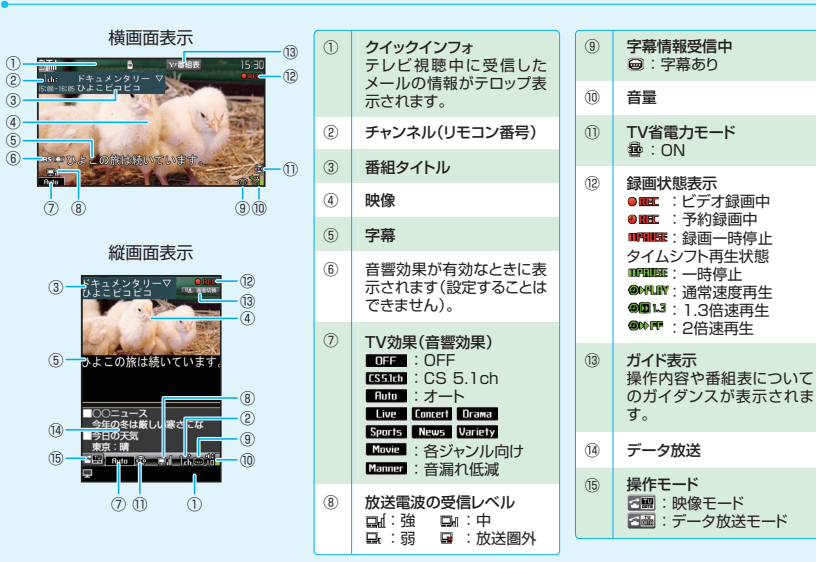

## 🍸 データ放送を利用する

縦画面表示でテレビを視聴しているときは、データ放送が表示されます。

テレビ視聴画面でことを押すと、データ放送モードに切り替わります。リンク項目を選択し<br />
・<br />
を押すと、番組と連動したさまざまな情報を利用することができます。

※データ放送の受信には通信料は発生しませんが、リンク項目を選択してインターネットに接続した場合などは通 信料が発生します。 ・はじめてワンセグを起動する場合、縦画面/横画面の切り替え操作と横画面で利用できない機能についての確認画面が表示されます。

・横画面で視聴/再生中の場合、マルチセレクターボタンの操作(チャンネル選択/音量調節など)は、縦画面と同様の操作となります。

・テレビを利用中に電話がかかってきたり、アラームやスケジュールが通知された場合、テレビは中断し、各機能が動作します。各機能終了後はテレビの利用を再開できます。

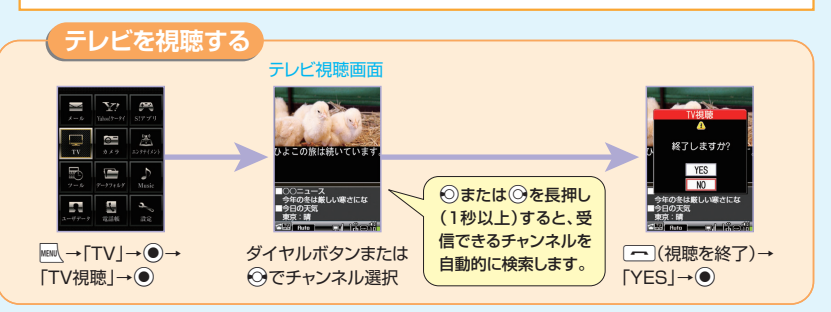

## テレビ視聴画面での操作

| 音量調節                                                                                   |                                                                                                    | 一時停止/再開※2 | ۲        |
|----------------------------------------------------------------------------------------|----------------------------------------------------------------------------------------------------|-----------|----------|
| または <b>り</b> <sub>ジー</sub> / <b>り</b> ら(支押し)                                           |                                                                                                    | 字墓の表示/    |          |
| 肖音(ミュート)                                                                               | CLEAR                                                                                                    | 非表示**3    | [【](長押し) |
| 10 面表示の [2](長押し) アレロン (長押し) アレロン (テータ放送全面面表 示」→「映像+データ放送画面」→ 「映像+字幕+データ放送」の順に 切り替わります。 | 静止画保存                                                                                                    |           |          |
|                                                                                        | <ul> <li>※1 縦画面表示のときのみ利用できます。</li> <li>※2 テレビの視聴を再開するとタイムシフト再生になります。</li> <li>※3 横画面表示のときのみ利用できます。</li> </ul> |           |          |

## こんなこともできます

#### 明るさ設定

【テレビ視聴画面】→ PP→「表示設定」→ ④ → 「明るさ設定」→ ●

## 音声設定

音声の切り替えを行います。主音声/副音声の切り替えなどをします。

【テレビ視聴画面】→
□→「音声設定」→
●→「主/副音声設定」→●

| 番組を録画する   |                       |                                                                    |
|-----------|-----------------------|--------------------------------------------------------------------|
| (テレビ視聴中)→ | (録画中)→図               | ・<br>・<br>・<br>・<br>・<br>・<br>・<br>・<br>・<br>・<br>・<br>・<br>・<br>・ |
| ≌((長押し)   | 番組の録画にはメ<br>また、録画中はチー | ペモリカード(P.65)が必要となります。<br>ャンネルを変更することはできません。                        |

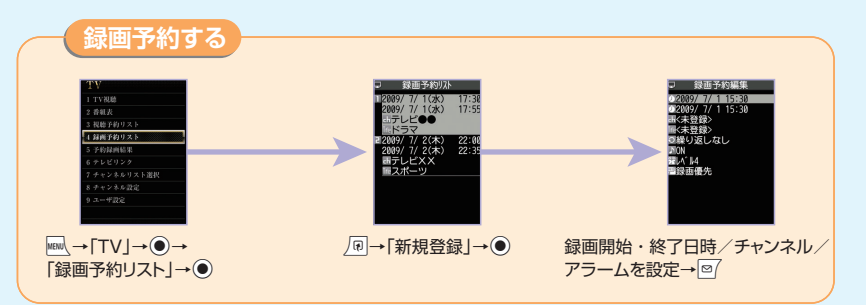

#### 🎇 テレビ視聴中にタイムシフト再生する

50

テレビの視聴を一時中断しても、後追いで再生することができます。

テレビ視聴画面で<br/>
・<br/>
を押すと一時停止し、タイムシフト再生データが本体に蓄積されます。再度<br/>
・<br/>
を押すと、タイムシフト再生データが再生されます。

※タイムシフト再生データは最大約2分間まで蓄積され、2分を超えると古いデータから順に上書きされます。2分以上一時停止してからタイムシフ ト再生を開始した場合は、一時停止した場面からではなく、蓄積されたタイムシフト再生データの先頭から再生されます。

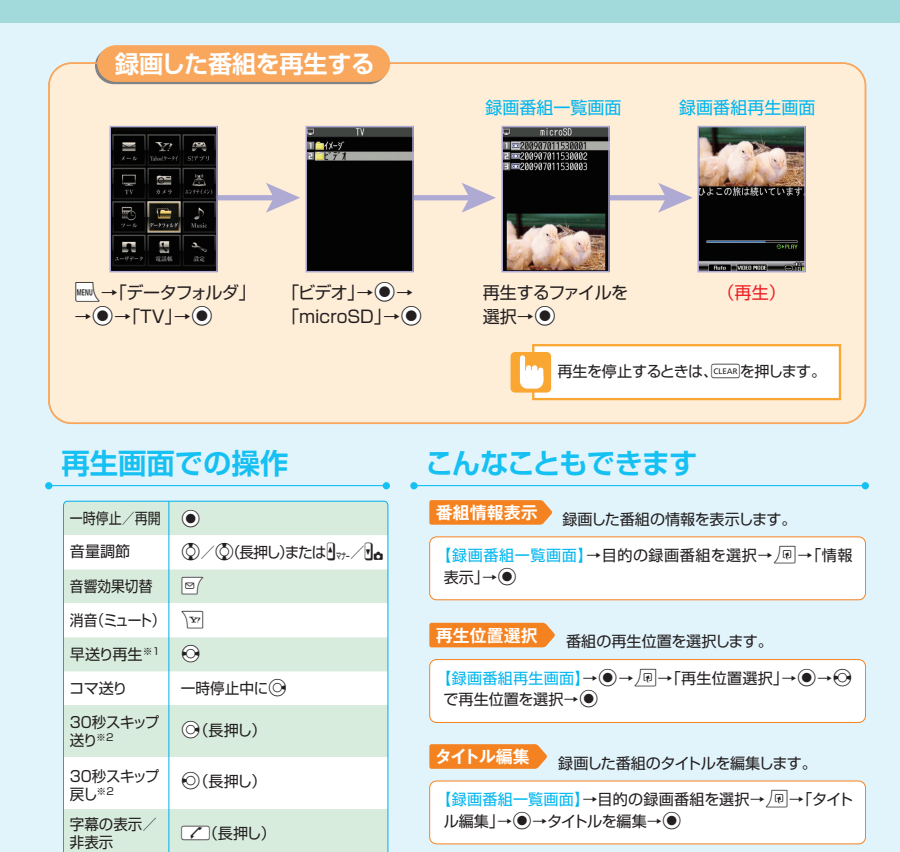

※1 押すたびに通常再生と早送りが切り替わります。

※2 録画した番組が30秒未満の場合は操作できません。

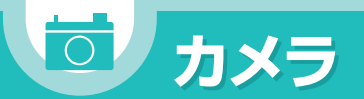

## 🕜 もっと使いこなすには P.75

| 影画面の見かた | 1         | フォーカス枠(静止画)<br>オートフォーカスが設定されていると白い<br>枠が表示されます。ビントが合った場合は<br>縁の枠で表示され、フォーカスに失敗した<br>場合は赤い枠で表示されます。                                                               |        |                                         |
|---------|-----------|----------------------------------------------------------------------------------------------------|--------|-----------------------------------------|
| 静止画撮影画面 | 2         | 手ブレ補正<br>(ハ <sup>e</sup> ))) : オート                                                                                                    |        |                                         |
| 100     | 3         | 画像保存先(静止画)<br>「:本体 <u>s</u> ):microSD<br>保存可能校数(静止画) <sup>®1</sup><br>白文字:11枚以上保存可能<br>黄文字:10枚以下保存可能<br>赤文字:保存可能習量なし                                             |        |                                         |
|         |           | 動画保存先(動画)<br>し:本体 sg):microSD<br>(保存可能容量(動画) <sup>®1</sup><br>青:残り500K/(イト以上<br>黄:残り500K/(イト未満<br>赤:保存可能容量なし                                                     |        | 0                                       |
| 動画撮影画面  | 4         | カメラモード切替<br>①: ムービーモード 副: オート連続振影<br>二: スレードムービー 副: マニュアリ連続振影<br>④: テレスキャブチャ ◆: ポイスモード<br>④: フォトモード 図: パノラマ撮影モード                                                 |        | -                                       |
|         | 6         | 画像サイズ選択<br>・静止面(フォトモード/連続撮影)<br><sup>201</sup> 温。 <sup>201</sup> 元。: 8M(2448×3264)~<br>QCIF(176×144)<br>・静止面(パレラマ撮影モード)<br><sup>101</sup> 1(モーズ(4290×400): 8世間を) |        | •                                       |
|         |           | でし、バンラマ(2738×480: 被撮影)<br>・動画(ムービーモード/チャンスキャブチャ)*2<br>でし。~ビーモード/チャンスキャブチャ)*2<br>でし。~ビーモード/チャンスキャブチャ)*2<br>でし。~ビーモード/チャンスキャブチャ)*2                                 |        | (                                       |
|         | 6         | 記録品質設定(静止画)                                                                                                    | *<br>* | ~~~~~~~~~~~~~~~~~~~~~~~~~~~~~~~~~~~~~~~ |
|         |           | ファイルサイズ設定(動画)                                                                                                    | *      | ~                                       |
|         | $\square$ | )                                                                                                    |        |                                         |

| :白い<br> 合は<br>対した      | 0                 | 撮影モード選択<br>③:オート 図:スポーツモード<br>④:人物 図:ナイトモード<br>③:スマイル 図:ペット<br>へ: 品景 図:料理<br>動:逆光 図:シーンOFF                 |
|------------------------|-------------------|----------------------------------------------------------------------------------------------------|
|                        | 8                 | 明るさ調節<br>💁 ~ 💱 : -2~+2の範囲で調節                                                                               |
|                        | 9                 | ホワイトバランス設定 <sup>84</sup><br>(107):オート 心: 電球<br>心:晴天 〇: 蛍光灯<br>へ:曇天                                         |
| —                      | 10                | ズーム状態表示<br>ター : 1段階~ ター : 16段階                                                                             |
|                        | 1                 | <b>セルフタイマー</b><br>◎: セルフタイマー設定中                                                                            |
|                        | 12                | 顔選択モード(静止画)<br>国:顔選択モードのとき                                                                                 |
| B)                     | 13                | オートフォーカス操作ガイダンス(静止画)<br>オートフォーカス切替とフォーカスロックの操作ガイダンス                                                        |
| 売撮影<br>E−-ド            | (14)              | オートフォーカス状態表示(静止画)<br>RF日: 該検出+AF ON RFL: 法写<br>RFCII: AF ON RFCII: AF OFF                                  |
| .)~                    | (15)              | 記録種別設定(動画)<br>岡::映像+音声<br>岡::映像のみ <b>岡</b> ::音声のみ                                                          |
| 最影)<br>最影)             | 16                | 記録品質設定(動画)                                                                                                 |
| ikui0)<br>゚゚チャ)≋2<br>~ | 1                 | 撮影状態表示(動画)<br>◎፲፪፪ : 動画撮影待機中<br>● <b>REC</b> : 動画撮影中                                                       |
|                        | **1<br>**2<br>**3 | 枚数および容量表示は目安です。<br>スピードムービーでは「QVGA(320×240)<br>(横画面表示)に固定されます。<br>画像サイズ選択をQCIF(176×144)に認<br>定したときの必使用でます。 |

※4 フォトモードまたは連続撮影の場合は、撮影 モード選択で「シーンOFF」を選択したとき のみ選択できます。 お買い上げ時には、「自動保存設定」(P.75)が「ON」に設定されています。撮影後、「画像保存先選択」/「動画保存先 選択」で設定したフォルダに自動的に保存されます。

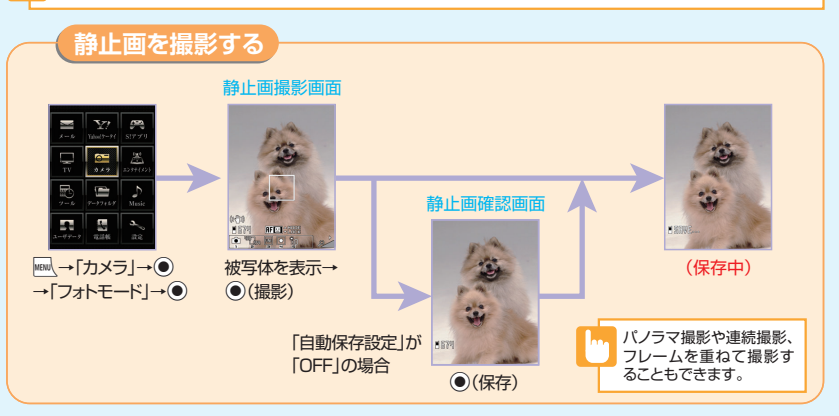

#### 🎽 笑顔を逃さず撮影する

撮影モード選択を「スマイル」に設定すると、笑顔の撮影に適したモードに切り替わります。 フォーカス枠があたっている人物が笑顔になると、カメラが笑顔を検出してシャッターが自動的に切れます。

## 静止画撮影画面での操作

| オートフォーカスモードの切替 | ٥       |
|----------------|---------|
| オートフォーカスロックを実行 | $\odot$ |
| ズーム(拡大)        | 0       |
| ズーム(縮小)        | $\odot$ |
| カメラモード切替       |         |
| 画像サイズ選択        | 2       |

| 記録品質設定      | 3 |
|-------------|---|
| 撮影モード選択     | 4 |
| 明るさ調節       | 5 |
| ホワイトバランス設定※ | 6 |
| ヘルプ         | 0 |

※撮影モード選択を「シーンOFF」に設定したときのみ利用できます。

(1)

(2)

(2)

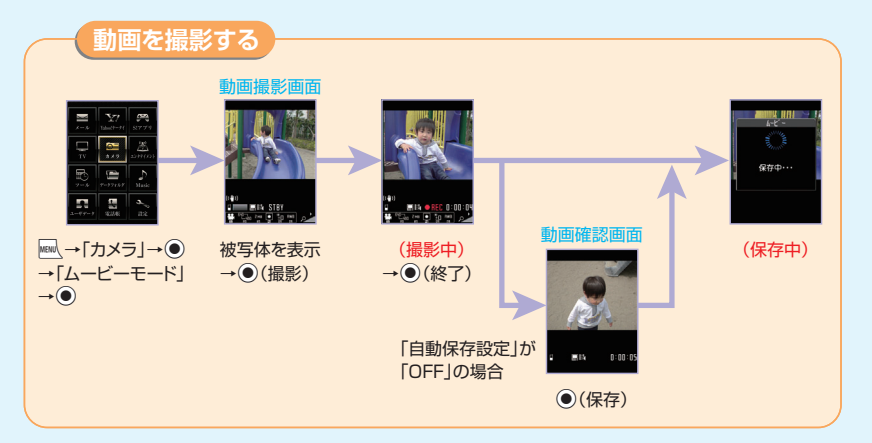

## 動画撮影画面での操作

| ズーム(拡大)    | 0       |
|------------|---------|
| ズーム(縮小)    | $\odot$ |
| カメラモード切替   |         |
| 画像サイズ選択    | 2       |
| ファイルサイズ設定  | 3       |
| 撮影モード選択    | 4       |
| 明るさ調節      | 5       |
| ホワイトバランス設定 | 6       |
| ヘルプ        | 0       |
|            |         |

## こんなこともできます

カメラ切替 外側カメラと内側カメラを切り替えます。 【静止画撮影画面】/【動画撮影画面】→ /回→「内側カメラ」/「外側カ メラ」→ ●

#### エフェクト 画像の色調を切り替えます。

【静止画撮影画面】/【動画撮影画面】→ (□→「カメラ調節」→ ④→「エ フェクト設定」→ ④→「フルカラー」/「セビア」/「白黒」→ ●

#### **手ブレ補正** 撮影時の手ブレを抑えます。

【静止画撮影画面】/【動画撮影画面】→ 同→「手ブレ補正設定」→ ● →「オート」/「OFF」→ ●

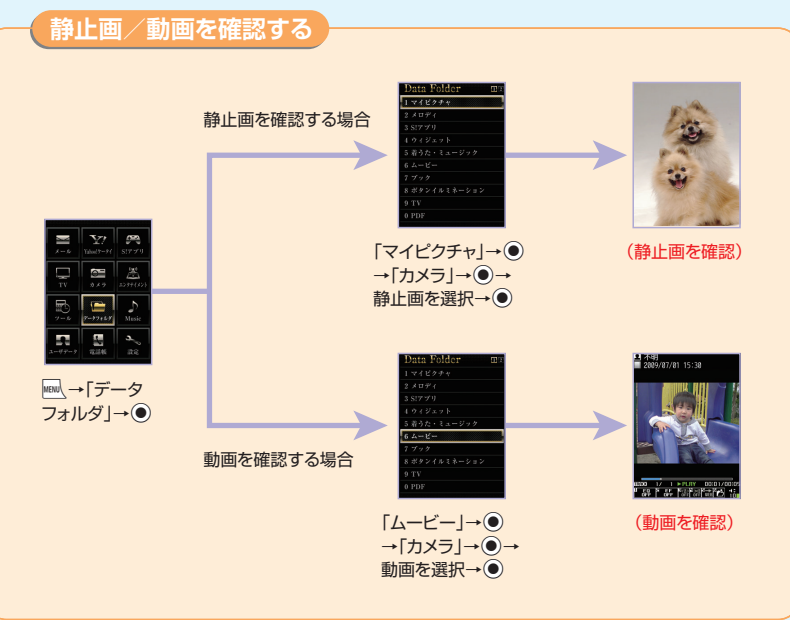

## 🎇 クイックアルバムで画像を確認する

マイピクチャフォルダに保存されているJPEG画像をクイックアルバムで表示することができます。

| → 「カメラ」→ ● → 「クイックアルバム」 → ●

※メモリカードに保存されているJPEG画像もクイックアルバムで表示することができます。

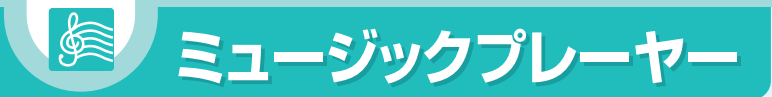

## ミュージックプレーヤー画面の見かた

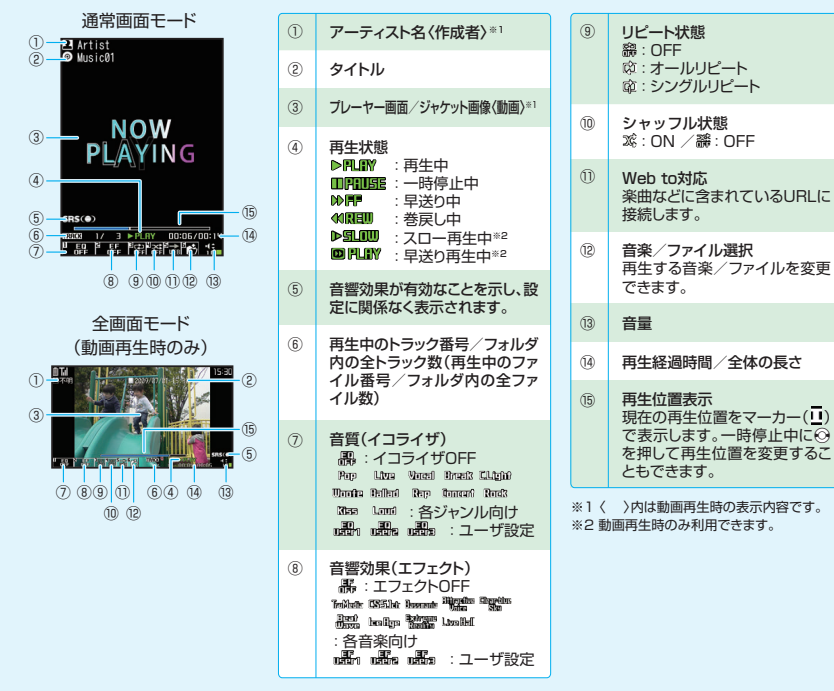

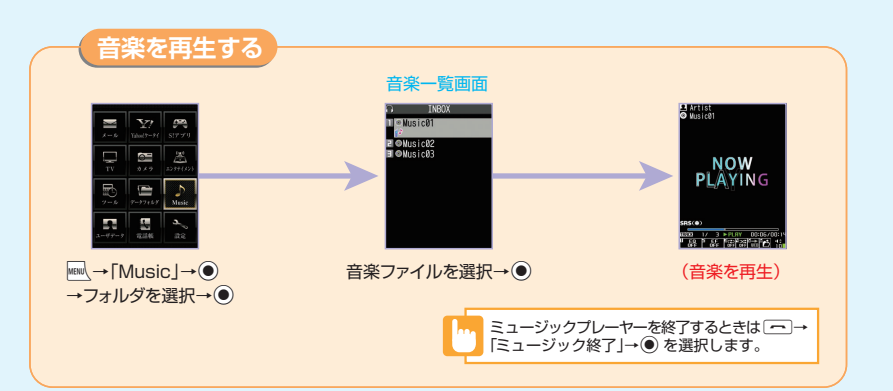

## 再生画面での操作

| 一時停止/再開              | ●または] <sub>Music</sub>                      |
|----------------------|---------------------------------------------|
| 音量調節                 | ◎/◎(長押し)<br>または <sup>1</sup> マッ-/╹ <b>。</b> |
| 先頭から再生<br>前の音楽/動画を再生 | ⊙または♪ マナー (長押し)                             |
| 次の音楽/動画を再生           | ◎または      または                               |
| 巻戻し                  | ◎(長押し)                                      |
| 早送り                  | ◎(長押し)                                      |
| 再生位置を変更              | 一時停止中に⊙                                     |
| 設定メニューを開く/閉じる        | 0                                           |
| 再生する音楽/ファイルの選択       | ¥⁄ 6                                        |
|                      |                                             |

| 音質(イコライザ)の設定*   | 1     |
|-----------------|-------|
| 音響効果(エフェクト)の設定* | 2     |
| リピートの設定*        | 3     |
| シャッフルの設定*       | 4     |
| インターネットに接続      | 5     |
| 再生終了            | CLEAR |
|                 |       |

#### ※ 押すたびに設定が切り替わります。

ブレイリストとは、音楽を再生する順番を決めるリストです。 ジャンルやアーティスト別に再生したり、お好みの音楽だけを集めて再生することができます。

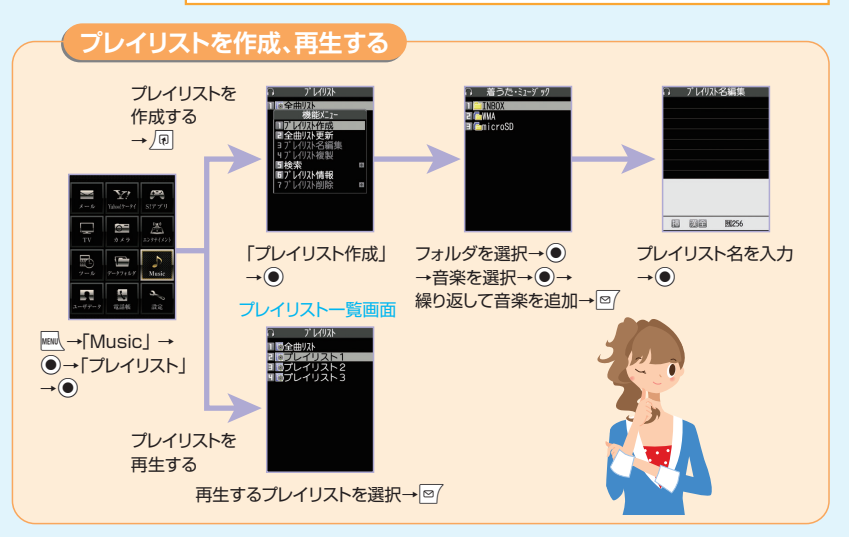

## こんなこともできます

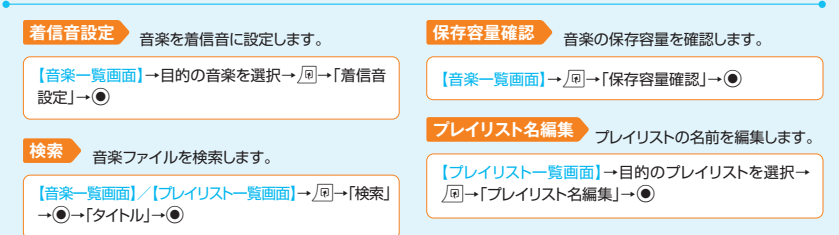

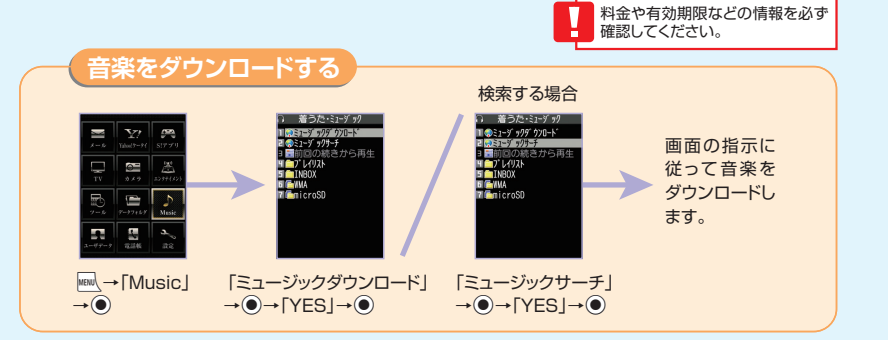

## 🞇 パソコンから音楽を取り込む

パソコンとケータイをUSBケーブルで接続し、Windows Media® Playerを使用して音楽をメモリカードに取り込むことができます。

※USBケーブルはオプション品です。USBドライバーは以下のサイトからダウンロードしてご使用ください。

http://www.n-keitai.com/guide/download/

## こんなこともできます

#### プレイリスト情報

プレイリストの情報を確認します。

【プレイリストー覧画面】→目的のプレイリストを選択 → ■→「プレイリスト情報」→ ●

#### 全曲リスト更新

メモリカード内の音楽を全曲リストに登録します。

【プレイリストー覧画面】→ →「全曲リスト更新」→●

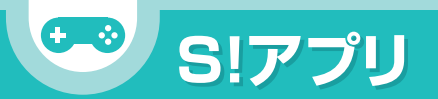

S! GPSナビ

現在地を

確認する場合

#### USIMカードを差し替えると、一度起動させたSIアブリが利用できなくなります。差し替えたUSIMカードで起動させる 場合は、端末初期化を行ってください。また、ダウンロードしたSIアブリは再度ダウンロードを行ってください。

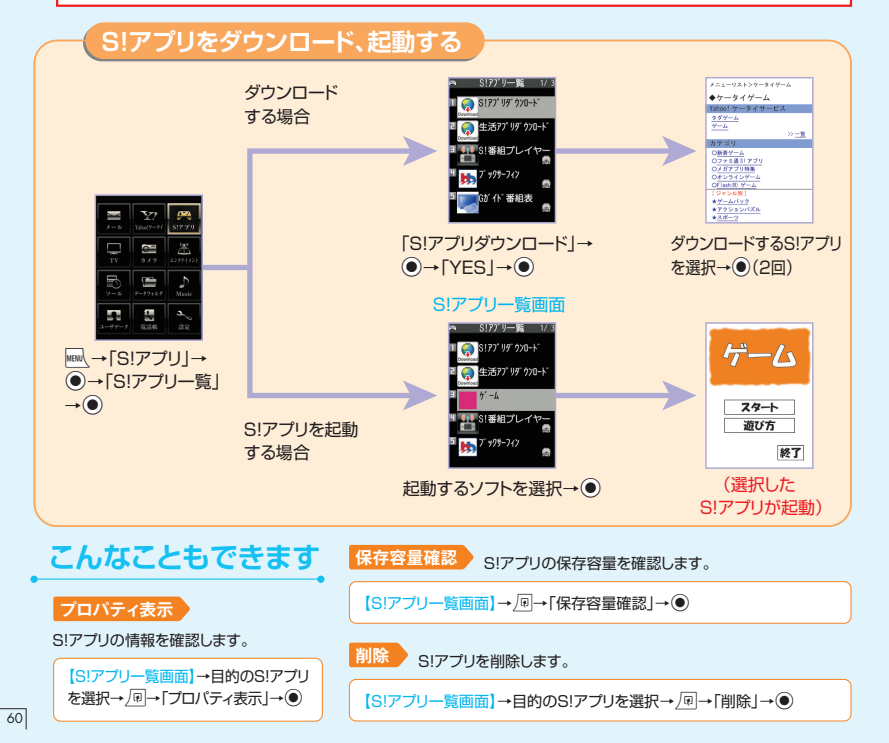

#### GPS衛星による測位情報から、自分のいる場所を地図で確認したり、 目的地までのルートを調べたりすることができます。

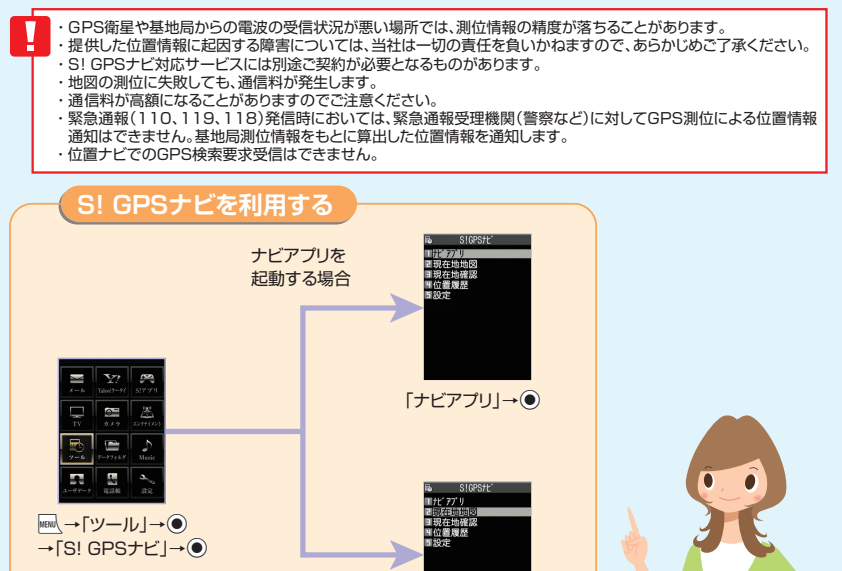

「現在地地図」→●

→「送信する | → <i>●

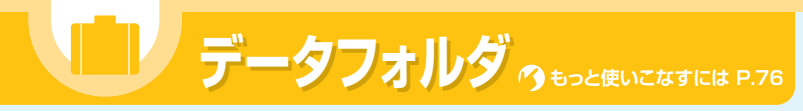

ケータイのデータはデータフォルダで管理されます。また、フォルダー覧画面 から直接インターネットに接続して、データをダウンロードすることもできます。

• 各フォルダと保存されるファイル •

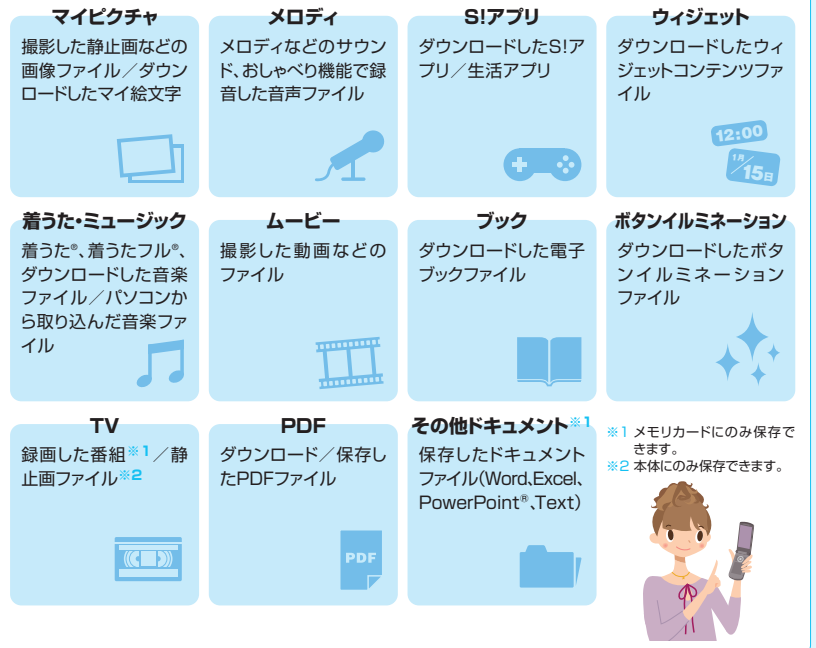

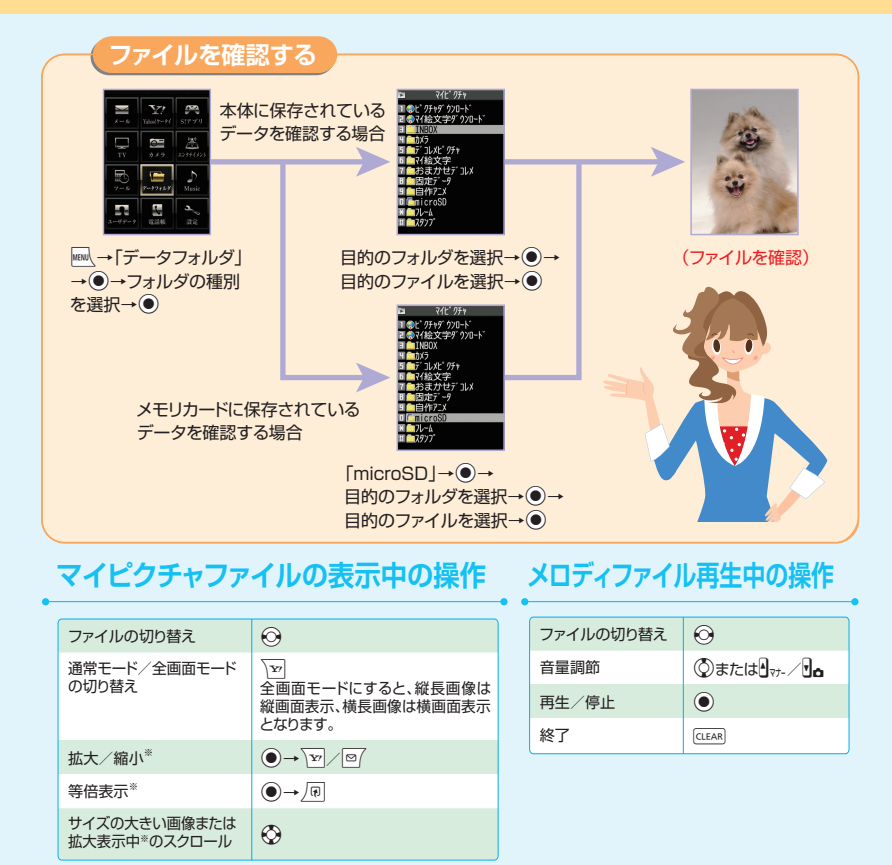

※元の表示に戻す場合は、●を押します。

#### ボタンイルミネーションファイルの再生中の操作 PDF/ドキュメントファイルの表示中の操作

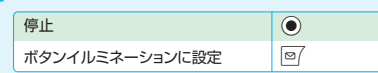

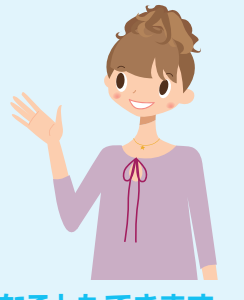

| $\odot$                |
|------------------------|
| 0                      |
| 1                      |
| 2                      |
| 3                      |
| 4 または <sup>▲</sup> マナ- |
| 6または <b>り</b> 6        |
| 7                      |
| 8                      |
| 0                      |
| #                      |
| ×                      |
|                        |

## こんなこともできます

#### メロディをお好みの順番で再生

お好みの順番でメロディを登録し再生します。

 $|WW \rightarrow [\overline{r} - 97 + 100] \rightarrow [9] \rightarrow [9$ ログラム |→ / 同→ 「 プログラム編集 | → ●

※プログラムを再生する場合は、プログラムフォルダを選択して
を押し ます。

#### 動画をお好みの順番で再生

プレイリストにお好みの順番で動画を登録し再生します。

 $\mathbb{W} \rightarrow [\overline{\mathcal{T}} - g \mathcal{T}_{\mathcal{T}} h \mathcal{G}] \rightarrow [\mathcal{G} - \mathcal{L} - \mathcal{L} - [\mathcal{G}] \rightarrow [\mathcal{T} \mathcal{L}]$ イリスト」→●→プレイリストを選択→
□→「プレイリス ト編集 | → ●

※プレイリストを再生する場合は、プレイリストフォルダを選択して
●を 押します。

## ユーティリティーソフトウェア

ソフトバンクユーティリティーソフトを使うと、USBケーブルでパソコンとケータイを接続して、様々なデータを パソコン上で利用することができます。ソフトバンクユーティリティーソフトは以下のURLからリンク先のソフト バンクモバイルのホームページより、ダウンロードしてください。

http://www.n-keitai.com/guide/download/

※ソフトバンクユーティリティーソフトを利用する場合はUSBドライバーが必要となります。上記のサイトからダウンロードしてで使用ください。

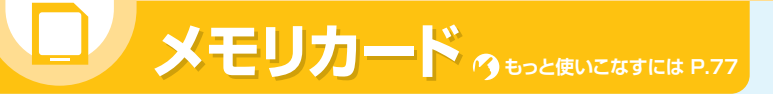

## データの保存場所としてメモリカードを利用することもできます。

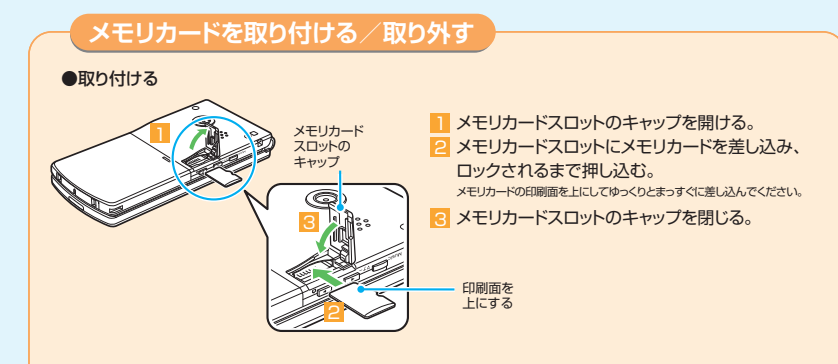

#### ●取り外す

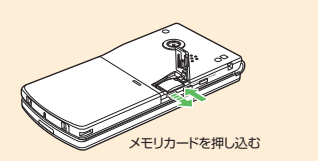

メモリカードをいったん奥まで押し込む。 押し込んでから手を離すと、メモリカードが出てきます。

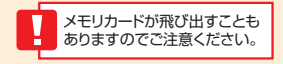

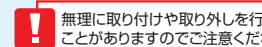
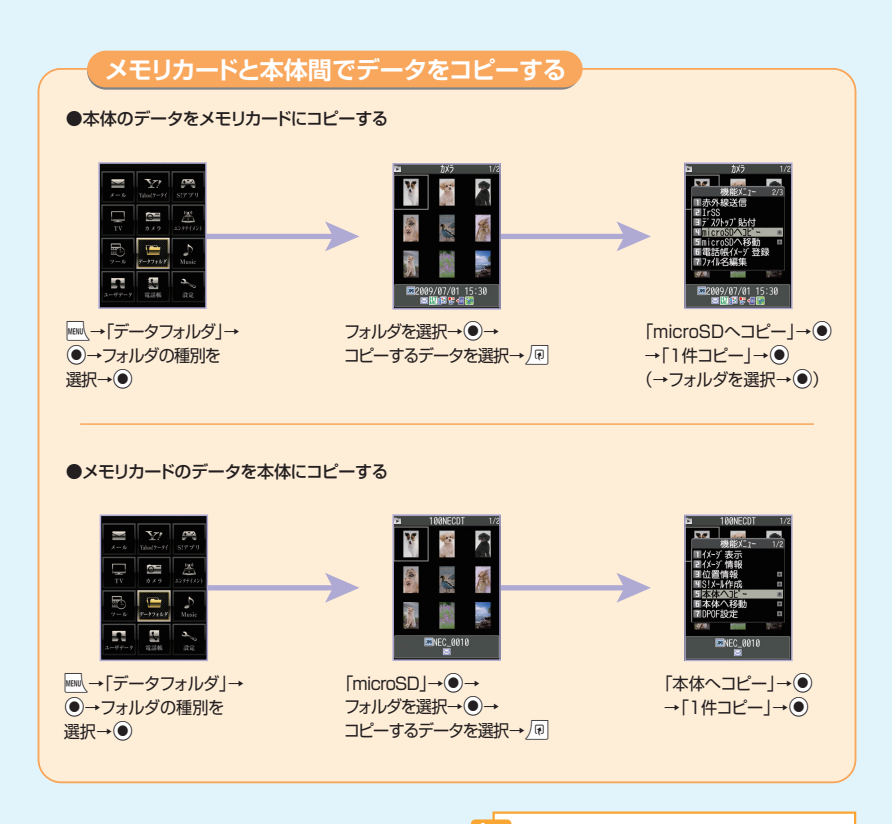

複数データをまとめてコピーすることもできます。

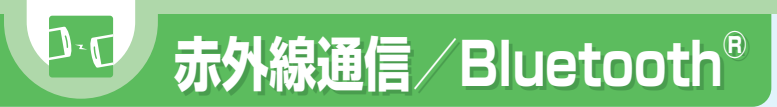

# 赤外線通信について

赤外線通信対応機器との間で電話帳や受信メールなどのデータを転送できます。 転送できるデータは、以下のとおりです。

| <ul> <li>・静止画(画像)</li> <li>・動画</li> <li>・ミュージック</li> <li>・ウィジェットコンテンツ</li> <li>・電話帳、オーナー情報</li> <li>・To Doリスト</li> <li>・保存メール</li> <li>・定型スーク</li> </ul> | <ul> <li>・メロディ</li> <li>・マイ絵文字</li> <li>・電子ブック</li> <li>・PDFデータ</li> <li>・スケジュール</li> <li>・受信メール、送信メール</li> <li>・テキストメモ</li> <li>・ユーザ辞書</li> </ul> |
|----------------------------------------------------------------------------------------------------|----------------------------------------------------------------------------------------------------|
| (Yahoo!ケータイ、PCサイトブラウザ)                                                                                                    |                                                                                                    |

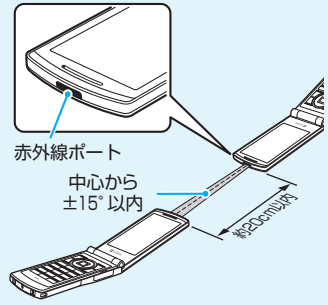

※赤外線ポートが平行に向き合うようにしてください。

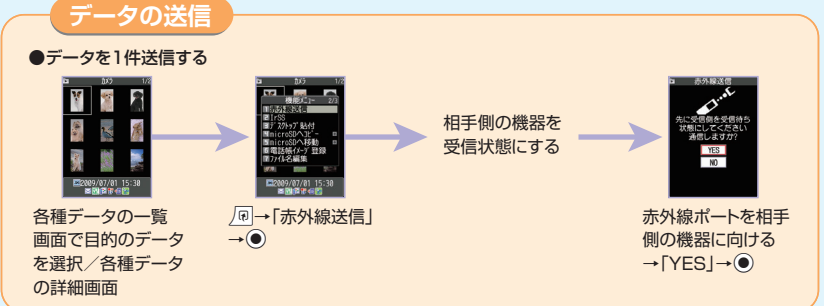

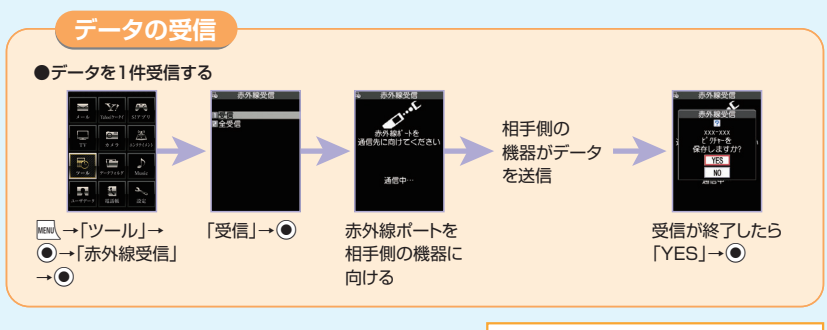

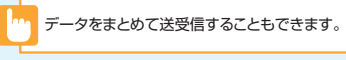

# Bluetooth®について

Bluetooth®対応のヘッドセットやハンズフリー機器などと接続できます。

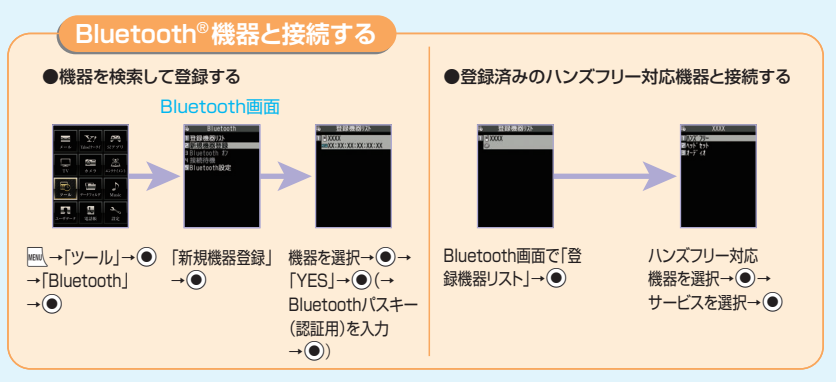

# シ セキュリティ

# 各機能の説明

| ●操作開始面面                                                           |                 |                                                                                                    |
|-------------------------------------------------------------------|-----------------|----------------------------------------------------------------------------------------------------|
|                                                                   | ダイヤルロック         | ほかの人が使用できないように、ダイヤル機能をロックすることができます。<br>「機能別ロック」→●→端末暗証番号を入力→●→「ダイヤルロック」→●<br>●解除する<br>待受画面で端末暗証番号を入力→●                                                                                                    |
|                                                                   | オリジナルロック        | メールや電話帳などの個人情報を利用する機能にロックをかけて、ほか<br>の人にそれらの情報を見られたり、操作されたりすることを防ぎます。<br>「機能別ロック」→・・・・・・・・・・・・・・・・・・・・・・・・・・・・・・・・・・・・                                                                                                    |
| <ul> <li>→ (設定) → ● →</li> <li>「セキュリティ設定」</li> <li>→ ●</li> </ul> | ICカードロック<br>設定  | おサイフケータイ®を利用できないように設定します。<br>「ICカードロック設定」→ ●→端末暗証番号を入力→ ● → 「ICカー<br>ドロック」→ ● → 「ON」 / 「OFF」→ ●                                                                                                    |
|                                                                   | 電話リモートロック<br>設定 | あらかじめ登録した電話番号からケータイに電話をかけてICカード<br>をロックします。登録した電話番号から電話をかけ、3回着信させる<br>ことでリモートロックをかけることができます。<br>「電話リモートロック設定」→ ④ → 端末暗証番号を入力→ ④ →<br>「ON」→ ④ → <未登録>を選択→ ④ → 電話番号を入力→ ④ →<br>●解除する<br>「電話リモートロック設定」→ ④ → 端末暗証番号を入力→ ④ →<br>「OFF」→ ● |
|                                                                   | キー操作ロック         | ケータイを閉じたときや、何も操作しない状態で一定時間経ったとき、ボタン操作ができないように自動的にロックをかけます。<br>「キー操作ロック」→●→端末暗証番号を入力→●→「クローズ時」/<br>「タイマー」→●→「ON」/「OFF」→●→回/                                                                                                    |
|                                                                   | 電波OFFモード        | 電話の発着信、メールの送受信、Yahoo!ケータイの利用ができない<br>ように設定します。<br>「電波OFFモード」→●→「YES」/「NO」→●                                                                                                    |

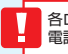

各ロック操作中でも、緊急通報番号(110番、119番、118番)へ 電話をかけることはできます。

| シークレットモード                                                                                                    | 他人に見られたくない電話帳データなどは、シークレットデータに変更できます。変更した<br>データやシークレットフォルダに保管した各データは、通常モードでは表示されなくなります。<br>「シークレットモード」/「シークレット専用モード」→ ④→端末暗証番号を入力→ ④ |  |
|----------------------------------------------------------------------------------------------------|----------------------------------------------------------------------------------------------------|--|
| ICカード認証設定<br>FeliCalに対応した非接触ICカード(外部ICカード)に重ね合わせるだけで、ダイヤルロックペ<br>キー操作ロックを解除したり、端末暗証番号の入力が必要な画面で、暗証番号を入力すず<br>ユーザ認証ができるようにします。<br>ICカード認証設定)→●→端末暗証番号を入力→●→「有効」→●→「OK」→●→非接<br>触ICカードをケータイの つマークに重ね合わせる<br>●解除する<br>ICカード認証設定」→●→端末暗証番号を入力→●→「無効」→● |                                                                                                    |  |
| PIN1コード入力設定 電源を入れたときに、PINコードの入力による認証を行うことにより、第三者の無断使用を<br>ぐことができます。<br>「PIN設定」→●→端末暗証番号を入力→●→「PIN1コード入力設定」→●→「ON」<br>「OFF」→●→PIN1コードを入力→●                                                                                                    |                                                                                                    |  |
|                                                                                                    |                                                                                                    |  |
| <ul> <li>         暗証番号につ<br/>ケータイのご<br/>●各暗証番号     </li> <li>●万一暗証番号</li> </ul>                                                                                                    | いて<br>利用では、端末暗証番号、交換機用暗証番号、発着信規制用暗証番号が必要になります。<br>は、他人に知られないようご注意ください。<br>号が他人に知られ悪用された場合、その損害については、当社は一切の責任を負いかねます。                  |  |
| 端 末 暗 証 番 号 : 各機能を利用するときに使用します。お買い上げ時は「9999」に設定されています。<br>端末暗証番号は変更することができます。<br>↓ 「設定」→ ④→「セキュリティ設定」→ ●→「端末暗証番号変更」→ ●→現在の端末<br>暗証番号を入力→ ●→新しい端末暗証番号を入力→ ●→「ドS」→ ●                                                                                 |                                                                                                    |  |
| 交換機用暗証番号:オプションサービスを一般電話から操作するときなどに使用します。<br>ご契約時の4桁の番号です。                                                                                                    |                                                                                                    |  |
| 発着信規制用暗証番号:発着信規制サービスを利用するときに使用します。ご契約時の4桁の番号です。                                                                                                    |                                                                                                    |  |
| ※発着信規制用暗証番号の入力を3回間違えると、発着信規制サービスの設定ができなくなります。<br>このような場合は、発着信規制用電証番号と交換機用電証番号の変更が必要になりますのでご注意ください。<br>万一、変更が必要になった場合にはお問い合わせ先(P.110)までご連絡ください。                                                                                                    |                                                                                                    |  |

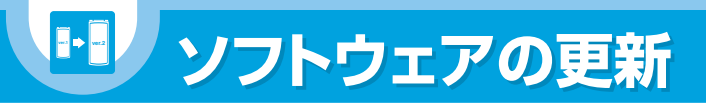

# ネットワークを利用して本機のソフトウェア更新が必要かどうかを確認し、 必要なときには更新ができます。

●確認/更新には、通信料はかかりません。

- ●ソフトウェア更新には、約30分程度かかる場合があります。更新が完了するまで、本機は使用できません。
- ●ソフトウェア更新を実行する前に電池残量が十分かご確認ください。
- ●ソフトウェア更新は電波状態のよいところで、移動せずに行ってください。
- ●ソフトウェア更新中は、ほかの機能は操作できません。
- ●必要なデータはソフトウェア更新前にバックアップすることをおすすめします(一部ダウンロードしたデータなどは、バックアップできない場合もあります)。ソフトウェア更新前に本機に登録されたデータはそのまま残りますが、本機の状況(故障など)により、データが失われる可能性があります。データ消失に関しては、当社は責任を負いかねますので、あらかじめご了承ください。
- ●ソフトウェア更新中は絶対に電池パックやUSIMカードを取り外したり、電源を切らないでください。更新に失敗することがあります。
- ●ソフトウェア更新に失敗すると、本機が使用できなくなることがあります。その場合はお問い合わせ先 (P.110)までご連絡ください。

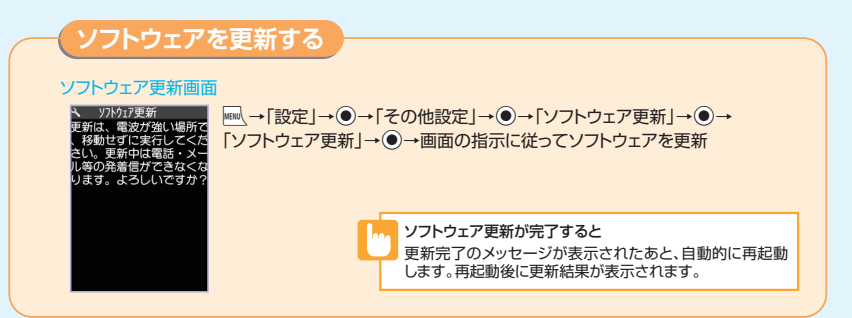

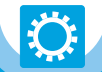

# もっと使いこなそう

# 基本操作 P.10~13

### オリジナルメニューから機能を呼び出す

 $\mathsf{MENU} \longrightarrow \mathbf{\tilde{X}}'$ 

※ を押すたびに、メインメニューとオリジナルメニューが切り替わります。

### メニュー番号を押して機能を呼び出す

メインメニューのデザインが「Basic」の場合は、メインメ ニュー画面であらかじめ機能に割り当てられているメ ニュー番号を押すだけで、機能を呼び出せます。

→メニュー番号を入力

# 電話 P.30~35

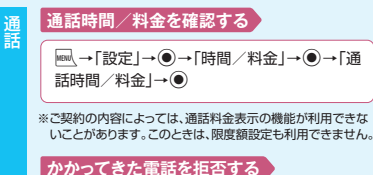

がかってelcenelegg

電話がかかってきたら□□→「着信拒否」→●

# かかってきた電話を保留する

### かかってきた電話を転送する

電話がかかってきたら/₪→「着信転送」→●

### 積算通話時間をリセットする

→「設定」→●→「時間/料金」→●→「積算リセット」→●→端末暗証番号を入力→●
 →「積算時間リセット」→●

# 積算通話料金をリセットする

 ・「設定」→●→「時間/料金」→●→「積
 算リセット」→●→端末暗証番号を入力→●
 →「積算料金リセット」→●

削除する

信履

# 録音メッセージを削除する

□→「ツール」→●→「音声メモの再生/消去」
 →●→消去するメッセージを選択→/□→「1件
 消去」/「簡易留守録全消去」/「全消去」→●

# TVコール中の映像を設定する

【TVコール中画面】→ (回→ 「TVコール設定」→ ④→ 「画質設定」/「明るさ調節」\*/「ホワイトバランス設 定」\*/「色調切替」\*/「撮影モード選択」\*→ ●

### 留守番/転送電話サービスの設定状況を確認する

Image: 「設定」→●→「通話サービス」→●→「留
 守番・転送電話」→●→「現在の設定確認」→●

# 割込通話サービスを設定する

Imilia →「設定」→●→「通話サービス」→●→ 「割込通話」→●

### 割込通話サービスの設定状況を確認する

Image: 「設定」→●→「通話サービス」→●→
 「割込通話」→●→「現在の設定確認」→●

### 通話中にかかってきた電話を受ける

【音声通話中画面】→割り込み音が聞こえたら

# 電話帳 P.36~37

# USIMカードを操作する

# 発着信を制限する

【電話帳詳細画面】→ ④→目的の電話番号を表示→ 「回→「個別着信動作選択」→ ●→端末暗証番号を入 力→ ●→「指定発信制限」/「指定着信拒否」/「指定 着信許可」→ ●

# シークレット設定をする

【電話帳詳細画面】→ / ��→「シークレット設定」→ ●

# コピーする

【電話帳詳細画面】→ 🗐 → 「USIMカードへコピー」// 「本体へコピー」→ ●

# 登録内容を削除する

【電話帳詳細画面】→④で削除する項目を表示→ →「電話帳削除」→ ●→「電話番号削除」/「メールアド レス削除」/「住所削除」/「位置情報削除」/「誕生日 削除」/「メモ削除」/「静止画削除」/「1件削除」→ ●

# 削除する

【電話帳一覧画面】→目的の電話帳を選択→□→「電話帳削除」→●

# 電話帳を同期させる

# 同期ログを確認する

# 自動同期設定をOFFにする

# メール P.38-42 <sup>7</sup> <sup>1</sup> <sup>1</sup>

### メールを手動で受信する

 ○ →「新着メール受信」→●→「メール」→●

 →受信したメールを選択→●

# ともまとめーるを解除する

☺ →「ともまとめーるBOX」→●→目的の フォルダを選択→ PP→「登録解除」→●

# BOXにロックをかける

● 「メール設定」→●→「BOXロック」→●
 →端末暗証番号を入力→●→ロックするBOX
 を選択→●→●

# シークレットフォルダに保管する\*

※あらかじめシークレットモード/シークレット専用モードにして おいてください。

# 保護する

【メール詳細画面】→ 厘→「保護/保護解除」→●

# 保存件数を確認する

【フォルダー覧画面】/【メールー覧画面】→ <br/>
・<br/>
「保存件数確認」→●

# 削除する

【フォルダー覧画面】→ 「回→「受信メール全削 除」 / 「送信メール全削除」→ ● → 端末暗証 番号を入力→ ●

【メール一覧画面】→目的のメールを選択→」 →「削除」→●

【受信フォルダー覧画面】→ → □→「既読メール全 削除」→●

# 登録する

# メンバーからアドレスを削除する

■、→「ユーザデータ」→●→「ブログ・メールメンバー」 →●→ブログ・メールメンバーを選択→●→目的のメー ルアドレスを選択→厘→「1件削除」/「全削除」→●

インターネット P.43~46

# 閲覧履歴から接続する

「
図(長押し)(→「PCサイトブラウザ」→●)→「閲覧
履歴」→●→目的の履歴を選択→●

# URLを入力して接続する

 (長押し)(→「PCサイトブラウザ」→●)→「URL入力」→
 ●)→「URL入力」→●)→「URL入力」→●)→「OK」→●

# テレビ P.47~51

# 番組表を利用する

→「TV」→◉→「番組表」→●

# 番組情報を表示する

【テレビ視聴画面】→□□→「番組情報表示」→●

# 録画した番組を削除する

【録画番組一覧画面】→目的の録画番組を選択→ 同 →「1件削除」/「複数選択」/「全削除」→●

# 録画予約を削除する

【録画予約リストー覧画面】→目的の録画予約を選択→→→「削除」→●

# カメラ P.52~55

# 自動保存を設定する

【静止画撮影画面】/【動画撮影画面】→ ℝ→「自動 保存設定」→ ●

# 保存容量を確認する

【静止画撮影画面】/【動画撮影画面】→ PP→「保存 容量確認」→ ●

# 動画撮影時の画質を設定する

【動画撮影画面】→ (PP→「記録品質設定」→ ④ →記録品質を選択→ ●

# 撮影する動画の種類を変更する

【動画撮影画面】→ □→「記録種別設定」→ ④→「映像+音声」/「映像のみ」/「音声のみ」→ ●

# 静止画を左右反転させて表示する

【静止画確認画面】→√₪→「鏡像表示」/「正像表示」→●

# メールに添付して送信する

【静止画確認画面】/【動画確認画面】→ ❷ → 「画像 添付」/「メール作成」→ ④

# 待受画面に設定する

【静止画確認画面】/【動画確認画面】→ 🗩 →「イ メージ貼付」/「待受画面設定」→ ④

# ブログに投稿する\*\*

【静止画確認画面】/【動画確認画面】→ @ →「ブログ 投稿」→ ● → S!メールを作成 → 回

※あらかじめ登録済みのブログ・メールメンバーをブログ投稿先に設定 しておく必要があります。

# データフォルダ P.62~64

# アニメーションを作成する

 →「データフォルダ」→●→「マイピクチャ」
 →●→「自作アニメ」→●→「〈未登録〉」→●
 →フレームを選択→●→フォルダを選択→●
 →静止画を選択→●→□/

### 静止画の編集をする

 $\square \rightarrow [\overline{r} - 97 \lambda \mu \beta] \rightarrow ④ \rightarrow [\overline{r} - 47 \lambda \mu \beta] \rightarrow \odot \rightarrow [\overline{r} - 47 \lambda \mu \beta c ] \exists H \rightarrow \odot \rightarrow I \mu \beta c ] \exists H \rightarrow \odot \rightarrow I \mu \beta c ] \exists H \rightarrow \odot \rightarrow I \mu \beta c ] = 0 \rightarrow I \mu \beta c ] = 0$ 

※静止画の編集では、フレームの合成、スタンプ、トリミングや 明るさの調整などができます。

# 動画の編集をする

 $\begin{array}{c} \hline \blacksquare \\ \rightarrow [ \overrightarrow{r} - \varphi 7 \pi l \nu \beta ] \rightarrow \textcircled{o} \rightarrow [ \Delta - \textbf{L} - \textbf{L} - ] \rightarrow \textcircled{o} \\ \rightarrow 7 \pi l \nu \beta c \underline{z} \underline{z} \eta \rightarrow \textcircled{o} \rightarrow \underline{a} \underline{z} \underline{z} a \underline{b} \underline{m} a \underline{c} \underline{z} \underline{z} \eta \\ \hline \rho \rightarrow [ \Delta - \textbf{L} - \textbf{L} - \underline{a} \underline{z} \underline{z} ] \rightarrow \textcircled{o} \rightarrow [ \Delta - \textbf{L} - \textbf{L} - \textbf{U} ] \\ \underline{b} \underline{u} \underline{b} ] \rightarrow \textcircled{o} \rightarrow [ T \underline{z} \underline{z} ] \rightarrow [ \Delta - \textbf{L} - \textbf{L} - \textbf{U} ] \\ \underline{b} \underline{u} \underline{b} ] \rightarrow \textcircled{o} \rightarrow [ T \underline{z} \underline{z} ] \rightarrow [ T \underline{c} \underline{z} ] \rightarrow [ T \underline{c} ] \rightarrow \textcircled{o} ] \rightarrow \textcircled{o} \rightarrow \textcircled{o} ] \rightarrow \textcircled{o} ] \rightarrow \boxed{o} \rightarrow \textcircled{o} ] \rightarrow \boxed{o} \rightarrow \textcircled{o} ] \rightarrow \boxed{o} ] \rightarrow \boxed{o} [ 1 ] \hline{o} ] \rightarrow \boxed{o} ] \rightarrow \boxed{o} [ 1 ] \hline{o} ] \rightarrow \boxed{o} ] \rightarrow \boxed{o} ] \rightarrow \boxed{o} [ 1 ] \hline{o} ] \rightarrow \boxed{o} ] \rightarrow \boxed{o} [ 1 ] \hline{o} ] \rightarrow \boxed{o} [ 1 ] \hline{o} ] \rightarrow \boxed{o} ] \rightarrow \boxed{o} [ 1 ] \hline{o} ] \rightarrow \boxed{o} [ 1 ] \hline{o} ] \rightarrow \boxed{o} [ 1 ] \hline{o} ] \rightarrow \boxed{o} [ 1 ] \hline{o} ] \rightarrow \boxed{o} [ 1 ] \hline{o} ] \rightarrow \boxed{o} [ 1 ] \hline{o} ] \rightarrow \boxed{o} [ 1 ] \hline{o} ] \rightarrow \boxed{o} [ 1 ] \hline{o} ] \rightarrow \boxed{o} ] \rightarrow \boxed{o} [ 1 ] \hline{o} ] \rightarrow \boxed{o} [ 1 ] \hline{o} ] \rightarrow \boxed{o} [ 1 ] \hline{o} ] \rightarrow \boxed{o} [ 1 ] \hline{o} ] \rightarrow \boxed{o} [ 1 ] \hline{o} ] \rightarrow \boxed{o} [ 1 ] \hline{o} ] \rightarrow \boxed{o} [ 1 ] \hline{o} ] \rightarrow \boxed{o} [ 1 ] \hline{o} ] \rightarrow \boxed{o} [ 1 ] \hline{o} ] \rightarrow \boxed{o} [ 1 ] \hline{o} ] \rightarrow \boxed{o} [ 1 ] \hline{o} ] \hline{o} [ 1 ] \hline{o} ] \hline{o} [ 1 ] \hline{o} ] \hline{o} [ 1 ] \hline{o} ] \hline{o} [ 1 ] \hline{o} ] \hline{o} [ 1 ] \hline{o} ] \hline{o} [ 1 ] \hline{o} [ 1 ] \hline{o} ] \hline{o} [ 1 ] \hline{o} [ 1 ] \hline{o} ] \hline{o} [ 1 ] \hline{o} [ 1 ] \hline{o}$ 

# フォルダを作成で

Imit in the second second s

# フォルダ名を編集する

# フォルダを削除する

➡→「データフォルダ」→ ●→フォルダの種別を 選択→ ●→削除するフォルダを選択→ / ●→ 「フォルダ削除」→ ●→端末暗証番号を入力→ ●

# ファイルを別のフォルダに移動する

 ■ →「データフォルダ」→ ● → フォルダの種別を 選択→ ● →目的のフォルダを選択→ ● →目的 のファイルを選択→ ● →「フォルダ移動」→ ●

# ファイルの情報を確認する

 →「データフォルダ」→●→フォルダの種別を選
 択→●→目的のフォルダを選択→●→目的のファ イルを選択→回→「イメージ情報」/「ムービー情
 報」/「メロディ情報」/「ミュージック情報」/「ボタ ンイルミネーション情報」/「ドキュメント情報」/「ブ ロバディ表示」→●

# ファイルを並べ替える

□→「データフォルダ」→ ③→フォルダの種別
 を選択→ ③→目的のフォルダを選択→ ③→
 □ → 「ソート」→ ●

# 静止画を待受画面に設定する

 □
 □
 □
 → フォルダを選択 → ③ → 目的のファイル
 を選択 → [n] → [イメージ貼付] → ④ → [待受画 面] → ④

# 動画を待受画面に設定する

# メロディ/動画を着信音に設定する

□ →「データフォルダ」→●→「メロディ」/
 「ムービー」→●→目的のフォルダを選択→●
 →目的のファイルを選択→「P□→「着信音設定」
 →●→着信音の項目を選択→●

### ?イピクチャの一覧画面に表示するタイトルを編集する

 →「データフォルダ」→●→「マイピクチャ」
 →●

 →●→目的のフォルダを選択→●→目的の画
 像ファイルを選択→/□→「タイトル編集」→●
 →タイトルを編集→●

# 保存容量を確認する

 ■→「データフォルダ」→●→フォルダの種別 を選択→●→目的のフォルダを選択→●→ 同→「保存容量確認」→●

# ファイル名を編集する

# ファイルを削除する

Iml→「データフォルダ」→●→フォルダの種別 を選択→●→目的のフォルダを選択→●→ 目的のファイルを選択→厘→「削除」→●

# メモリカード P.65~66

# メモリカードの空き容量を確認する

Image: Image: Image

# メモリカードの不具合を修復する

### メモリカード内のデータを削除する

 →「ツール」→●→「microSD管理」→●
 →フォルダの種別を選択→●→目的のフォル
 ダを選択→●→目的のファイルを選択→
 /
 →「削除」→●

### プリント指定を設定する

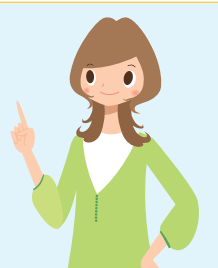

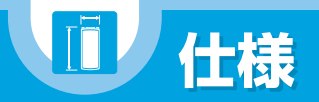

# 主な仕様

| 品名                        |        | 930N             | カメラ 有効画素数 内側カメラ:約                                      |                                      | 内側カメラ:約33万画素            |               |                |
|---------------------------|--------|------------------|--------------------------------------------------------|--------------------------------------|-------------------------|---------------|----------------|
| サイズ(折り畳み時) 109×50×13.9 mm |        |                  |                                                        |                                      |                         | 外側カメラ:約810万画素 |                |
|                           |        | (最厚部16.4mm)      |                                                        |                                      | 記録画素数                   | ţ.            | 内側カメラ:約31万画素   |
| 質量                        |        | 約111g            |                                                        |                                      |                         |               | 外側カメラ:約800万画素  |
| 連続待受時間                    |        | [3G]             |                                                        |                                      | ズーム                     |               | 内側カメラ:最大約1.9倍  |
|                           |        | 約580時間           |                                                        |                                      | (デジタル)                  | )             | 外側カメラ:最大約9.0倍  |
|                           |        | [GSM]            |                                                        |                                      | 静止画記録相                  | 数             | 約1000枚※1       |
|                           |        | 約280時間           |                                                        |                                      | 静止画連続推                  | 影影            | 5~20枚※2        |
| 連続通話時間                    |        | [3G]             |                                                        |                                      | 静止画ファイル                 | 脫             | JPEG           |
|                           |        | 音声電話:約220分       |                                                        |                                      | 動画録画時                   | 間             | 本体保存時:         |
|                           |        | TVコール:約100分      |                                                        |                                      |                         |               | 最大約218秒※3      |
|                           |        | [GSM]            |                                                        |                                      |                         |               | メモリカード保存時:     |
|                           |        | 音声電話:約190分       |                                                        |                                      |                         |               | 最大約120分※3      |
| 充電時間                      |        | 最大120分           | ĺ                                                      |                                      | 動画ファイル                  | 形式            | MP4            |
| ディスプレイ/                   | 方式     | ディスプレイ:          |                                                        | テレビ                                  | 連続視聴時                   | 間             | 約180分          |
| イルミネーショ                   |        | LTPS_TFT262,144色 |                                                        | **~+8***+                            | 最大録画問                   | 間             | 約600分※4        |
| ン・ウィンドウ                   |        | イルミネーション・ウィンドウ:  |                                                        | 着った <sup>。</sup> ・着ったフル <sup>。</sup> | 保仔谷重                    |               | 約195Mハイト※5     |
|                           |        | 有機EL1色           |                                                        | ※1 画像サイズ選                            | 観天=QCIF(                | 176           | 6×144)、記録品質設定= |
|                           | サイズ    | ディスプレイ:          |                                                        | ノーマル(フ                               | ァイルサイフ                  | ズ=1           | OKバイト)の場合です。   |
|                           |        | 約3.2inch         |                                                        | ※2 画像サイズに                            | よって異な                   | りま            | す。             |
|                           |        | イルミネーション・ウィンドウン  |                                                        | ※3 以下の条件で                            | :の11+のに                 | 00            | 塚凹時间℃9。        |
|                           |        | 約0.77inch        |                                                        |                                      |                         |               | 本体 メモリカード      |
|                           | 画素数    | ディスプレイ:          | 1                                                      | 画像サイス                                | 選択                      |               | QCIF(176×144)  |
|                           |        | 409,920画素        |                                                        | 記録品賞設                                | アンプシー                   | 21            |                |
|                           |        | (480×854ドット)     |                                                        | ファイルリ                                | 1 人 設 止                 | 210           |                |
|                           |        | イルミネーション・ウィンドウ:  |                                                        | 口山山水1主刀小山人                           |                         |               | <b>以除</b> 1日戸  |
|                           |        | 3,744画素          | ※42Gバイトのメモリカードの場合の目安です。<br>※5 画像、ムービー、画面メモ、ブック、TV(イメージ |                                      | 場合の目安です。                |               |                |
|                           |        | (96×39ドット)       |                                                        |                                      | ック、TV(イメージ)、PDF、<br>・サキ |               |                |
| カメラ                       | 撮像素子   | 内側カメラ: CMOS      |                                                        | テコレメール                               | 5-2-20-                 | - 27          | .兴行            |
|                           |        | 外側カメラ:CMOS       |                                                        |                                      |                         |               |                |
|                           | カメラサイズ | 内側カメラ:1/10.0inch |                                                        |                                      |                         |               |                |
|                           |        | 外側カメラ:1/3.2inch  |                                                        |                                      |                         |               |                |

# 使用材料

| 使用箇所      |         | 材質、表面処理       |
|-----------|---------|---------------|
| マルチセレク    | ター中央ボタン | PC樹脂、アルミ蒸着処理+ |
|           |         | UVコーティング      |
| 外側カメラ!    | リング     | ABS樹脂、すず蒸着処理+ |
|           |         | UVコーティング      |
| 電池パック     | ネジ      | 鉄、亜鉛メッキ(クロメート |
| 収納部       |         | 処理)           |
|           | USIMカード | ステンレス合金       |
|           | 押さえカバー  |               |
|           | 電池端子    | 銅合金、金メッキ      |
| 充電端子      |         | 銅合金、金メッキ      |
| 電池パック(端子) |         | エポキシ樹脂(ガラスエポ  |
|           |         | キシ)、金メッキ      |

| 種別   |        | 保存·登録可能件数  | 保護可能件数 |
|------|--------|------------|--------|
| ボタン  | イルミネー  | 最大50       | -      |
| ション  |        |            |        |
| PDF  |        | 最大400※2    | -      |
| デコレメ | テンプレート | 最大1000※6   | -      |
| 簡易   | 音声電話   | 最大5(1件20秒) | -      |
| 留守録  | TVコール  | 最大2(1件20秒) | -      |
| 音声メヨ | E      | 最大1(20秒)   | -      |
| 発信履歴 | 速      | 最大30       | -      |
| 着信履歷 | 兩      | 最大30       | -      |
| スピート | ドダイヤル  | 最大10(メモリ番号 | -      |
|      |        | 000~009)   |        |

※1 50件までUSIMカードに保存できます。

※2 データ量によっては実際に保存・登録・保護できる件数 が少なくなる場合があります。

※3 SMSの場合は、さらに受信メールと送信メールを合わ せて10件までUSIMカードに保存できます。

※4 シークレットフォルダには別途最大100件保存できます。

※5 シークレットフォルダには別途最大10件保存・登録で きます。

※6 お買い上げ時に登録されているデータを含みます。

# 保存件数

|     | 保存·登録可能件数                                             | 保護可能件数                                                                                                    |
|-----|-------------------------------------------------------|----------------------------------------------------------------------------------------------------|
|     | 最大1000※1                                              | -                                                                                                    |
|     | 2500                                                  | -                                                                                                    |
|     | 100                                                   | -                                                                                                    |
| メール | 最大1000※2※3※4                                          | 最大1000※2                                                                                                    |
| メール | 最大400※2※3※4                                           | 最大200%2                                                                                                    |
| メール | 最大20※2                                                | -                                                                                                    |
| 00! | 100%5%6                                               | -                                                                                                    |
| タイ  |                                                       |                                                                                                    |
| ナイト | 100%5                                                 | -                                                                                                    |
| ウザ  |                                                       |                                                                                                    |
|     | 最大100※2                                               | 最大50※2                                                                                                    |
|     | 最大99%2%6                                              | -                                                                                                    |
|     | 最大1000※2※4                                            | -                                                                                                    |
|     | 最大100%2%5                                             | -                                                                                                    |
| 存した | 最大100※2                                               | -                                                                                                    |
|     |                                                       |                                                                                                    |
|     | 最大100※2※6                                             | -                                                                                                    |
|     | 最大400※2                                               | -                                                                                                    |
|     | 最大100※2                                               | -                                                                                                    |
|     | 最大400※2                                               | -                                                                                                    |
|     | メール<br>メール<br>メール<br>シール<br>シール<br>ウ<br>ジート<br>ウ<br>ザ | 保存・登録の単能牛致           最大1000※1           2500           100           メール           最大1000%2*3%4           メール           最大20※2           00!           100*5%6           タイ           ・           最大100%2           最大100%2           最大100%2           最大100%2           最大100%2%6           最大100%2           最大100%2           最大100%2           最大100%2           最大100%2           最大100%2           最大100%2           最大100%2           最大100%2           最大100%2           最大100%2           最大100%2           最大100%2           最大400%2           最大400%2 |

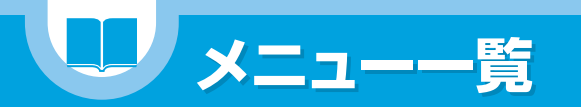

| 中項目          | 小項目            | 中項目             | 小項目        |
|--------------|----------------|-----------------|------------|
| 受信BOX        | -              | Yahoo!ケータイ設定    | 文字サイズ設定    |
| 送信BOX        | -              |                 | スクロール設定    |
| 保存BOX        | -              |                 | 画像·音設定     |
| ともまとめーるBOX   | ◙/→登録          |                 | Flash効果音設  |
| 新規メール作成      | -              |                 | メモリ操作      |
| SMS作成        | -              |                 | セキュリティ設    |
| サーバーメール操作    | メールリスト         |                 | Yahoo!ケーター |
|              | サーバーメール容量      |                 | Yahoo!ケーター |
| 新着メール受信      | -              |                 | Yahoo!ケータイ |
| デコレメールテンプレート | -              |                 |            |
| メール設定        | メールアドレス設定      | ■MENN、→「S!アプリ」→ | ◯→         |
|              | スクロール設定        | 山頂日             | 小百日        |
|              | 文字サイズ設定        | ミアプリー管          |            |
|              | メール一覧表示設定      | 0.7 ジラ 発        | 五牛動作設定     |
|              | サウンドファイル自動再生設定 | -               | バックライト設    |
|              | 冒頭文/署名設定       |                 | SIアプリ設定リ   |
|              | BOX ロック        | インフォメーション       | -          |
|              | 受信時動作設定        | 12202 212       | 1          |
|              | メール読み上げ設定      |                 |            |
|              | 感情/キーワードお知らせ   |                 |            |
|              | S!メール設定        | 中項目             | 小項目        |
|              | SMS設定          | TV視聴            | -          |
|              | メール設定確認        | 番組表             | -          |
|              | メール設定リセット      | 視聴予約リスト         |            |
|              |                | 録画予約リスト         | ⊠(→新規/編)   |

# ■ $\neg$ [Yahoo! $\neg$ $\neg$ $\neg$ $\neg$

| 中項目        | 小項目     |
|------------|---------|
| Yahoo!ケータイ | -       |
| Bookmark   | -       |
| 画面メモ       | -       |
| 閲覧履歴       | -       |
| URL入力      | —       |
| PCサイトブラウザ  | P.84を参照 |

|    | 小項日             |
|----|-----------------|
| 設定 | 文字サイズ設定         |
|    | スクロール設定         |
|    | 画像·音設定          |
|    | Flash効果音設定      |
|    | メモリ操作           |
|    | セキュリティ設定        |
|    | Yahoo!ケータイ設定確認  |
|    | Yahoo!ケータイ初期化   |
|    | Yahoolケータイ設定リセッ |

| 項目       | 小項目         |
|----------|-------------|
| !アプリー覧   | -           |
| 定        | 再生動作設定      |
|          | バックライト設定    |
|          | S!アプリ設定リセット |
| ンフォメーション | -           |
|          |             |

| 中項目         小項目           TV視聴         -           番組表         -           規聴予約リスト         回/→新規/編集           國面約リスト         回/→新規/編集           予約録画結果         -           テレビリンク         -           チャンネルリスト選択         回/→詳細           サロッ選択         現在地から設定           ユーザ設定         字幕表示設定           電池少量時録画設定 |            |           |
|----------------------------------------------------------------------------------------------------|------------|-----------|
| TV視聴     -       番組表     -       視聴予約リスト     ◎/ →新規/編集       録画予約リスト     ◎/ →新規/編集       予約録画結果     -       テレビリンク     -       チャンネルリスト選択     ◎/ →詳細       チャンネル設定     地域選択       現在地から設定     -       ユーザ設定     字幕表示設定       電池少量時録画設定                                                                            | 中項目        | 小項目       |
| 番組表     -       視聴予約リスト     ⑨´→新規/編集       録画予約リスト     ⑨´→新規/編集       予約録画結果     -       テレビリンク     -       チャンネルリスト選択     ⑨´→詳細       チャンネル設定     地域選択       現在地から設定     字幕表示設定       電池少量時録画設定                                                                                                    | TV視聴       | -         |
| <ul> <li>視聴予約リスト</li> <li>回「→新規/編集</li> <li>録画予約リスト</li> <li>回「→新規/編集</li> <li>予約録画結果</li> <li>テレビリンク</li> <li>ー</li> <li>チャンネルリスト選択</li> <li>回「→詳細</li> <li>チャンネル設定</li> <li>地域選択</li> <li>現在地から設定</li> <li>コーザ設定</li> <li>字幕表示設定</li> <li>電池少量時録画設定</li> </ul>                                                  | 番組表        | _         |
| 録画予約リスト 回/→新規/編集<br>予約録画結果 –<br>テレビリンク –<br>チャンネルリスト選択 回/→詳細<br>チャンネル設定 地域選択<br>現在地から設定<br>ユーザ設定 学幕表示設定<br>電池少量時録画設定                                                                                                    | 視聴予約リスト    | ☑ →新規/編集  |
| 予約録画結果     –       テレビリンク     –       チャンネルリスト選択     「ビー・詳細       サ地域選択     現在地から設定       ユーザ設定     学幕表示設定       電池少量時録画設定                                                                                                    | 録画予約リスト    | ☑ →新規/編集  |
| テレビリンク         -           チャンネルリスト選択         「回」 → 詳細           チャンネル設定         地域選択           現在地から設定           ユーザ設定         学幕表示設定           電池少量時録画設定                                                                                                    | 予約録画結果     | -         |
| チャンネルリスト選択         回/一詳細           チャンネル設定         地域選択           現在地から設定         フ=ザ設定           マ幕表示設定         電池少量時録画設定                                                                                                    | テレビリンク     | -         |
| チャンネル設定         地域選択<br>現在地から設定           ユーザ設定         字幕表示設定<br>電池少量時録画設定                                                                                                    | チャンネルリスト選択 | ☑→詳細      |
| 現在地から設定       ユーザ設定     字幕表示設定       電池少量時録画設定                                                                                                    | チャンネル設定    | 地域選択      |
| ユーザ設定     字幕表示設定       電池少量時録画設定                                                                                                    |            | 現在地から設定   |
| 電池少量時録画設定                                                                                                    | ユーザ設定      | 字幕表示設定    |
|                                                                                                    |            | 電池少量時録画設定 |

# 

\_

| 中項目            | 小項目                                     | 中項目          | 小項目                     |
|----------------|-----------------------------------------|--------------|-------------------------|
| ユーザ設定          | TV効果                                    | アラーム         | ◙→編集                    |
|                | クローズ音声継続設定                              | スケジュール       | ❷→新規                    |
|                | TV省電力モード                                | 電卓           | -                       |
|                | 照明設定                                    | 辞典           | 直接入力                    |
|                | データ放送設定                                 |              | テキストリーダー                |
|                | アイコン常時表示設定                              |              | 検索履歴                    |
|                | タイムシフト再生設定                              | テキストメモ       | <b>☞→編集</b>             |
|                | TV設定確認                                  | To Doリスト     | ❷ →新規/編集                |
|                | チャンネル設定初期化                              | ウォーキングカウンター  | -                       |
|                | 放送用保存領域消去                               | ライフヒストリービューア | ◎→縮小、≥→拡大               |
|                | TV設定リセット                                | S! GPSナビ     | ナビアプリ                   |
|                |                                         |              | 現在地地図                   |
| ■┉──「カメラ」→●    | )                                       |              | 現在地確認                   |
| 中項目            | 小項目                                     |              | 位置履歴                    |
| フォトモード         | -                                       |              | 設定(P.84を参照)             |
| ムービーモード        | _                                       | おサイフケータイ     | 生活アプリ                   |
| ボイスモード         | _                                       |              | ICカードロック設定              |
| クイックアルバム       | _                                       |              | 電話リモートロック設定             |
| ムービー           | _                                       |              | ICカードイルミネーション設定         |
|                |                                         |              | 外部起動設定                  |
| ■MENN →「Tンタテイメ | $(>   \rightarrow \bigcirc \rightarrow$ | S!電話帳バックアップ  | 同期開始                    |
|                |                                         |              | 自動同期設定                  |
| 甲項日            | 小項日                                     |              |                         |
|                | ジィンエット一見<br>認定(D.94た参照)                 | オーナー情報       | □□□□→編集、□□→赤外線          |
|                | 設止(P.04で参照)                             | バーコードリーダー    | -                       |
|                | モハイルワイシェットとは?                           | テキストリーダー     | 新規読み取り                  |
| ら!迷報ニュース       |                                         |              | 読み取りデーター覧               |
|                | 設定(P.84を参照)                             | 赤外線受信        | 受信                      |
| 5!情報チャンネル/     | 最新情報                                    |              | 全受信                     |
| お天気アイコン        | バックナンハー                                 | Bluetooth    | 登録機器リスト                 |
|                | サーヒス登録・解除                               |              | 新規機器登録                  |
|                | 月配信要求                                   |              | Bluetoothオン/Bluetoothオフ |
|                | 設定(P.84を参照)                             |              | 接続待機                    |
|                | お大気アイコン(P.84を参照)                        |              | Bluetooth設定             |
| フックサーフィン       | -                                       | 音声メモの再生/消去   | _                       |
|                |                                         | 動画メモの再生/消去   | -                       |

音声メモ

# ∎┉→「設定」→●→

| 中項目         | 小項目            | 中項目     |
|-------------|----------------|---------|
| おしゃべり機能     | -              | スタイルモート |
| 電話帳画像転送     | -              | 着信      |
| microSD管理   | -              |         |
| USIMカード操作   | -              |         |
| ■┉→「データフォル  | <i>ѵ</i> ダ」→●→ |         |
| 中項目         | 小項目            |         |
| マイピクチャ      | -              |         |
| メロディ        | -              |         |
| S!アプリ       | -              |         |
| ウィジェット      | -              |         |
| 着うた・ミュージック  | -              |         |
| ムービー        | -              | 122-7   |
| ブック         | -              | 週話      |
| ボタンイルミネーション | -              |         |
| TV          | _              |         |
| PDF         | _              |         |
| その他ドキュメント   | -              |         |

# 

| 中項目         | 小項目     |  |
|-------------|---------|--|
| 着信履歴        | 全着信     |  |
|             | 不在着信    |  |
| 発信履歴        | -       |  |
| ブログ・メールメンバー | -       |  |
| ともでん        | ◙→登録/編集 |  |
| 定型文         | _       |  |
| ユーザ辞書       | -       |  |
| ダウンロード辞書    | _       |  |
|             |         |  |

発信

TVコール

|    | 小項目          |
|----|--------------|
| 設定 | -            |
|    | 着信音量         |
|    | 着信音選択        |
|    | バイブレータ       |
|    | 着信イルミネーション   |
|    | マナーモード設定     |
|    | 電話帳画像着信設定    |
|    | 着信アンサー設定     |
|    | メール鳴動        |
|    | 呼出時間表示設定     |
|    | 不在/新着確認設定    |
|    | 簡易留守録        |
|    | 発着信番号表示設定    |
|    | ハイパークリアボイス   |
|    | 自動音声メモ       |
|    | ノイズキャンセラ     |
|    | 通話品質アラーム     |
|    | 再接続機能        |
|    | 通話中イルミネーション  |
|    | 保留音設定        |
|    | クローズ動作設定     |
|    | ポーズダイヤル      |
|    | サブアドレス設定     |
|    | プレフィックス設定    |
|    | イヤホンスイッチ発信設定 |
|    | 国際ダイヤルアシスト設定 |
|    | 画質設定         |
|    | 画像選択         |
|    | 音声自動再発信      |
|    | TVコール画面設定    |
|    | ハンズフリー切替     |

| 中項目  |                                      | 小項目            |          | 中項目       | 小項目          |
|------|--------------------------------------|----------------|----------|-----------|--------------|
| ディス  | ディスプレイ         画面表示設定           照明設定 | 11             | セキュリティ設定 | 非通知着信設定   |              |
|      |                                      | 照明設定           |          |           | 端末暗証番号変更     |
|      |                                      | 画面デザイン         | 1        |           | ICカード認証設定    |
|      |                                      | イルミネーション・ウィンドウ | 1        |           | PIN設定        |
|      |                                      | フォント設定         | 1        | イルミネーション  | クローズイルミネーション |
|      |                                      | デスクトップ         |          |           | ボタンイルミネーション  |
|      |                                      | 新着お知らせ3D表示     |          |           | ボタンバックライト    |
|      |                                      | Language       |          | 外部接続      | USBモード設定     |
|      |                                      | オリジナルメニュー      |          |           | イヤホン切替設定     |
|      |                                      | メニュー画面設定       |          |           | イヤホンマイク設定    |
|      |                                      | ピクチャ表示設定       |          |           | オート着信設定      |
|      |                                      | 画面縦横自動切替       |          | アプリケーション  | SMSセンター設定    |
|      |                                      | 表示アイコン説明       |          | 通信設定      | 証明書設定        |
|      |                                      | 表示アイコン設定       |          |           | ネットワーク自動調整   |
|      |                                      | プライバシーアングル     |          | 国際ローミング設定 | ネットワークサーチ設定  |
|      |                                      | 表示画質モード設定      |          |           | 優先ネットワーク設定   |
|      |                                      | クイックインフォ設定     |          |           | 3G/GSM選択     |
|      |                                      | 画面エフェクト        |          |           | オペレータ名表示設定   |
| 時間/料 | 4金                                   | 通話時間/料金        |          | 通話サービス    | 発信者番号通知      |
|      |                                      | 通話料金上限設定       |          |           | 留守番·転送電話     |
|      |                                      | 積算リセット         |          |           | 割込通話         |
|      |                                      | 積算料金自動リセット     |          |           | 発着信規制        |
| 時計   |                                      | メイン時計設定        |          | その他設定     | ボタン確認音       |
|      |                                      | サブ時計設定         |          |           | 充電確認音        |
|      |                                      | 待受時計表示         |          |           | オープンクローズ音    |
|      |                                      | アラーム通知設定       |          |           | 電池残量         |
|      |                                      | アラーム通知中読み上げ    |          |           | 在圈状態表示       |
|      |                                      | 時刻アラーム音設定      |          |           | サイドボタン設定     |
|      |                                      | 自動電源ON         |          |           | 文字入力設定       |
|      |                                      | 自動電源OFF        |          |           | ショートカットキー設定  |
| セキュ! | ノティ設定                                | 機能別ロック         |          |           | 設定リセット       |
|      |                                      | ICカードロック設定     |          |           | 端末初期化        |
|      |                                      | 電話リモートロック設定    |          |           | ソフトウェア更新     |
|      |                                      | キー操作ロック        | Į        |           |              |
|      |                                      | 電波OFFモード       |          |           |              |
|      |                                      | シークレットモード      |          |           |              |
|      |                                      | シークレット専用モード    |          |           |              |
|      |                                      | 登録外着信拒否        |          |           |              |

# ■ →「エンタテイメント」→ ● → 「S!情報チャンネル / お天気アイコン」→ ● → 「設定」→ ● →

| 中項目         | 小項目             |
|-------------|-----------------|
| ホーム         | -               |
| Bookmark    | -               |
| 閲覧履歴        | —               |
| URL入力       | -               |
| Yahoo!ケータイ  | -               |
| PCサイトブラウザ設定 | 警告画面表示設定        |
|             | スクロール設定         |
|             | 表示モード設定         |
|             | 画像·音設定          |
|             | メモリ操作           |
|             | セキュリティ設定        |
|             | PCサイトブラウザ設定確認   |
|             | PCサイトブラウザ初期化    |
|             | PCサイトブラウザ設定リセット |

| 中項目           | 小項目 |
|---------------|-----|
| S!情報チャンネル通知設定 | -   |
| 文字サイズ設定       | -   |

■ →「エンタテイメント」→ ● →
 「S!情報チャンネル / お天気アイコン」→
 ● →「お天気アイコン」→ ● →

| 中項目       | 小項目         |  |
|-----------|-------------|--|
| 天気予報      | -           |  |
| 手動更新      | -           |  |
| お天気アイコン設定 | お天気アイコン更新設定 |  |
|           | 待受表示設定      |  |
|           | お天気アイコン通知設定 |  |

# $\blacksquare \hline \rightarrow [ \texttt{I} \checkmark \forall \texttt{J} \Rightarrow \texttt{O} \rightarrow \\ [ \texttt{E} \land \texttt{I} \land \texttt{I}$

| 中項目       | 小項目 |
|-----------|-----|
| 自動更新設定    | -   |
| 海外自動通信設定  | -   |
| コンテンツをはがす | -   |
| Cookie設定  | -   |
| Cookie削除  | _   |
| 待受表示設定    | _   |

# ■ <sup></sup> <sup>●</sup> · <sup>●</sup> · · <sup>●</sup> · <sup>●</sup> · · <sup>●</sup> · <sup>●</sup> ·

| 中項目      | 小項目       |
|----------|-----------|
| 地図設定     | ナビアプリ選択   |
|          | 地図起動時動作設定 |
| 地図URL設定  | -         |
| 位置情報送信設定 | _         |

# ■ <sup>∞</sup> → 「エンタテイメント」→ <sup>●</sup> → 「S!速報ニュース」→ <sup>●</sup> → 「設定」→ <sup>●</sup> →

| 中項目          | 小項目     |
|--------------|---------|
| 自動更新設定       | 速報      |
|              | 待受      |
|              | 特別      |
| 待受設定         | 待受表示設定  |
|              | 表示速度設定  |
|              | 未読·既読設定 |
| 画像表示設定       | -       |
| S!速報ニュース一覧消去 | -       |

# 故障かな?と思ったら

?

| 現象        | 確認すること                 | 対処方法                       |
|-----------|------------------------|----------------------------|
| 電源が入らない   | 電池パックが正しく取り付けられています    | 「電池パックを取り付ける/取り外す」(P.20)をご |
|           | か。                     | 参照ください。                    |
|           | 電池切れになっていませんか。         | 「充電する」(P.21)をご参照ください。      |
| 電源が入るまで時間 | 電話帳などのデータがいっぱいのときは、    | -                          |
| がかかる      | 時間がかかります。              |                            |
| 充電ができない/  | 電池パックが正しく取り付けられています    | 「電池パックを取り付ける/取り外す」(P.20)をご |
| 充電ランプが点灯し | か。                     | 参照ください。                    |
| ない        | ACアダプタの電源プラグがコンセントに    | 「充電する」(P.21)をご参照ください。      |
|           | しっかりと差し込まれていますか。       |                            |
|           | ACアダプタと本機が正しく取り付けられ    | 「充電する」(P.21)をご参照ください。      |
|           | ていますか。                 |                            |
|           | ACアダプタのコネクターがしっかりと接    | 「充電する」(P.21)をご参照ください。      |
|           | 続されていますか。              |                            |
| 電池の消耗が早い  | 電池パックが寿命ではありませんか。また、   | -                          |
|           | 使用環境などによっては電池パックの寿命    |                            |
|           | が短くなることがあります。          |                            |
|           | 使いかたによって電池の使用時間は変化します。 | -                          |
| 電話がかけられない | サービスエリア外か、電波の弱い場所にい    | 電波の強い場所へ移動してください。          |
|           | ませんか。                  |                            |
|           | 通話料金上限設定がされていませんか。     | 通話料金上限設定の上限料金を超えた状態では発信    |
|           |                        | することができません。発信制限を解除するには通    |
|           |                        | 話料金上限設定の上限料金をOに設定します。      |
|           |                        | ・┉─→「設定」→●→「時間/料金」→●→「通話料  |
|           |                        | 金上限設定」→●                   |
| ダイヤルボタンを押 | キー操作ロック中ではありませんか。      | 「キー操作ロック」(P.69)をご参照ください。   |
| しても発信できない | 「発信・メール送信」の「ダイヤル発信」がオ  | 機能別ロックのオリジナルロックの設定を確認して    |
|           | リジナルロック中ではありませんか。      | ください。「オリジナルロック」(P.69)をご参照く |
|           |                        | ださい。                       |
|           | 指定発信制限設定中ではありませんか。     | 指定発信制限が設定されていると、指定した電話番    |
|           |                        | 号以外への電話をかけられないようにします。指定    |
|           |                        | 発信制限を解除してください。             |
|           |                        | ・電話帳詳細画面→√→「個別着信動作選択」→●→   |
|           |                        | 端末暗証番号を入力→●→「指定発信制限」→●     |

84

| 現象                 | 確認すること                  | 対処方法                                                                                                    |
|--------------------|-------------------------|----------------------------------------------------------------------------------------------------|
| 「おかけになった電話番号       | 市外局番からかけていますか。          | -                                                                                                    |
| は現在使われておりませ        |                         |                                                                                                    |
| ん」のアナウンスが流れる       |                         |                                                                                                    |
| ダイヤルしたが話中          | 「現在混み合っております 後ほどご利用く    | -                                                                                                    |
| 音(ツーツー音)が聞         | ださい」の表示が出ていませんか。        |                                                                                                    |
| こえてつながらない          |                         |                                                                                                    |
| 着信できない/着信          | 電波OFFモードに設定していませんか。     | 「電波OFFモード」(P.69)をご参照ください。                                                                                           |
| 音が鳴らない             | マナーモード設定中ではありませんか。      | 待受画面で # を長押し(1秒以上)してマナーモー                                                                                           |
|                    |                         | ドのON/OFFを切り替えることができます。                                                                                              |
|                    | 「着信音量」を「消去」に設定していません    | 着信音量の設定を確認してください。                                                                                                   |
|                    | か。                      | ・┉→「設定」→●→「着信」→●→「着信音量」                                                                                             |
|                    |                         | → <b>③</b>                                                                                                    |
| 通話中、相手の声が          | 受話口と耳の位置がずれていませんか。      | -                                                                                                    |
| 聞こえにくい             | ハンズフリー中にスピーカーが何かでふさ     | -                                                                                                    |
|                    | がれていませんか。               |                                                                                                    |
|                    | 受話音量」の設定を変更していませんか。     | 受話音量調節」(P.31)をご参照くたさい。                                                                                              |
| 通話中、相手の声か<br>しままずる | 受話音重]の設定を変更していませんか。     | 受話音重調即」(P.31)をご参照くにさい。                                                                                              |
| 大さりさる              | 大機に十号のご クが保ちさわている トキ    |                                                                                                    |
| ホタノを押したとさ          | 本機に大重のテーダが保存されているとさ     | -                                                                                                    |
| の画面の反応か進い          | や、メモリカートで大きなテータをやりと     |                                                                                                    |
| ギケンボかきひたちざい        | りしたときなとに起こる場合かあります。     | ギャンの調査の記点を応認してください                                                                                                  |
| ホタノ確認百か出           | 小ダノ唯認音]を UFF」に設定していま    |                                                                                                    |
| 1201               | せんか。                    | ·<br><sup> •</sup> ・<br>「設定」→<br>●→<br>  その<br>他設定」→<br>●→<br>  ホタン                                                 |
|                    |                         |                                                                                                    |
|                    | マノーモート設定中ではのりませんか。      |                                                                                                    |
| 大機な問じていてし          | さ 場次ロック中ではちりませくか        | トのUN/UFFを切り替えることかでさます。<br>「キー撮作ロック」(DCO)をご会照ください                                                                    |
| 半成で闭しているこ          | イー保険ロック中ではのりょせんか。       | +-床  ロック](F.05)をこ参照くたさい。                                                                                            |
| さに、リイトホッノ          | テキカプいませんか               |                                                                                                    |
| を採TFCさんい           |                         |                                                                                                    |
| ディスプレイに何も          | 省電力モードに設定していませんか。       | 「パタノ設定」マ<br>昭明設定の省雷力モードの設定を確認してください。                                                                                |
| 表示されない             |                         | $   m \rightarrow [ 2 ] \rightarrow \bigcirc \rightarrow [ 7 / 7 / 1 / 7 ] \rightarrow \bigcirc \rightarrow [ 8 ] $ |
| 101/01/08/01       |                         |                                                                                                    |
|                    | 本機を極端に高温な場所に放置すると 白動的   |                                                                                                    |
|                    | に電源が切れる場合があります。適切な温度    |                                                                                                    |
|                    | (5℃~35℃)の場所に移動してし、げらくオス |                                                                                                    |
|                    | と面がボタン操作ができるようになります。    |                                                                                                    |

| 現象        | 確認すること                       | 対処方法                        |
|-----------|------------------------------|-----------------------------|
| ディスプレイが見に | バックライトの明るさのレベルの設定を低          | 照明設定の明るさの設定を確認してください。       |
| くい        | く設定していませんか。                  | ・→「設定」→●→「ディスプレイ」→●→「照明     |
|           |                              | 設定」→●→「明るさ」→●               |
|           | 「ECOモード」を「ON」に設定していません       | ⑤を長押し(1秒以上)してECOモードのON/     |
|           | か。                           | OFFを切り替えることができます。           |
|           | 「プライバシーアングル」を「ON」に設定し        | 8を長押し(1秒以上)してプライバシーアングル     |
|           | ていませんか。                      | のON/OFFを切り替えることができます。       |
| ディスプレイの   | バックライトを通常時「OFF」に設定して         | 照明設定の通常時の設定を確認してください。       |
| バックライトが   | いませんか。                       | ・→「設定」→●→「ディスプレイ」→●→「照明     |
| 点灯しない     |                              | 設定」→●→「通常時」→●               |
| イルミネーション・ | 「イルミネーション・ウィンドウ」を「OFF」       | イルミネーション・ウィンドウの設定を確認してく     |
| ウィンドウに何も表 | に設定していませんか。                  | ださい。                        |
| 示されない     |                              | ・→「設定」→●→「ディスプレイ」→●→「イル     |
|           |                              | ミネーション・ウィンドウ」→●             |
| 画像や動画、音楽の | 以下の文字が表示されている場合は、利用          | -                           |
| 代わりに文字が表示 | している機能で選択できない画像や動画、          |                             |
| される       | 音楽です。                        |                             |
|           | [Not available][Expiredfile] |                             |
|           | [No preview data]            |                             |
| 画像表示しようとす | 画像データが壊れている場合は「╳」」が表         | -                           |
| ると「╳」が表示さ | 示されることがあります。                 |                             |
| れる/プレビューで |                              |                             |
| 「⊠」が表示される |                              |                             |
| カメラで撮影すると | 室内で撮影する場合、蛍光灯などの影響で          | ちらつき軽減の設定を確認してください。         |
| 画像がちらつく   | 画面がちらつくことがあります。              | ・静止画撮影画面/動画撮影画面→ №→「カメラ調    |
|           | 「ちらつき軽減」の設定を変更することで、         | 節」→●→「ちらつき軽減」→●             |
|           | ちらつきを軽減できる場合があります。           |                             |
| カメラで撮影した静 | 「ちらつき軽減」の設定を「オート」以外に変        | ちらつき軽減の設定を確認してください。         |
| 止画や動画が白っぽ | 更して撮影していませんか。「ちらつき軽          | ・静止画撮影画面/動画撮影画面→ №→「カメラ調    |
| くなる       | 減」の設定を「オート」に戻してください。         | 節」→●→「ちらつき軽減」→●             |
| 撮影した静止画や動 | 撮影する場面に合ったモードを設定してく          | 「撮影モード選択」(P.53、P.54)をご参照くださ |
| 画がぼやけてしまう | ださい。                         | ບຸ                          |
| テレビを視聴できな | 地上デジタルテレビ放送サービスのエリア          | 放送電波の強い場所へ移動してください。         |
| い         | 外か放送電波の弱い場所にいませんか。           |                             |
|           | チャンネル設定をしていますか。              | 「チャンネルを設定する」(P.47)をご参照ください。 |

| 現象             | 確認すること                  | 対処方法                                    |
|----------------|-------------------------|-----------------------------------------|
| 「USIMカードを挿     | USIMカードが正しく差し込まれていない    | 「USIMカードを取り付ける/取り外す」(P.23)を             |
| 入してください」と      | か、破損している可能性があるときに表示     | ご参照ください。                                |
| 表示される          | されます。                   |                                         |
| 「microSDが挿入さ   | メモリカードが正しく取り付けられていな     | 「メモリカードを取り付ける/取り外す」(P.65)を              |
| れていません」と表      | いか、破損している可能性があるときに表     | ご参照ください。                                |
| 示される           | 示されます。                  |                                         |
| 「microSDの交換または | メモリカードのチェックディスクを行って     | microSDチェックディスクを行います。                   |
| チェックディスクをおすす   | ください。                   | ・ IIII →「ツール」→ ● → 「microSD管理」→ ● → 原 → |
| めします」と表示される    |                         | 「microSDチェックディスク」→●                     |
| 「現在混み合ってお      | 音声回線/パケット通信設備が故障、または音   | -                                       |
| ります 後ほどご利用     | 声回線ネットワーク/パケット通信ネットワー   |                                         |
| ください」と表示さ      | クが非常に混み合っています。しばらくたって   |                                         |
| れる             | からご利用ください。なお、110番、119番、 |                                         |
|                | 118番には電話をかけることができます。    |                                         |
| 「これ以上機能を起      | ほかの機能を終了してから操作をしてくだ     | -                                       |
| 動できません」と表      | さい。                     |                                         |
| 示される           |                         |                                         |
| 「すでに他の機能が起     | ほかの機能が起動しているときに、利用で     | -                                       |
| 動中です 起動できませ    | きない操作をしようとしたときに表示され     |                                         |
| ん」と表示される       | ます。                     |                                         |
| 「すでに他の機能が起     |                         |                                         |
| 動中です 設定できませ    |                         |                                         |
| ん」と表示される       |                         |                                         |
| 「メモリ不足です」と     | メモリが不足し、処理の継続ができないと     | -                                       |
| 表示される          | きに表示されます。一度電源を入れ直して     |                                         |
|                | ください。                   |                                         |
| 「接続できません」と     | 電波が弱いため、インターネットが中断さ     | -                                       |
| 表示される          | れました。                   |                                         |
|                | 接続したページなどが非常に混み合っていま    |                                         |
|                | す。しばらくたってから接続してください。    |                                         |
| ?マークのメモリ       | メモリカードになんらかの不具合がある場     | microSDチェックディスクを行います。                   |
| カードアイコン豊が      | 合に表示されます。               | ・ ┉ → 「ツール」→ ● → 「microSD管理」→ ● → / ₪ → |
| 表示される          |                         | 「microSDチェックディスク」→●                     |
| おサイフケータイ®      | 電池切れになった後で長期間充電せずに放     | 充電する」(P.21)をご参照ください。                    |
| 機能が使えない        | 置していませんか。               |                                         |
|                | ICカードロック、電話リモートロックが設    | ICカードロック設定」(P.69)をご参照ください。              |
|                | 定されていませんか。              | 「電話リモートロック設定」(P.69)をご参照ください。            |

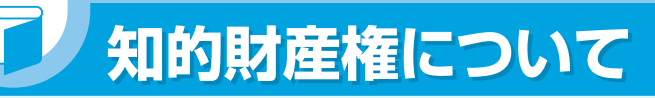

- ●お客様が本製品を利用して撮影またはインターネット上のホームページからのダウンロード等により取得した 文章、画像、音楽、ソフトウェアなど第三者が著作権を有するコンテンツは、私的使用目的の複製や引用など著 作権法上認められた場合を除き、著作権者に無断で複製、改変、公衆送信等することはできません。実演や興 行、展示物などには、私的使用目的であっても撮影または録音を制限している場合がありますののでご注意くだ さい。また、お客様が本製品を利用して本人の同意なしに他人の肖像を撮影したり、撮影した他人の肖像を本 人の同意なしにインターネット上のホームページに掲載するなどして不特定多数に公開することは、肖像権を 侵害するおそれがありますのでお控えください。
- ●モバイルウィジェット、S!アプリ、TVコール、S!情報チャンネル、S!電話帳バックアップ、S!メール、S!速報ニュース、S! GPSナビ、デコレメール、デコレメ、PCサイトブラウザ、生活アプリ、安心遠隔ロック、お天気アイコン、選べるかんたん、S-1バトル、コンテンツ得パック、ナビアプリは、ソフトバンクモバイル株式会社の登録商標または商標です。
- ●SOFTBANKおよびソフトバンクの名称、ロゴは、日本国およびその他の国におけるソフトバンク株式会社の 登録商標または商標です。
- ●「Yahoo!」および「Yahoo!」「Y!」のロゴマークは、米国Yahoo! Inc.の登録商標または商標です。
- ●おサイフケータイ<sup>®</sup>は、株式会社NTTドコモの登録商標です。
- ●T9<sup>®</sup>はNuance Communications, Inc.,および米国その他の国におけるNuance所有法人の商標または登録商標です。
   microSD™ロゴおよび

●microSD™ロゴおよび microSDHC™ロゴは、商標です。

- ●本製品は、MPEG-4 Visual Patent Portfolio Licenseに基づきライセンスされており、お客様が個人的か つ非営利目的において以下に記載する場合においてのみ使用することが認められています。
  - ・MPEG-4 Visualの規格に準拠する動画(以下、MPEG-4 Video)を記録する場合
  - ・個人的かつ非営利的活動に従事する消費者によって記録されたMPEG-4 Videoを再生する場合
  - ・MPEG-LA よりライセンスをうけた提供者により提供されたMPEG-4 Videoを再生する場合

プロモーション、社内用、営利目的などその他の用途に使用する場合には、米国法人MPEG LA, LLCにお問い合わせください。

●本製品はAdobe Systems IncorporatedのAdobe<sup>®</sup> Flash<sup>®</sup> Lite™および Adobe Reader<sup>®</sup> LEテクノロジーを搭載しています。

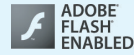

Copyright©1995-2009 Adobe Macromedia Software LLC. All rights reserved.

Adobe Reader LE Copyright© 1993-2007 Adobe Systems Incorporated. All rights reserved. Adobe, Adobe Reader, Flash、およびFlash LiteはAdobe Systems Incorporated(アドビシステムズ 社)の米国ならびにその他の国における登録商標または商標です。

- Powered by JBlend<sup>™</sup> Copyright 2002-2009 Aplix Corporation. All rights reserved JBlendおよびJBlendに関連する商標は、日本およびその他の国における株式会社アプリックス の商標または登録商標です。 Ę

lava

JBlend

- JavaおよびすべてのJava関連の商標およびロゴは、米国およびその他の国における 米国Sun Microsystems.Inc.の商標または登録商標です。
- ●「着うた<sup>®</sup>」「着うたフル<sup>®</sup>」は、株式会社ソニー・ミュージックエンタテインメントの登録商標です。
- ●本製品は、株式会社ACCESSのNetFront Mobile Client Suiteを搭載しています。 ACCESS ACCESS、NetFrontは、日本国、米国およびその他の国における株式会社ACCESSの商 標または登録商標です。 NetFront

Copyright© 2008 ACCESS CO., LTD. All rights reserved.

本製品の一部分にIndependent JPEG Group が開発したモジュールが含まれています。

- ●本製品は、文書閲覧機能として株式会社ACCESSのNetFront Document Viewerを搭載しています。 ACCESS、NetFrontは、株式会社ACCESSの日本またはその他の国における商標または登録商標です。
- ●本製品は、株式会社ACCESS のIrFront を搭載しています。 IFFront ©2008 ACCESS CO., LTD, All right reserved. ACCESS、IrFrontは、株式会社ACCESSの日本またはその他の国における商標または登録商標です。
- ●Bluetoothとそのロゴマークは、Bluetooth SIG, Incの登録商標で、日本電気株式
- 会社はライセンスを受けて使用しています。その他の商標および名称はそれぞれの所 有者に帰属します。
- ●「マルチタスク/Multitask」「感情お知らせメール」「プライバシーアングル」「ライフヒストリービューア」「ク イックインフォ」「デスクトップインフォ」「クイックアルバム」「ワード予測」「ともでん」「ともまとめーるBOX」 「FontAvenue」「イルミネーション・ウィンドウ」は、日本電気株式会社の商標または登録商標です。
- Powered By Mascot Capsule®/Micro3D Edition™ MASCOT CAPSULE®は株式会社エイチアイの 登録商標です。
- ●Gガイド、G-GUIDE、Gガイドモバイル、G-GUIDE MOBILE、およびGガイド関連ロゴは、米Gemstar-TV Guide International.Inc. およびその関係会社の日本国内における登録商標です。
- ●IrSimple<sup>™</sup>、IrSS<sup>™</sup> またはIrSimpleShot<sup>™</sup> は、Infrared Data Association<sup>®</sup>の商標です。
- ●ハイパークリアボイスはSRS Labs. Inc.よりライセンスされたSRS VIP+技術に基づき製品化 されています。 SRS(•) SRS(•)

SRS、VIP+、および (●) 記号はSRS Labs. Inc.の商標です。

Dialog Clarity TruMedia 5.1 TruMediaとDialog Clarity技術はSRS Labs, Inc.からのライセンス に基づき製品化されています。

TruMedia、Dialog Clarity、SRSと(●)記号は、SRSLabs, Inc.の商標です。

●本製品にはGNU General Public License(GPL)、GNU Lesser General Public License(LGPL) その他に基づきライヤンスされるソフトウェアが含まれています。

当該ソフトウェアに関する詳細は、

http://www.n-keitai.com/guide/download/の「GPL·LGPL等について」をご覧ください。

- ●フレーム補間機能には、株式会社モルフォのFrameSolid™を採用しております。 FrameSolid™は、株式会社モルフォの商標です。
- ●PhotoSolid®、MovieSolid®、QuickPanorama™およびロゴマークは、株式会社モルフォの日本ならびにそ の他の国における登録商標または商標です。
- ●画像高速表示技術には株式会社モルフォのImageSurf™を採用しております。 ImageSurf™は株式会社モルフォの商標です。
- ●本製品には、日本電気株式会社のフォント「FontAvenue」を使用しています。
- ●BookSurfing は株式会社セルシス、株式会社ボイジャー、株式会社インフォシティの登録商標です。
- ●
  万はフェリカネットワークス株式会社の登録商標です。
- FeliCaは、ソニー株式会社が開発した非接触ICカードの技術方式です。FeliCaは、ソニー株式会社の登録商 標です。
- Microsoft、PowerPoint、Excel、Windows、WindowsMediaおよびWindows Vistaは、米国Microsoft Corporationの、米国およびその他の国における商標または登録商標です。
- WindowsはMicrosoft Windows operating systemの略称として表記しています。
- ●本書では各OS(日本語版)を次のように略して表記しています。
  - · Windows Vistala, Windows Vista® (Home Basic, Home Premium, Business, Enterprise, Ultimate)の略です。
  - · Windows XPは, Microsoft® Windows® XP Professional operating system またはMicrosoft<sup>®</sup> Windows<sup>®</sup> XP Home Edition operating systemの略です。
  - ・Windows 2000は、Microsoft® Windows® 2000 Professional operating systemの略です。
- ●本製品は抗菌加丁を施しております。抗菌対象箇所は、携帯雷話ボディ(ディスプレイ、各種ボタン、端子部除 く)無機抗菌剤・塗装・JP0122112A0003N

SIAAマークは、ISO22196法により評価された結果に基づき、抗菌製品技術協議会ガイドラ

- ンで品質管理・情報公開された製品に表示されています。
- CATR-Trek Co..Ltd
- ●©赤塚不二夫/ぴえろ
- ©TOMY
- ●©2006タカラトミー/KL/H
- © SUGAR
- TM&©2008 Felix the Cat Productions, Inc. All Rights Reserved
- ©DAIKIN.H.T.,2000
- CT2i Entertainment
- ●その他本文中に記載されている会社名および商品名は、各社の商標または登録商標です。

SIAA 🦻

ISO22196 for KOHKIN

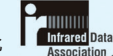

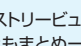

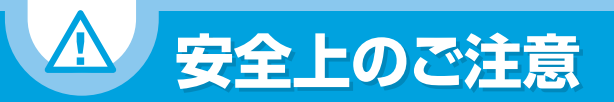

- ●ご使用の前に、この「安全上のご注意」をよくお読みのうえ、正しくお使いください。また、お読みになったあと は大切に保管してください。
- ●ここに示した注意事項は、お使いになる人や、他の人への危害、財産への損害を未然に防ぐための内容を記載 していますので、必ずお守りください。
- ●本製品の故障、誤動作または不具合などにより、通話などの機会を逸したために、お客様、または第三者が受け られた損害につきましては、当社は責任を負いかねますのであらかじめご了承ください。

# 表示の説明

# 絵表示の説明

ください。

●次の絵表示の区分は、お守りいただく内容を説明し

ています。内容をよく理解したうえで本文をお読み

●次の表示の区分は、表示内容を守らず、誤った使用を した場合に生じる危害や損害の程度を説明していま す。内容をよく理解したうえで本文をお読みください。

| ▲ 危険                               | この表示は、取り扱いを誤った場<br>合、「死亡または重傷*1を負う危険<br>が切迫して生じることが想定され        |              | 禁止(してはいけないこと)を示します。                      |
|------------------------------------|----------------------------------------------------------------|--------------|------------------------------------------|
|                                    | る」内容です。                                                        | (            | 分解してはいけないことを示します。                        |
|                                    | この表示は 取り扱いを誤った場                                                | 分解禁止         |                                          |
| ▲ 警告                               | 合、「死亡または重傷 <sup>*1</sup> を負う可能<br>性が想定される」内容です。                | 水濡れ禁止        | 水がかかる場所で使用したり、水に濡ら<br>したりしてはいけないことを示します。 |
| A                                  | この表示は、取り扱いを誤った場<br>合、「傷害 <sup>*2</sup> を負う可能性が想定さ              | 派<br>加手禁止    | 濡れた手で扱ってはいけないことを示<br>します。                |
| <u>/!</u> \注意                      | れる場合および物的損害 <sup>*3</sup> のみの<br>発生が想定される」内容です。                | 日指示          | 指示に基づく行為の強制(必ず実行して<br>いただくこと)を示します。      |
| ※1 重傷とは、失明・<br>り高い温度の発<br>水疱などの症状の | ナが・高温やけど・低温やけど(体温よ<br>熱体を長時間肌にあてていると紅斑、<br>を起こすやけど)・感電・骨折・中毒など | 電源プラグ<br>を抜く | 電源プラグをコンセントから抜いてい<br>ただくことを示します。         |

- かかる場所で使用したり、水に濡ら りしてはいけないことを示します。 た手で扱ってはいけないことを示 đ. に基づく行為の強制(必ず実行して だくこと)を示します。 プラグをコンセントから抜いてい くことを示します。 で、後遺症が残るものおよび治療に入院や長期の通院
- ※2 傷害とは、治療に入院や長期の通院を要さない、けが・ やけど・感電などをさします。
- ※3物的損害とは、家屋・家財および家畜・ペットなどにか かわる拡大損害をさします。

92

を要するものをさします。

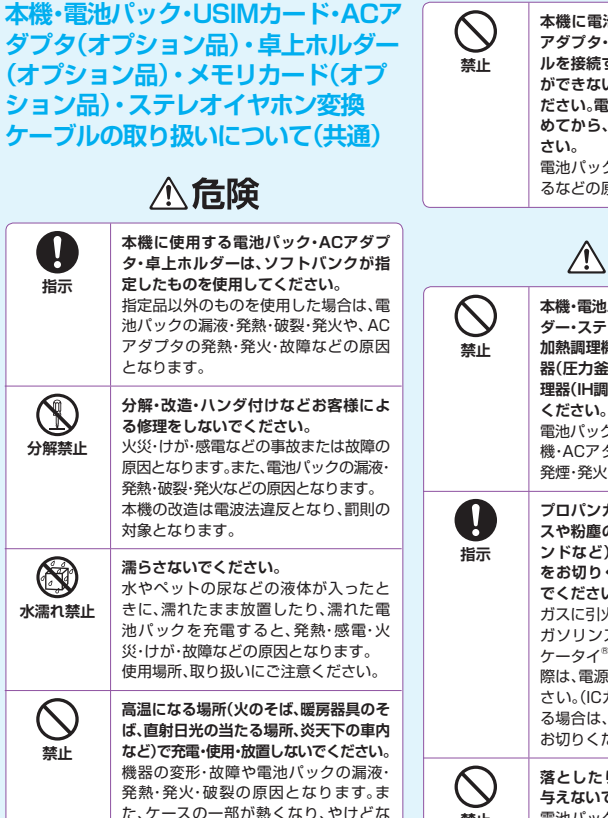

どの原因となることがあります。

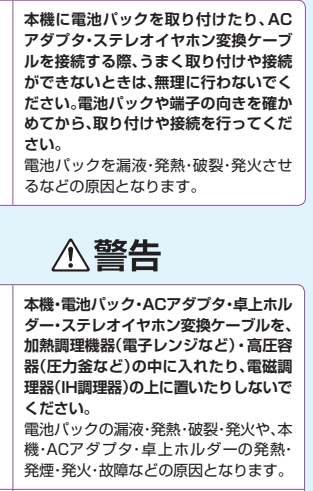

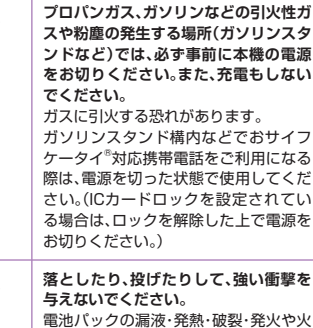

災・感雷・故障などの原因となります。

93

禁止

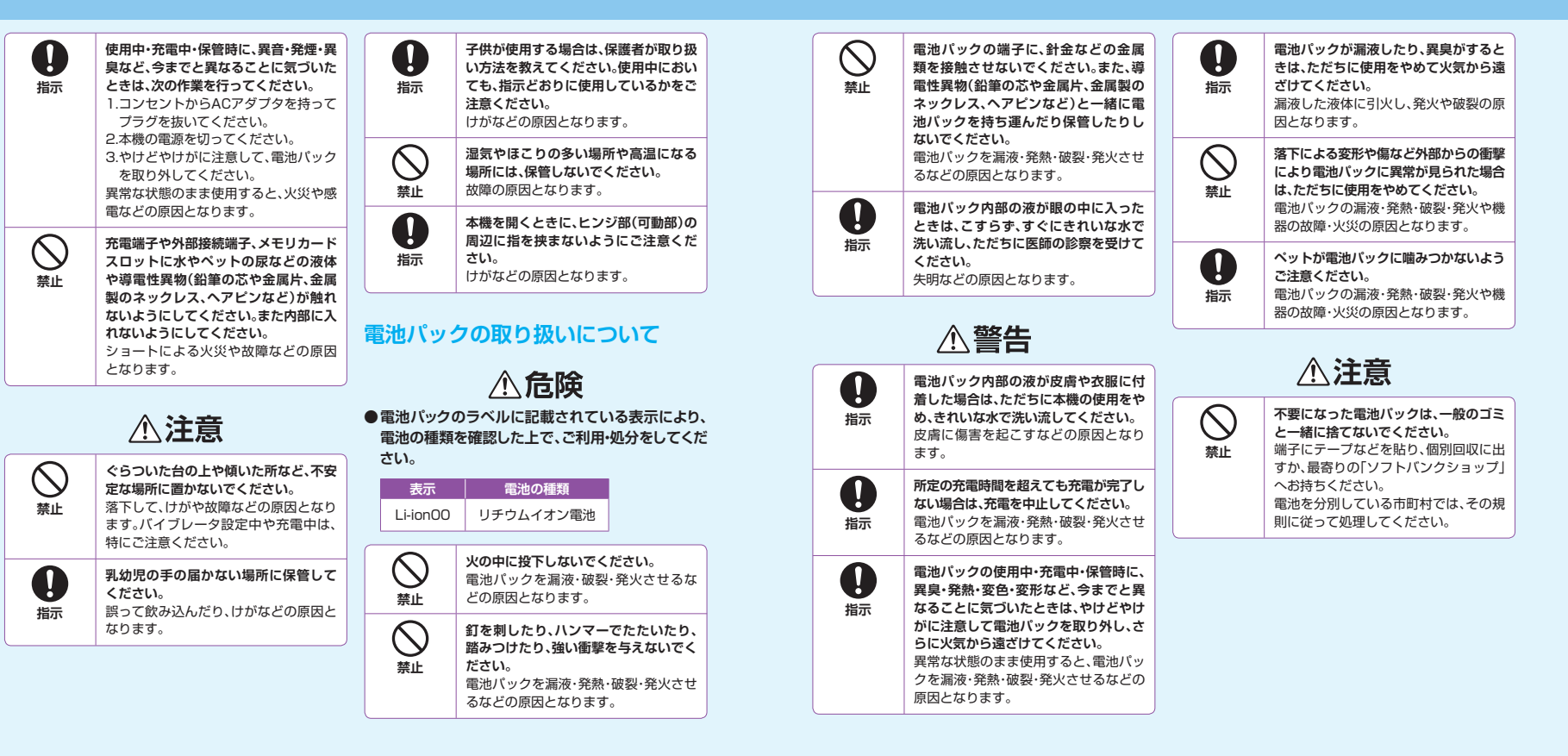

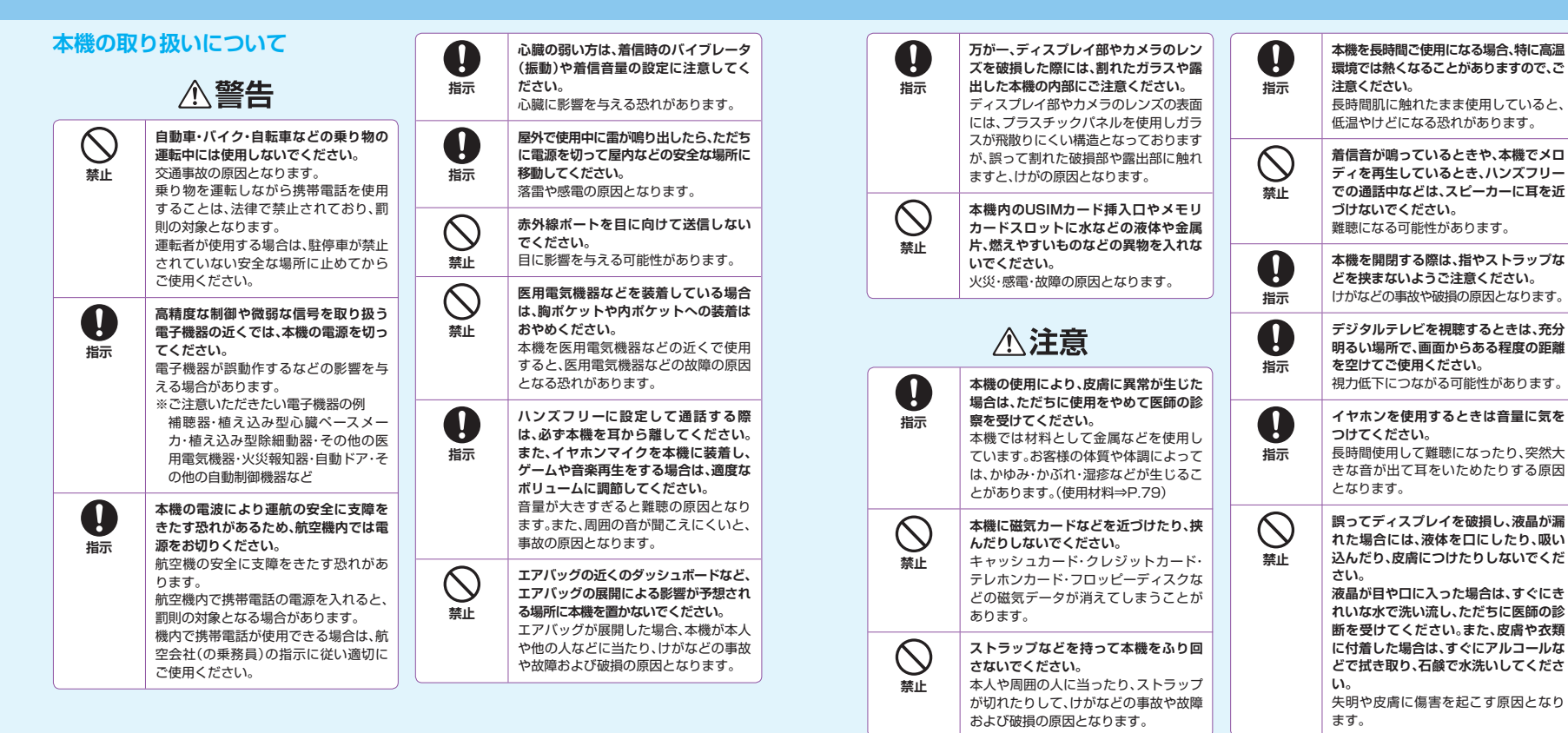

| <b>公</b><br>禁止 | 本機に磁気を帯びたものを近づけない<br>でください。<br>強い磁気を近づけると誤作動を引き起<br>こす可能性があります。                      | です<br>電源プラグ<br>を抜く | 長時間使用しない場合は、ACアダブタ<br>を持ってブラグをコンセントから抜い<br>てください。<br>感電・火災・故障の原因となります。                                                                              |
|----------------|--------------------------------------------------------------------------------------|--------------------|----------------------------------------------------------------------------------------------------|
| JSIMカ-         | ードの取り扱いについて                                                                          | 電源プラグ<br>を抜く       | 万が一、水やペットの尿などの液体が<br>入った場合は、ただちにコンセントから<br>ACアダプタを持ってブラグを抜いてく<br>ださい。<br>感電・発煙・火災の原因となります。                                                          |
| 日間             | USIMカード(IC部分)を取り外す際は<br>切断面にご注意ください。<br>手や指を傷つける可能性があります。                            | 日前                 | プラグにほこりがついたときは、ACア<br>ダプタを持ってプラグをコンセントか<br>ら抜き、乾いた布などで拭き取ってくだ<br>さい。<br>火災の原因となります。                                                                 |
| ACアダン<br>ハについ  | <sup>プ</sup> タ・卓上ホルダーの取り扱<br>て                                                       | 日本                 | ACアダブタをコンセントに差し込むと<br>きは、卓上ホルダーの端子およびACア<br>ダブタのブラグや端子に導電性異物(鉛<br>筆の芯や金属片、金属製のネックレス、<br>ヘアビンなど)が触れないように注意し<br>て、確実に差し込んでください。<br>感電、ショート、火災などの原因となり |
| ○ 禁止           | <b>充電中は、布や布団でおおったり、包ん<br/>だりしないでください。</b><br>熱がこもって火災や故障などの原因と<br>なります。              | <b>没有</b>          | ます。<br>濡れた手でACアダブタのブラグを抜き<br>差ししないでください。<br>感響や故障などの面积となります                                                                                         |
| ○ 禁止           | 指定以外の電源・電圧で使用しないでく<br>ださい。<br>指定以外の電源・電圧で使用すると、火<br>災や故障などの原因となります。                  |                    | 電が鳴り出したら、ACアダプタには触<br>れないでください。<br>感電などの原因となります。                                                                                                    |
|                | ACF ラ ノタ・ACTOUV~2240V<br>(家庭用ACコンセント専用)<br>また、海外旅行用として、市販されてい<br>る「変圧器」は使用しないでください。火 | 日指示                | ACアダプタのコードが傷んだら使用し<br>ないでください。<br>感電・発熱・火災の原因となります。                                                                                                 |
|                | <u> 災・感電・敬障の原因となります。</u>                                                             | <b>○</b><br>禁止     | ACアダブタや卓上ホルダーは、風呂場<br>などの湿気の多い場所では使用しない<br>でください。<br>感電の原因となります。                                                                                    |

| <ul><li></li></ul>      | コンセントにつながれた状態で充電端<br>子をショートさせないでください。ま<br>た、充電端子に手や指など、身体の一部<br>を触れさせないでください。<br>火災・故障・感電・傷害の原因となります。<br>ACアダプタのコードの上に重いものを<br>のせたりしないでください。<br>感電や火災の原因となります。 | <ul> <li>医用電気</li> <li>ついて</li> <li>●ここで記載</li> <li>ゆの影響</li> <li>で記載</li> <li>に関する指</li> <li>準拠、ならて</li> <li>る調査研究</li> <li>産業会」)の</li> </ul> | 機器近くでの取り扱いに<br>している内容は、「医用電気機器への電<br>防止するための携帯電話端末等の使用<br>針」(電波環境協議会「平成9年4月」))に<br>「「「電波の医用機器等への影響に関す<br>報告書」(平成13年3月「社団法人電波<br>内容を参考にしたものです。 |
|-------------------------|----------------------------------------------------------------------------------------------------|----------------------------------------------------------------------------------------------------|----------------------------------------------------------------------------------------------------|
|                         | <b>⚠注意</b>                                                                                                    |                                                                                                    | ⚠警告                                                                                                    |
| ○ 禁止                    | ACアダブタをコンセントに接続してい<br>るときは、引っ掛けるなど強い衝撃を与<br>えないでください。<br>けがや故障の原因となります。                                                                                        | 日前                                                                                                    | 植え込み型心臓ペースメーカおよび植<br>え込み型除細動器を装着されている場<br>合は、ペースメーカ等の装着部位から<br>22cm以上離して携行および使用して<br>ください。                                                    |
| 電源プラグ<br>を抜く            | お手入れの際は、コンセントから、必ず<br>ACアダブタを持ってブラグを抜いてく<br>ださい。<br>感電などの原因となります。                                                                                              |                                                                                                    | 電波により植え込み型心臓ペースメー<br>力および植え込み型除細動器の作動に<br>影響を与える場合があります。                                                                                      |
| 日前                      | ACアダブタをコンセントから抜くとき<br>は、コードを引っ張らす、ACアダブタを<br>持ってブラグを抜いてください。<br>コードを引っ張るとコードが傷つき、感<br>電や火災などの原因となります。                                                          | 日前                                                                                                    | 自宅療養など医療機関の外で、植え込み型<br>型心臓ペースメーカおよび植え込み型<br>除細動器以外の医用電気機器を使用さ<br>れる場合には、電波による影響について<br>個別に医用電気機器メーカなどに確認<br>してください。<br>零油により医用電気機器の作動に影響      |
| ○ 禁止                    | 濡れた電池パックを充電しないでくだ<br>さい。<br>電池バックを発熱・発火・破裂させる原<br>因となります。                                                                                                    |                                                                                                    | もなにような力も大阪はつけおにか言                                                                                                    |
| ●<br>指示<br>電源プラグ<br>を抜く | <b>充電終了後は、コンセントからプラグを</b><br>抜いてください。<br>火災や故障の原因となります。                                                                                                    |                                                                                                    |                                                                                                    |

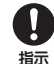

### 医療機関などでは、以下を守ってくださ い。本機の電波により医用電気機器に影 響を及ぼす恐れがあります。

- ・手術室・集中治療室(ICU)・冠状動脈 疾患監視病室(CCU)には、本機を持 ち込まないでください。
- 病棟内では、本機の電源を切ってく ださい。電源が自動的に入る設定(ア ラーム機能など)をしている場合は、 設定を解除してから電源を切ってく ださい。
- ・ロビーなど、携帯電話の使用を許可さ れた場所であっても、近くに医用電気 機器があるときは本機の電源を切っ てください。

 医療機関が個々に使用禁止、持ち込み 禁止などの場所を定めている場合は、
 その医療機関の指示に従ってください。

日振

満員電車などの混雑した場所にいると きは、本機の電源を切ってください。付 近に植え込み型応職ペースメーカおよ び植え込み型除細動器を装着されてい る方がいる可能性があります。電源が自 動的に入る設定(アラーム機能など)を している場合は、設定を解除してから電 源を切ってください。 電波により、植え込み型心臓ペースメー 力および植え込み型除細動器が誤動作す ろなどの影響を与える場合があります。

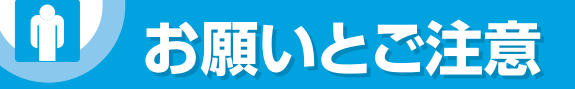

# ご利用にあたって

- ●本機は電波を使用しているため、電波の弱いところ、およびサービスエリア外ではご使用になれません。また、 サービスエリア内であっても、ビルの陰・ビル内・トンネル・地下・山間部など、電波の弱いところ、電波の届かな いところでは、ご使用になれません。また、通話中にこのような場所へ移動する場合、通話が途切れる場合があ りますのであらかじめご了承ください。
- ●公共の場所でご利用いただくときは、周囲の方の迷惑にならないように注意してください。
- ●歩行中に着信した場合は、周囲の状況を確認し、安全な場所へ移動してからご使用ください。
- ●事故や故障などにより本機/メモリカードに登録したデータ(電話帳、画像、サウンドなど)が消失、変化した場合の損害につきましては、当社は責任を負いかねますのであらかじめご了承ください。大切な電話帳などのデータは、控えをとっておかれることをおすすめします。
- ●本機は電波法に定められた無線局です。したがって、電波法に基づく検査を受けていただくことがあります。あらかじめご了承ください。
- ●一般の電話機やテレビ・ラジオなどをお使いになっている近くで使用すると、影響を与える場合がありますので、なるべく離れた場所でご使用ください。
- ●傍受にご注意ください。本機はデジタル信号を利用した傍受されにくい商品ですが、電波を利用している関係 上、通常の手段を超える方法をとられた場合には、第三者が故意に傍受するケースもまったくないとはいえま せん。この点をご理解いただいたうえでご使用ください。

<傍受(ぼうじゅ)とは>

無線連絡の内容を第三者が別の受信機で故意または偶然に受信することです。

- ●ストラップなどを挟んだまま、本機を折り畳まないでください。故障や破損の原因となります。
- ●電車などの交通機関で使用した場合、まれに電車などに搭載されている電子機器に影響を与えることがありますのでご注意ください。
- ●次のような場所は、電話がつながらなかったり雑音が入ることがあります。
  - ・製氷倉庫など特に温度が下がる場所に置かないでください。正常に動作しないことがあります。
  - ・金属製家具などの近くに置かないでください。電波が飛びにくくなります。
  - ・電気製品・AV・OA機器などの磁気を帯びているところ、磁波が発生しているところに置かないでください。 (コンピュータ・電子レンジ・スピーカー・テレビ・ラジオ・ファクシミリ・蛍光灯・ワープロ・電気こたつ・インバー ターエアコン・電磁調理器など。)
- ●落下による変形や傷など外部からの衝撃により電池パックに異常が見られた場合は、故障取扱窓口までご相談 ください。

- ●緊急通報(110、119、118)発信時においては、緊急通報受理機関(警察など)に対してGPS測位による位置情報通知はできません。基地局測位情報をもとに算出した位置情報を通知します。
- ●ズボンやスカートの後ろボケットに本機を入れたまま、椅子などに座らないでください。また、かばんの底など 無理な力がかかるような場所には入れないでください。故障の原因となります。
- ●初めてお使いのときや、長時間ご使用にならなかったときは、ご使用前に必ず充電してください。
- ●電池パックの使用時間は、使用環境や電池パックの劣化度により異なります。
- ●次のような場所では、充電しないでください。
  - ・湿気・ほこり・振動の多い場所
  - ・一般の電話機やテレビ・ラジオなどの近く
- ●充電中、ACアダプタが温かくなることがありますが、異常ではありません。そのままご使用ください。
- ●強い衝撃を与えないでください。また、充電端子を変形させないでください。故障の原因となります。
- ●充電は、適正な周囲温度(5℃~35℃)の場所で行ってください。
- ●電池パックの使用条件により、寿命が近づくにつれて電池パックが膨れる場合がありますが問題ありません。
- ●本機のFeliCaリーダー/ライター機能は、無線局の免許を要しない使用周波数13.56MHz帯の微弱電波を 使用しています。周囲で他のリーダー/ライターをご使用の場合、十分に離してお使いください。また、他の同 一周波数帯を使用の無線局が近くにないことを確認してお使いください。
- ●強い磁力を近づけないでください。故障の原因となります。
- ●ディスプレイは金属などで擦ったり引っかいたりしないでください。傷つくことがあり故障や破損の原因となります。

# 自動車内でのご利用にあたって

- ●自動車などを運転中に使用しないでください。安全走行を損ない、事故の原因となります。法令によって定め られている禁止行為をした場合は罰せられることがあります。
- ●車を安全な場所に停車させてからご使用ください。
- ●自動車内で使用した場合、車種によっては、まれに車載電子機器に影響を与えることがあるため、自動車内で 使用する際は、十分な対電磁波保護がされているか、自動車販売店にご確認ください。安全走行を損なう原因 となります。

# お取り扱いについて

- ●水をかけないでください。本機・電池バック・ACアダブタ・卓上ホルダー・ステレオイヤホン変換ケーブル・USIM カードは防水仕様にはなっておりません。雨のあたる所や風呂場など、湿気の多い所での使用はおやめください。また、身に付けている場合、汗による湿気により内部が腐食し故障の原因となります。これらの水濡れによる故障と判明した場合、保証対象外となり修理できないことがありますので、あらかじめご了承ください。
- ●お手入れは乾いた柔らかい布(めがね拭きなど)で拭いてください。本機のディスプレイは、カラー液晶画面を見やすくするため、特殊コーティングを施してある場合があります。お手入れの際に、乾いた布などで強く擦ると、ディスプレイに傷がつく場合があります。取り扱いには十分ご注意いただき、お手入れは乾いた柔らかい布(めがね拭きなど)で拭いてください。また、ディスプレイに水滴や汚れなどが付着したまま放置すると、シミになったり、コーティングがはがれることがあります。アルコール・シンナー・ベンジン・洗剤などで拭くと、印刷が消えたり、色があせたりすることがあります。
- ●端子は時々乾いた綿棒で清掃してください。端子が汚れていると接触が悪くなり、電源が切れることがあります。また、充電不十分の原因となりますので、汚れたときは、端子を乾いた布、綿棒などで拭いてください。
- ●エアコンの吹き出し口の近くに置かないでください。急激な温度の変化により結露し、内部が腐食し故障の原因となります。
- ●本機や電池バックなどに無理な力がかからないように使用してください。多くのものが詰まった荷物の中に入れたり、衣服のポケットに入れて座ったりすると、ディスプレイ・内部基板・電池バックなどの破損や故障の原因となります。また、外部接続機器を外部接続端子に差した状態の場合、コネクター破損や故障の原因となります。
- ●使用中・充電中、本機は温かくなりますが、異常ではありません。そのままご使用ください。
- ●カメラを直射日光の当たる場所に放置しないでください。素子の退色や焼付きを起こす場合があります。
- ●ディスプレイやキーまたはボタンのある面に、極端に厚みのあるシールなどを貼らないでください。故障の原因となります。
- ●本機の電池バックを長い間外していたり、電池残量のない状態で放置したりすると、お客様が登録・設定した内容が消失または変化してしまうことがありますので注意してください。なお、こうした消失や変化に起因する損害につきましては当社は責任を負いかねますのであらかじめご了承ください。
- ●電池パックは、電池残量なしの状態で保管や放置をしないでください。電池パックの性能や寿命を低下させる 原因となります。
- ●通常は外部接続端子キャップ、メモリカードスロットのキャップをはめた状態でご使用ください。ほこりや水など が入り故障の原因となります。
- ●ステレオイヤホン変換ケーブルやACアダプタを外部接続端子から抜く場合は、コードを引っ張らずブラグを 持って抜いてください。コードを引っ張ると断線や故障の原因となります。
- ●抜け防止機構のあるコンセントをご使用の場合、そのコンセントの取扱説明書に従ってください。
- ●極端な高温や低温は避けてください。温度は5℃~35℃、湿度は45%~85%の範囲でご使用ください。本機を極端に高温な場所に放置すると、自動的に電源が切れる場合があります。

- ●電池パックは消耗品です。使用状態などによって異なりますが、十分に充電しても使用時間が極端に短くなったときは電池パックの交換時期です。指定の新しい電池パックをお買い求めください。
- ●充電は、適正な周囲温度(5℃~35℃)の場所で行ってください。
- FeliCaリーダー/ライター機能は日本国内で使用してください。本機のFeliCaリーダー/ライター機能は日本国内での無線規格に準拠しています。海外でご使用になると罰せられることがあります。
- ●ICカード認証機能は日本国内で使用してください。本機のICカード認証機能は日本国内での無線規格に準拠 し認定を取得しています。海外でご使用になると罰せられることがあります。
- ●USIMカードにラベルやシールなどを貼った状態で、本機に取り付けないでください。故障の原因となります。
- ●外部接続端子に外部接続機器を接続する際に斜めに差したり、差した状態で引っ張ったりしないでください。 故障や破損の原因となります。
- ●電池カバーを外したまま使用しないでください。電池パックが外れたり、故障や破損の原因となったりします。

# ステレオイヤホン変換ケーブルについて

- ●ステレオイヤホン変換ケーブルのコネクターは無理に差し込まないでください。正しい向き、正しい角度で差 し込まないと接続できません。正しく差し込んだときは、強い力を入れなくてもスムーズに差し込めるように なっています。うまく差し込めないときは、無理して差し込まず、もう一度、コネクターの形や向きを確認してか ら差し込んでください。無理に差し込むと、破損の恐れがあります。
- ●ステレオイヤホン変換ケーブルに強い衝撃を与えたり、投げ付けたりしないでください。
- ●ステレオイヤホン変換ケーブルの上に重いものをのせたりしないでください。
- ●自動車などを運転中の使用にはご注意ください。運転中は、携帯電話を手で持って使用すると罰則の対象となります。やむを得ず電話を受ける場合は、ハンズフリーで「かけ直す」ことを伝え、安全な場所に停車してから 発信してください。

# カメラについて

お客様が本機を利用して公衆に著しく迷惑をかける不法行為等を行った場合、法律、条令(迷惑防止条例等)に従い処罰されることがあります。

# Bluetooth®について

- Bluetooth<sup>®</sup>機能は日本国内で使用してください。本機のBluetooth<sup>®</sup>機能は日本国内での無線規格に準拠し 認定を取得しています。海外でご使用になると罰せられることがあります。
- ●本機は、Bluetooth®を使用した通信時のセキュリティとして、Bluetooth®標準規格に準拠したセキュリティ機能に対応しておりますが、設定内容などによってセキュリティが十分でない場合があります。Bluetooth®を使用した通信を行う際にはご注意ください。
- ●Bluetooth®を使用した通信時にデータや情報の漏洩が発生しましても、責任を負いかねますので、あらかじ めご了承ください。

### ● 周波数帯について

(2)FH

- 本機のBluetooth®機能が使用する周波数帯は次のとおりです。
- (1)2.4 :2400MHz帯を使用する無線設備を表します。
  - :変調方式がFH-SS方式であることを示します。

2.4 FH 1

(1) (2) (3)

- (3)1 :想定される与干渉距離が10m以下であることを示します。
- (4) : 2400MHz~2483.5MHzの全帯域を使用し、かつ移動体識別装置の帯域を回避不可で あることを意味します。
- Bluetooth<sup>®</sup>搭載機器の使用周波数帯では、電子レンジなどの産業・科学・医療用機器のほか工場の製造ラインなどで使用されている移動体識別用の構内無線局(免許を要する無線局)、および特定小電力無線局(免許を要していない無線局)、ならびにアマチュア無線局(免許を要する無線局)が運用されています。
  - ・この機器を使用する前に、近くで移動体識別用の構内無線局および特定小電力無線局ならびにアマチュア 無線局が運用されていないことを確認してください。
  - ・万が一、この機器から移動体識別用の構内無線局に対して有害な電波干渉の事例が発生した場合には、速やかに使用周波数を変更するか、使用場所を変えるか、または電波の発射を停止した上、下記連絡先にご連絡いただき、混信回避のための処置等(例えば、パーティションの設置など)についてご相談ください。
  - そのほか、この機器から移動体識別用の特定小電力無線局あるいはアマチュア無線局に対して電波干渉の 事例が発生した場合など何かお困りのことが起きたときは、下記連絡先へお問い合わせ下さい。
     連絡先:ソフトバンクモバイルお客さまセンター
    - ソフトバンク携帯電話から 157(無料)
    - (一般電話からおかけの場合、「お問い合わせ先」(P.110)を参照してください。)

# 著作権などについて

音楽、映像、コンピュータ・プログラム、データベースなどは著作権法により、その著作物および著作権者の権利 が保護されています。こうした著作物を複製することは、個人的にまたは家庭内で使用する目的でのみ行うこと ができます。上記目的を超えて、権利者の了承なくこれを複製(データ形式の変換を含む)、改変、著作物の譲渡、 ネットワーク上での配信などを行うと、「著作権侵害」「著作権人権的侵害」として損害賠償の請求や刑事処罰を 受けることがあります。

本機を使用して複製などを行う場合は、著作権法を遵守のうえ、適切なご使用を心がけていただきますよう、お願いいたします。また、本機にはカメラ機能が搭載されておりますが、本カメラ機能を使用して記録したものにつきましても、上記と同様の適切なご使用を心がけていただきますよう、お願いいたします。

本機に搭載のソフトウェアは著作物であり、著作権、著作者人格権などをはじめとする著作者等の権利が含まれ ており、これらの権利は著作権法により保護されています。ソフトウェアの全部または一部を複製、修正あるいは 改変したり、ハードウェアから分離したり、逆アセンブル、逆コンパイル、リバースエンジニアリング等は行わない でください。第三者にこのような行為をさせることも同様です。

# 機能制限について

本機を機種変更・解約・長期間使用しなかった場合はテレビの機能が利用できなくなります。

# 注意

改造された本機は絶対に使用しないでください。改造した機器を使用した場合は電波法に抵触します。本機は、 電波法に基づく特定無線設備の技術基準適合証明等を受けており、その証として「技適マーク金」が本機の銘版 シールに表示されております。本機のネジを外して内部の改造を行った場合、技術基準適合証明等が無効となり ます。技術基準適合証明等が無効となった状態で使用すると、電波法に抵触しますので、絶対に使用されないようにお願いいたします。

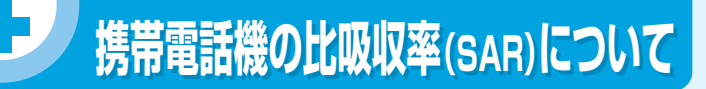

この機種〈930N〉の携帯電話機は、国が定めた電波の人体吸収に関する技術基準に適合しています。 この技術基準は、人体頭部のそばで使用する携帯電話機などの無線機器から送出される電波が人間の健康に影響を及ぼさないよう、科学的根拠に基づいて定められたものであり、人体頭部に吸収される電波の平均エネル ギー量を表す比吸収率(SAR:Specific Absorption Rate)について、これが2W/kg<sup>\*\*</sup>の許容値を超えないこ ととしています。この許容値は、使用者の年齢や身体の大きさに関係なく十分な安全率を含んでおり、世界保健 機関(WHO)と協力関係にある国際非電離放射線防護委員会(ICNIRP)が示した国際的なガイドラインと同じ値 になっています。

※技術基準については、電波法関連省令(無線設備規則第14条の2)で規定されています。

この携帯電話機〈930N〉のSARは、0.541W/kgです。この値は、国が定めた方法に従い、携帯電話機の送信 電力を最大にして測定された最大の値です。個々の製品によってSARに多少の差異が生じることもありますが、 いずれも許容値を満足しています。また、携帯電話機は、携帯電話基地局との通信に必要な最低限の送信電力に なるよう設計されているため、実際に通話している状態では、通常SARはより小さい値となります。 SARについて、さらに詳しい情報をお知りになりたい方は、下記のホームページをご参照ください。

総務省のホームページ http://www.tele.soumu.go.jp/j/ele/index.htm

社団法人電波産業会のホームページ http://www.arib-emf.org/initiation/sar.html

# 「ソフトバンクのボディSARポリシー」について

\*ボディ(身体) SARとは:携帯電話機本体を身体に装着した状態で、携帯電話機にイヤホンマイク等を装着して 連続通話をした場合の最大法信電力時での比吸収率(SAR)のことです。

\*\*比吸収率(SAR):6分間連続通話状態で測定した値を掲載しています。

\*\*\*身体装着の場合:一般的な携帯電話の装着法として身体から1.5センチに距離を保ち携帯電話機の背面を身体に向ける位置で測定試験を実施しています。電波ばく露要件を満たすためには、身体から1.5センチの距離に携帯電話を固定出来る装身具を使用し、ベルトクリップやホルスター等には金属部品の含まれていないものを選んでください。

ソフトバンクモバイルのホームページからも内容をご確認いただけます。 http://www.softbankmobile.co.jp/ja/info/public/emf/emf02.html

# 「米国連邦通信委員会(FCC)の電波ばく露の影響に関する情報」

米国連邦通信委員会の指針は、独立した科学機関が定期的かつ周到に科学的研究を行った結果策定された基準 に基づいています。この許容値は、使用者の年齢や健康状態にかかわらず十分に安全な値となっています。携帯 電話機から送出される電波の人体に対する影響は、比吸収率(SAR:Specific Absorption Rate)という単位 を用いて測定します。FCCで定められているSARの許容値は、1.6W/kgとなっています。測定試験は機種ごと にFCCが定めた基準で実施され、下記のとおり本取扱説明書の記載に従って身体に装着した場合は0.289W/ kgです。

身体装着の場合:この携帯電話機930Nでは、一般的な携帯電話の装着法として身体から1.5センチに距離を保ち携帯電話機の背面を身体に向ける位置で測定試験を実施しています。FCCの電波ばく露要件を満たすためには、身体から1.5センチの距離に携帯電話を固定出来る装身具を使用し、ベルトクリップやホルスター等には金属部品の含まれていないものを選んでください。

上記の条件に該当しない装身具は、FCCの電波ばく露要件を満たさない場合もあるので使用を避けてください。 比吸収率(SAR)に関するさらに詳しい情報をお知りになりたい方は下記のホームページを参照してください。 Cellular Telecommunications & Internet Association(CTIA)のホームページ http://www.phonefacts.net(英文のみ)

# 「欧州における電波ばく露の影響に関する情報」

この携帯電話機〈930N〉は無線送受信機器です。本品は国際指針の推奨する電波の許容値を超えないことを 確認しています。この指針は、独立した科学機関である国際非電離放射線防護委員会(ICNIRP)が策定したもの であり、その許容値は、使用者の年齢や健康状態にかかわらず十分に安全な値となっています。

携帯電話機から送出される電波の人体に対する影響は、比吸収率(SAR:Specific Absorption Rate)という 単位を用いて測定します。携帯機器におけるSAR許容値は2W/kgで、身体に装着した場合のSARの最高値は 0.441W/kgです。

SAR測定の際には、送信電力を最大にして測定するため、実際に通話している状態では、通常SARはより小さい 値となります。これは、携帯電話機は、通信に必要な最低限の送信電力で基地局との通信を行うように設計され ているためです。

世界保健機関は、モバイル機器の使用に関して、現在の科学情報では人体への悪影響は確認されていないと表明しています。また、電波の影響を抑えたい場合には、通話時間を短くすること、または携帯電話機を頭部や身体から離して使用することが出来るハンズフリー用機器の利用を推奨しています。さらに詳しい情報をお知りになりたい場合には世界保健機関のホームページをご参照ください。

http://www.who.int/emf(英文のみ)

※身体に装着した場合の測定試験はFCCが定めた基準に従って実施されています。値は欧州の条件に基づいたものです。

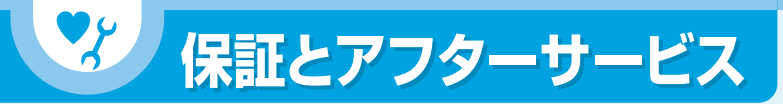

# 保証について

930N本体をお買い上げいただいた場合は、保証書が付いております。

- ●お買い上げ店名、お買い上げ日をご確認ください。
- ●内容をよくお読みのうえ、大切に保管してください。

●保証期間は、保証書をご覧ください。

# 修理を依頼される場合

「故障かな?と思ったら」(P.85)をお読みのうえ、もう一度お確かめください。

それでも異常がある場合は、ご契約いただいた各地域の故障受付(P.110)または最寄りのソフトバンクショップ

- へご相談ください。その際できるだけ詳しく異常の状態をお聞かせください。
- ●保証期間中は保証書の記載内容に基づいて修理いたします。
- ●保証期間後の修理につきましては、修理により機能が維持できる場合は、ご要望により有償修理いたします。

# 注意

- ・本製品の故障、誤動作または不具合などにより、通話などの機会を逸したために、お客様、または第三者が受けた損害につきましては、当社は責任を負いかねますのであらかじめご了承ください。
- ・故障または修理により、お客様が登録/設定した内容が消失/変化する場合がありますので、大切な電話帳などは控えをとっておかれることをおすすめします。

なお、故障または修理の際に本機に登録したデータ(電話帳/画像/サウンドなど)や設定した内容が消失/ 変化した場合の損害につきましては、当社は責任を負いかねますのであらかじめご了承ください。

・本製品を分解/改造すると、電波法にふれることがあります。また、改造された場合は修理をお引き受けできませんので、ご注意ください。

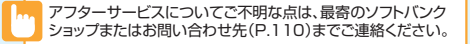

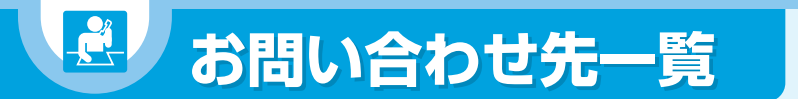

お困りのときや、ご不明な点などがございましたら、お気軽に下記お問い合わせ窓口までご連絡ください。 電話番号はお間違いのないようおかけください。

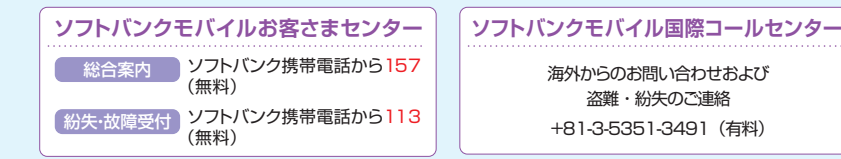

# ー般電話からおかけの場合

| ご契約地域                                                         |         | お問い合わせ先              |
|---------------------------------------------------------------|---------|----------------------|
| 北海道・青森県・秋田県・岩手県・山形県・宮城県・福島県・<br>新潟県・東京都、神奈川県・岩寺県・埼玉県・茨城県・福太県・ | 総合案内    | 🕼 0088-240-157(無料)   |
| 群馬県・山梨県・長野県・富山県・石川県・福井県                                       | 紛失·故障受付 | 🕼 0088-240-113(無料)   |
| 愛知圓·岵島圓·三重圓·斡岡圓                                               | 総合案内    | (建) 0088-241-157(無料) |
| 変和宗・叹早宗・二里宗・開山宗                                               | 紛失·故障受付 | 🕼 0088-241-113(無料)   |
| 大阪府・丘庫県・京都府・奈良県・滋賀県・和歌山県                                      | 総合案内    | 🕼 0088-242-157(無料)   |
|                                                               | 紛失・故障受付 | (主) 0088-242-113(無料) |
| 広島県・岡山県・山口県・鳥取県・島根県・徳島県・香川県・                                  | 総合案内    | 🕼 0088-250-157(無料)   |
| 名がまた、「日本日本、日田山山本、「ビロス、「文明末、人力末、泉本末、<br>宮崎県・鹿児島県・沖縄県           | 紛失·故障受付 | (全) 0088-250-113(無料) |

# **First Step Guide**

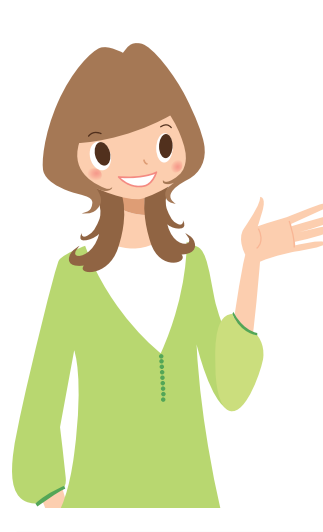

See Online English Manual\* for "Safety Precautions." http://www.softbank.jp/mb/r/support/930n/ \*May be unavailable at time of purchase.

# Before Using Handset

| Package Contents                            | 112 |
|---------------------------------------------|-----|
| USIM PINs                                   | 114 |
| Codes · · · · · · · · · · · · · · · · · · · | 114 |
| Specifications                              | 114 |

# Getting Started

| Display Indicators & Key Assignments           |   |   |   | • |   |   | 115 |
|------------------------------------------------|---|---|---|---|---|---|-----|
| Menu List •••••••••••••••••••••••••••••••••••• | · | · | · | · | · | · | 116 |

# **Handset Functions**

| Basic Operations · · · · · · · · · · · · · · · · · · ·   |
|----------------------------------------------------------|
| Mobile Widget (Japanese) · · · · · · · · · · · · · · 117 |
| Calls • • • • • • • • • • • • • • • • • •                |
| Text Entry · · · · · · · · · · · · · · · · · · ·         |
| Messaging · · · · · · · · · · · · · · · · · · ·          |
| Phone Book · · · · · · · · · · · · · · · · · ·           |
| Voice Mail · · · · · · · · · · · · · · · · · · ·         |
| Camera · · · · · · · · · · · · · · · · · · ·             |
| Digital TV · · · · · · · · · · · · · · · · · ·           |
| Yahoo! Keitai · · · · · · · · · · · · · · · · · · ·      |
| Music Player · · · · · · · · · · · · · · · · · · ·       |
| Managing Files · · · · · · · · · · · · · · · · · · ·     |
| Software Update · · · · · · · · · · · · · · · · · · ·    |

# **General Notes**

# Customer Service

112

115

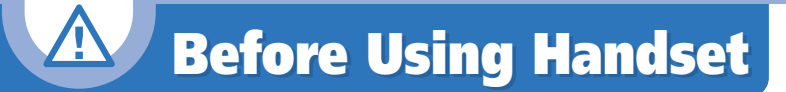

# **Package Contents**

- · Handset (930N)
- Battery (NEBAL1)
- Stereo Earphone Conversion Cable (NELAH1)
- Starter Guide
- Warranty (Handset)

# Manner Mode

# Minding Mobile Manners

Please use your handset responsibly. Inappropriate handset use can be both dangerous and bothersome. Please take care not to disturb others when using handset. Adjust handset use according to your surroundings.

# Activating/Canceling Manner Mode Press and hold #

# **USIM Card Installation**

Slide in USIM Card (IC chip facing down)
 Push USIM Card in completely

• USIM Card must be inserted to use handset. • Before inserting/removing USIM Card, turn handset power off and remove battery.

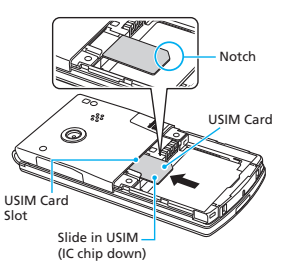

# **Battery Installation**

1 Press and slide to remove cover 2 Insert battery

3 Replace cover

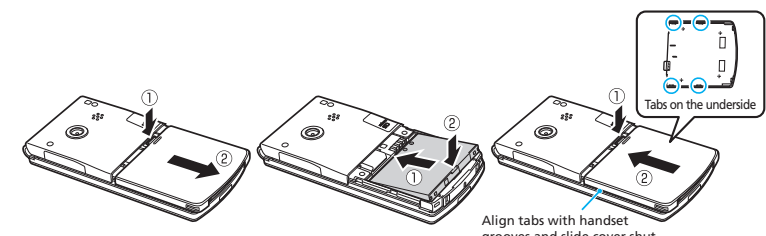

grooves and slide cover shut.

# Charging

- **1** Open Port Cover and connect AC Charger
- **2** Plug AC Charger into an AC outlet

Charging Indicator lights red while charging; may take up to approximately 120 minutes.

**3** Unplug AC Charger, then disconnect handset

Press and hold Release Tabs to disconnect.

Use only specified AC Charger (sold separately).

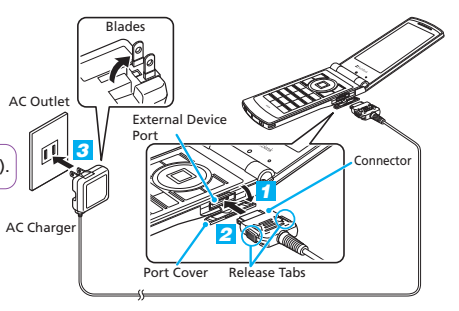

# **USIM PINs**

# PIN1

A four- to eight-digit code used to prevent unauthorized handset use.

### PIN2

Required to reset total call time/cost and set cost limit.

# PIN Lock & Cancellation (PUK)

PIN1/PIN2 Lock is activated if PIN1/PIN2 is incorrectly entered three times. Enter PUK (Personal Unblocking Key) to unlock. For details, contact SoftBank Mobile Customer Center, General Information.

PIN1 and PIN2, 9999 by default, can be changed.

# Codes

# Security Code

A four-digit number required to use some handset functions. The code is 9999 by default.

# Center Access Code

A four-digit number assigned at initial subscription. Required to access Voice Mail via landlines or to subscribe to fee-based information.

# Network Password

A four-digit number assigned at initial subscription. Required to restrict incoming/outgoing calls (Call Barring).

 If Network Password is incorrectly entered three times, Call Barring settings are locked.
 Network Password and Center Access Code must be changed. For details, contact SoftBank Mobile Customer Center, General Information.

# **Specifications**

| Continuous Talk Time*    | Voice Call: 220 min. (3G)<br>190 min. (GSM)<br>Video Call:100 min. (3G) |
|--------------------------|-------------------------------------------------------------------------|
| Continuous Standby Time* | 580 hrs (3G)<br>280 hrs (GSM)                                           |
| Charging Time*           | 120 min.                                                                |
| Dimensions* (H×W×D)      | 109×50×13.9 mm<br>(handset closed, excluding protrusions)               |
| Weight* (incl. battery)  | 111 g                                                                   |

\*Approximate value

# Getting Started

# **Display Indicators & Key Assignments**

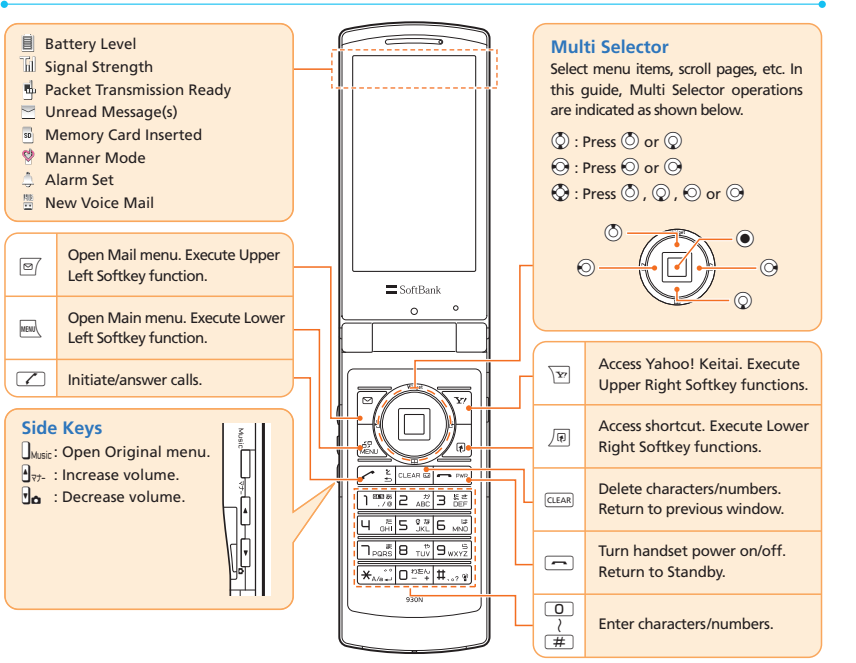

Key illustrations are simplified and differ in appearance from actual handset keys.

# **Menu List**

- Inbox
- Outbox
- Draft
- Tomomato-Mail BOX
- Compose Message
- Compose SMS
- Server Mail
- Retrieve New
- Templates Mail Setting
- Yahoo! Keitai
- Bookmark
- Saved Pages History
- Enter URI
- PC Site Browser
- Browser Settings
- S! Appli List
- Settings
- Information

Watch TV

TV Link

Channel List

User Settings

Photo Mode

Movie Mode

Voice Mode

Ouick Album

Mobile Widget

S! Ouick News

BookSurfing

S! Info Ch./Weather

Videos

Program Guide

Booking Program List

Timer Recording List

Result Timer Rec

Channel Settings

• Alarm Schedule

Calculator

To Do List

SI Addressbook

Account Details

Bar Code Reader

Receive Ir Data

Play/Erase Msg.

Voice Memo

USIM Operation

Play/Erase VC Msg.

Text Reader

Bluetooth

Back-up

 Melody S! Appli Widget Dictionary Text Memo Ring Songs · Music Videos Pedometer • Books

 Key Illumination Life History Viewer ·тv S! GPS Navi Osaifu-Keitai • PDF

Other Documents

My Picture

 Download Music Search Music Resume Play Playlist

 Inhox • W/MA

 Voice Announce microSD Forwarding Image microSD Manager

 Received Calls Dialed Calls Blog/Mail Member Tomo-Den Common Phrases

Own Dictionary

· DL Dictionary

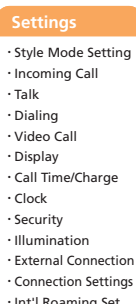

Int'l Roaming Set Optional Services

Other Settings

# **Basic Operations**

# Handset Power On/Off

Power On

Press and hold

### Power Off

Press and hold

·When initial settings prompt appears in Japanese, select NO and press . Change interface language to English (see "English Interface" below), restart handset and follow onscreen instructions for initial setup.

# **English Interface**

 $\blacksquare$   $\Rightarrow$  設定  $\Rightarrow$   $\Rightarrow$   $\Rightarrow$   $\Rightarrow$   $\Rightarrow$ Language  $\Rightarrow \textcircled{O} \Rightarrow English \Rightarrow \textcircled{O}$ 

# **Network Settings**

Retrieve network information to use network-related services.

To manually update network settings:

 $\overrightarrow{\mathsf{MENV}} \Rightarrow Settings \Rightarrow \textcircled{O} \Rightarrow Connection Settings$  $\Rightarrow \odot \Rightarrow Retrieve NW Info \Rightarrow \odot \Rightarrow YES \Rightarrow \odot$ 

# Date & Time

 $MENV \Rightarrow Settings \Rightarrow \textcircled{O} \Rightarrow Clock \Rightarrow \textcircled{O} \Rightarrow$ Set Main Time  $\Rightarrow \odot \Rightarrow$  Auto Time Adjust  $\Rightarrow \textcircled{O} \Rightarrow$  Manual (Date Time Set)  $\Rightarrow$  $\bigcirc \Rightarrow A \text{ time zone} \Rightarrow \bigcirc \Rightarrow Enter \text{ year,}$ date, and time  $\Rightarrow$ 

# My Number

 $MENU \Rightarrow 0$ 

# **Mobile Widget (Japanese)**

# **Using Widgets**

 $\bigcirc \Rightarrow \oslash \Rightarrow An icon \Rightarrow \bigcirc$ 

# **Downloading Widgets**

Download and add widgets to Desktop.

- **1**  $\longrightarrow$  Entertainment  $\Rightarrow$   $\bigcirc$   $\Rightarrow$  Mobile Widget  $\Rightarrow \textcircled{O} \Rightarrow Widget Contents \Rightarrow \textcircled{O}$  $\Rightarrow$  Download Widget  $\Rightarrow$   $\bigcirc$   $\Rightarrow$  YES  $\Rightarrow$   $\bigcirc$
- 2 Select widgets to download  $\Rightarrow$  (twice)
- **3** Paste on Desktop  $\Rightarrow$   $\bigcirc$   $\Rightarrow$  Select a Desktop Page  $\Rightarrow \odot \Rightarrow$  Move into position ⇒●

# Switching Desktop Pages

 $\textcircled{O} \Rightarrow \textcircled{P} \Rightarrow \text{Select a Desktop page} \Rightarrow \textcircled{O}$ 

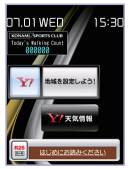

Select from four Desktop pages. Add up to five widgets per Desktop page.

# Add Widgets to Desktop

# Calls

# Voice Call

- **1** Enter number with area code⇒ ∠
- 2 to end call

# Redialing

- **1** ⊙⇒An entry⇒ ∠
- 2 👝 to end call

# Video Call

1 Enter number with area code⇒
2 → to end call

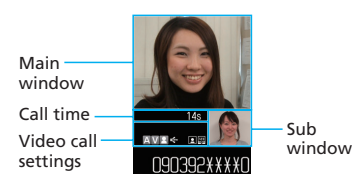

# Calling Abroad from Japan

 Enter number⇒ P ⇒Int'I Call ⇒ ● ⇒ A country⇒ ● ⇒An International prefix number ⇒ ● ⇒ ∠
 to end call

No application required. For details on International Call, see: http://mb.softbank.jp/en/global\_services/call/

# Global Roaming

Make calls while overseas. **1** Press and hold **O** 

2 Enter country code and phone number with area code (excluding the first "0") ⇒ Global Roaming Service may require prior application.

Details and applications are available online: http://mb.softbank.jp/en/global\_services/ • 930N is compatible with 3G and GSM networks.

# **Answering a Call**

1 2 - to end call

# **Answering Machine**

# Activating

■ ⇒ Settings ⇒ ● ⇒ Incoming Call ⇒ • ⇒ Answering Machine ⇒ ● ⇒ ON ⇒ • ⇒ Select an outgoing message ⇒ ● ⇒ Enter ring time

### Playing Messages

 $\textcircled{\tiny{\textcircled{0}}} \Rightarrow \mathsf{Select} \stackrel{\blacksquare}{=} \mathsf{or} \stackrel{\textcircled{\blacksquare}}{=} \Rightarrow \textcircled{\tiny{\textcircled{0}}} \Rightarrow \mathsf{A} \text{ message}$ 

# **Text Entry**

# **Setting Input Method**

In a text entry window, (P)⇒CHG Input Method ⇒ (D)⇒Mode 1 (5-Touch) or Mode 3 (T9 Input) for English entry ⇒ (D)

# **Toggling Character Types**

In a text entry window, 🖾

| 漢   | Kanji/hiragana |
|-----|----------------|
| カナ  | Katakana       |
| Ε   | Alphanumerics  |
| 123 | Numbers        |

# Examples

**Entering "car" in T9 Input Mode**  $227 \Rightarrow \bigcirc \Rightarrow$ Select *car*  $\Rightarrow \bigcirc$ 

**Entering "car" in 5-touch Mode** (chree times)  $\Rightarrow \bigcirc \Rightarrow 2 \Rightarrow 7$  (three times)  $\Rightarrow \bigcirc \Rightarrow 2 \Rightarrow 7$ 

\*Options for SI Mail

# Messaging

# S! Mail/SMS

# S! Mail

Exchange messages with e-mail compatible handsets, devices or PCs. Attach images, melodies and other files.

# SMS

Exchange short text messages with SoftBank handsets.

# **Customizing Address**

Change alphanumerics before @ of the default e-mail address to help reduce spam.

 $\square$  ⇒*Mail Setting* ⇒  $\bigcirc$  ⇒*Custom Mail Address* ⇒  $\bigcirc$  ⇒Follow onscreen instructions

# Sending Messages

# **Receiving Messages**

Received Result window appears  $\Rightarrow$  *Mail*  $\Rightarrow \odot \Rightarrow$  Select a message  $\Rightarrow \odot$ 

# **Phone Book**

# Phone Book Entry Items

Save up to four numbers on handset per entry.

# E-mail Address

Save up to three addresses on handset per entry.

# Saving to Phone Book

 $\begin{array}{c} \hline \blacksquare \Rightarrow Phone \ Book \Rightarrow \textcircled{0} \Rightarrow \boxed{P} \Rightarrow Add \ to \\ \hline Phone \ Book \Rightarrow \textcircled{0} \Rightarrow Phone \Rightarrow \textcircled{0} \Rightarrow \boxed{P} \Rightarrow \\ \hline \textcircled{0} \Rightarrow Enter \ last \ name \Rightarrow \textcircled{0} \Rightarrow Enter \ reading \\ \Rightarrow \textcircled{0} \Rightarrow \boxed{P} \Rightarrow \textcircled{0} \Rightarrow \textcircled{0} \Rightarrow Enter \ first \ name \Rightarrow \textcircled{0} \Rightarrow \\ Enter \ reading \Rightarrow \textcircled{0} \Rightarrow \fbox{0} \Rightarrow \textcircled{0} \Rightarrow \\ Enter \ phone \ number \Rightarrow \textcircled{0} \Rightarrow An \ icon \Rightarrow \textcircled{0} \Rightarrow \\ An \ icon \Rightarrow \textcircled{0} \Rightarrow \boxdot{0} \end{cases}$ 

# **Editing Entries**

 $\textcircled{O} \Rightarrow \text{Search and select an entry} \Rightarrow \textcircled{O} \Rightarrow \overbrace{\mathbb{C}} \Rightarrow Edit Phone Book \Rightarrow \textcircled{O} \Rightarrow An item \Rightarrow \textcircled{O} \Rightarrow Edit \Rightarrow \textcircled{O} \Rightarrow \fbox{O} \Rightarrow YES \Rightarrow \textcircled{O}$ 

# Dialing from Phone Book

 $\bigcirc \Rightarrow \text{Search and select an entry} \Rightarrow \bigcirc \Rightarrow \\ \oslash \text{ to select a number} \Rightarrow \checkmark \checkmark$ 

# **Voice Mail**

# Activating

 $\blacksquare \Rightarrow Settings \Rightarrow \textcircled{O} \Rightarrow Optional Services \Rightarrow \textcircled{O} \Rightarrow Voice Mail/Divert \Rightarrow \textcircled{O} \Rightarrow Voice Mail/Divert \Rightarrow \textcircled{O} \Rightarrow Voice Mail$  $ON \Rightarrow \textcircled{O} \Rightarrow YES \Rightarrow \textcircled{O} \Rightarrow No Answer or$  $Always \Rightarrow \textcircled{O} (\Rightarrow A ring time \Rightarrow \textcircled{O})^*$ 

\*Perform this step when No Answer is selected.

# **Playing Messages**

 $\blacksquare \Rightarrow Settings \Rightarrow \textcircled{Optional Services} \Rightarrow \textcircled{Optional Services} \Rightarrow \hline{Optional Services} \Rightarrow \hline{Optional Services} \Rightarrow \hline{Opt$ 

• To switch to English voice guidance, press 2 1 2 while Japanese voice guidance is playing.

# Camera

# Capturing Still Images 1 ⇒Camera ⇒ ● ⇒Photo Mode ⇒ ● Alternatively, press and hold Po.

2 Frame subject⇒●

# **Recording Videos**

 $\blacksquare \Rightarrow Camera \Rightarrow \textcircled{O} \Rightarrow Movie Mode \Rightarrow \textcircled{O} \Rightarrow$ Frame subject  $\Rightarrow \textcircled{O} \Rightarrow \textcircled{O}$ 

# **Digital TV**

# **Initial Setup**

 $\blacksquare \Rightarrow TV \Rightarrow \textcircled{O} \Rightarrow Channel Settings \Rightarrow \textcircled{O} \Rightarrow Select Area \Rightarrow \textcircled{O} \Rightarrow Select area \Rightarrow \textcircled{O} \Rightarrow Select prefecture/city \Rightarrow \textcircled{O} \Rightarrow YES \Rightarrow \textcircled{O}$ 

# Watching TV

Channel Program Title

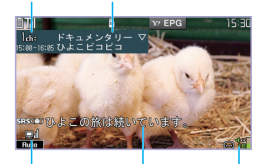

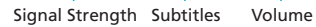

 $\blacksquare \Rightarrow TV \Rightarrow \textcircled{O} \Rightarrow Watch TV \Rightarrow \textcircled{O}$  $\Rightarrow Use Keypad to select a channel$ 

# **Record Programs**

- Activate TV⇒Press and hold 
   Recording starts.
- 2 ⊠ Recording ends.

# Yahoo! Keitai

# Accessing Yahoo! Keitai

 $\forall P \Rightarrow \checkmark = - U \land P \Rightarrow \odot \Rightarrow English \Rightarrow \odot$ ⇒A menu Item⇒  $\odot$ 

# **PC Site Browser**

Press and hold  $\forall P \Rightarrow PC$  Site Browser  $\Rightarrow$  $\textcircled{O} \Rightarrow Home \Rightarrow \textcircled{O} \Rightarrow A menu Item \Rightarrow \textcircled{O}$ 

# **Music Player**

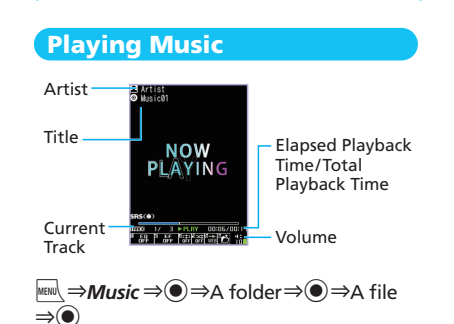

# Adding Playlists

# **Using Playlists**

 $\underset{A \text{ playlist}}{\overset{\bigcirc}{\Rightarrow}} \bigcirc \Rightarrow Playlist \Rightarrow \bigcirc \Rightarrow$ 

# Importing/Adding Tracks

Download and install USB Driver beforehand. http://www.n-keitai.com/guide/download/

 $\begin{array}{c} \hline \blacksquare \\ \Rightarrow Music \Rightarrow \textcircled{O} \Rightarrow Playlist \Rightarrow \textcircled{O} \Rightarrow \\ A playlist \Rightarrow \textcircled{O} \Rightarrow \boxed{P} \Rightarrow Edit Playlist \Rightarrow \textcircled{O} \Rightarrow \\ Add Music \Rightarrow \textcircled{O} \Rightarrow A folder \Rightarrow \textcircled{O} \Rightarrow A file \Rightarrow \\ \textcircled{O} \Rightarrow \boxdot \Rightarrow YES \Rightarrow \textcircled{O}$ 

# **Managing Files**

# **Opening Files**

 $\underbrace{ \blacksquare \Rightarrow Data \ Folder \Rightarrow \textcircled{O} \Rightarrow A \ folder \Rightarrow \textcircled{O} \Rightarrow A \ folder \Rightarrow \textcircled{O} \Rightarrow A \ file \Rightarrow \textcircled{O}$ 

# Memory Card Installation

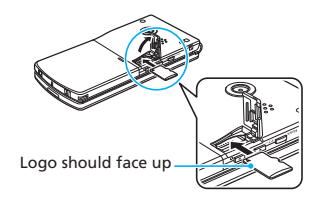

# Formatting Memory Card

# Software Update

# Precaution

- · Power off and restart handset beforehand.
- $\cdot$  Fully charge battery beforehand.
- Choose a location with good signal reception and do not change locations during updates.

# Updating Software

# **General Notes**

# Handset, Battery & Charger

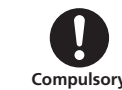

Prohibited

### Use SoftBank specified devices (Battery, AC Charger or Desktop Holder) only.

Use of non-specified devices may cause Battery to leak, overheat, rupture or ignite; or may cause Charger to overheat, ignite, or malfunction.

# **Battery**

### Do not dispose of batteries as municipal waste.

Bring used batteries to the nearest SoftBank Shop or recycling center after insulating the terminals with tape. Be sure to observe local regulations on battery disposal.

Avoid extremely cold and high temperatures. Use handset at an ambient temperature of 5 to 35°C, and humidity of 45 to 85%. If handset is left in an extremely hot place, handset may power off automatically.

# **Electromagnetic Waves**

For body-worn operation, this handset has been tested and meets RF exposure guidelines when used with accessories containing no metal, that position handset a minimum of 15 mm from the body. Use of other accessories may not ensure compliance with RF exposure guidelines.

# **FCC Notice**

• This device complies with part 15 of the FCC Rules. Operation is subject to the following two conditions.

(1) This device may not cause harmful interference, and (2) this device must accept any interference received, including interference that may cause undesired operation.

• Changes or modifications not expressly approved by the manufacturer responsible for compliance could void the user's authority to operate the equipment.

# FCC Information to User

930N has been tested and found to comply with the limits of a Class B digital device, pursuant to Part 15 of the FCC Rules. These limits are designed to provide reasonable protection against harmful  $\frac{1}{124}$  interference in a residential installation. This equipment generates uses and can radiate radio frequency energy and, if not installed and used in accordance with the instructions, may cause harmful interference to radio communications. However, there is no guarantee that interference will not occur in a particular installation; if this equipment does cause harmful interference to radio or television reception, which can be determined by turning the equipment off and on, the user is encouraged to try to correct the interference by one or more of the following measures:

- Reorient or relocate the receiving antenna.
- Increase the separation between the equipment and receiver.
- Connect the equipment into an outlet on a circuit different from that to which the receiver is connected.
- Consult the dealer or an experienced radio or TV technician for help.

# **FCC RF Exposure Information**

930N is a radio transmitter and receiver. It is designed and manufactured not to exceed the emission limits for exposure to radio frequency (RF) energy set by the Federal Communications Commission of the U.S. Government

The guidelines are based on standards that were developed by independent scientific organization through periodic and thorough evaluation of scientific studies. The standards include a substantial safety margin to assure the safety of all persons, regardless of age and health.

The influence on the human body of radio waves emitted from mobile phones is measured employing a unit known as the Specific Absorption Rate (SAR). The SAR limit set by the FCC is 1.6 W/kg. The tests are performed in positions and locations (e.g. at the ear and worn on the body) as required by the FCC for each model

The maximum SAR value for this model handset when tested for use at the ear is 0.501 W/kg and when worn on the body, as described in this guide, is 0.289 W/kg.

Body-worn Operation; This device was tested for typical body-worn operations with the back of the handset kept 1.5 cm from the body. To maintain compliance with FCC RF exposure requirements, use accessories that maintain a 1.5 cm separation distance between the user's body and the back of the handset. The use of belt clips, holsters and similar accessories should not contain metallic components in its assembly.

The use of accessories that do not satisfy these requirements may not comply with FCC RF exposure requirements, and should be avoided. The FCC has granted an Equipment Authorization for this model handset with all reported SAR levels evaluated as in compliance with the FCC RF emission guidelines. SAR information on this model handset is on file with the FCC and can be found under the Display Grant section of https://gullfoss2.fcc.gov/oetcf/eas/reports/GenericSearch.cfm after searching on FCC ID A98-7N2S13A.

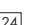

Additional information on Specific Absorption Rates (SAR) can be found on the Cellular Telecommunications & Internet Association (CTIA) website: http://www.phonefacts.net.

# **European RF Exposure Information**

930N is a radio transmitter and receiver. This product has been confirmed not to exceed the limits recommended by international guidelines for radio frequency.

These guidelines were developed by the independent scientific organization International Commission on Non-Ionizing Radiation Protection (ICNIRP) and include a substantial safety margin to assure the safety of all persons, regardless of age and health.

The influence on the human body of radio waves emitted from mobile phones is measured employing a unit known as the Specific Absorption Rate (SAR). The SAR limit for mobile devices is 2 W/kg. The maximum SAR value for this model handset, when placed on the ear, is 0.890 W/kg\*. As mobile devices offer a range of functions, they can be used in other positions, such as on the body as described in SoftBank's Body SAR Policy. In this case, the maximum SAR value is 0.441 W/kg.

Since the SAR is measured at the highest transmitting power level, the actual SAR during a call is usually much lower. This is because mobile phones are designed to operate at their minimum power levels necessary to communicate with base stations.

The World Health Organization (WHO) has stated that present scientific information about mobile phone use does not indicate any adverse effects on the human body. They recommend limiting talking time or using a handsfree device to keep the mobile phone away from the head and body to reduce influence of exposure to radio waves.

Additional information can be found at the WHO website:

http://www.who.int/emf

\* Measurements with handset placed on the body are carried out in accordance with the FCC standards. The values are based on European requirements.

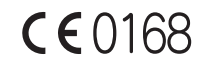

930N is declared to conform with the essential requirements of European Union Directive 1999/5/EC Radio and Telecommunications Terminal Equipment Directive 3.1(a), 3.1(b) and 3.2. The Declaration of Conformity can be found on the following website: http://www.n-keitai.com/

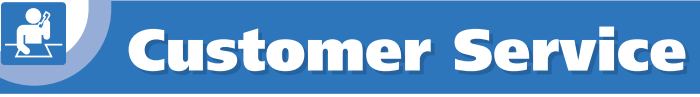

If you have any questions about SoftBank handsets or services, call General Information. For repairs, call Customer Assistance.

### SoftBank Mobile Customer Center

From a SoftBank handset, dial toll free at 157 for General Information or 113 for Customer Assistance.

### SoftBank Mobile Global Call Center

From outside Japan, dial +81-3-5351-3491\* (International charges will apply) \*Call immediately if handset/USIM is lost or stolen while outside Japan.

# **Call These Numbers Toll Free from Landlines**

| Subscription Area                                                                                                    | Contact             |              |
|----------------------------------------------------------------------------------------------------|---------------------|--------------|
| Hokkaido, Aomori, Akita, Iwate, Yamagata, Miyagi, Fukushima,<br>Nijgata, Tokyo, Kanagawa, Chiba, Saitama, Ibaraki, Tochigi, | General Information | 0088-240-157 |
| Gunma, Yamanashi, Nagano, Toyama, Ishikawa, Fukui                                                                           | Customer Assistance | 0088-240-113 |
| Aichi Gifu Mie Shizuoka                                                                                                    | General Information | 0088-241-157 |
|                                                                                                    | Customer Assistance | 0088-241-113 |
| Osaka Hyogo Kyoto Nara Shiga Wakayama                                                                                       | General Information | 0088-242-157 |
|                                                                                                    | Customer Assistance | 0088-242-113 |
| Hiroshima, Okayama, Yamaguchi, Tottori, Shimane,<br>Tokushima, Kagawa, Ehime, Kochi, Eukuoka, Saga, Nagasaki                | General Information | 0088-250-157 |
| Oita, Kumamoto, Miyazaki, Kagoshima, Okinawa                                                                                | Customer Assistance | 0088-250-113 |

# **MEMO**
## SoftBank 930N Starter Guide 使い方ガイド

2009年 6月 第1版発行

## ソフトバンクモバイル株式会社

\*ご不明な点はお求めになられたソフトバンク携帯電話取扱店にご相談ください。

機種名 SoftBank 930N 製造元 日本電気株式会社

MDT-000123-JAA0

## SoftBank 930N Starter Guide 使い方ガイド

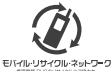

携帯電話・PHS事業者は、環境を保護し貴重な資源を再利用するために、お客様が不要となってお持ちになる 電話機・電池・充電器をブランド・メーカーを問わず左記のマークのあるお店で回収し、リサイクルを行っています。 ※回収した電話機・電池・充電器はリサイクルするためご返却できません。

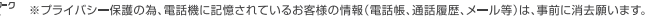

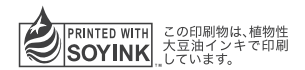

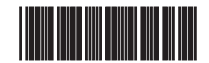